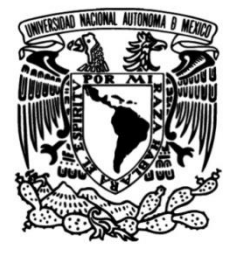

# UNIVERSIDAD NACIONAL AUTÓNOMA DE MÉXICO

# FACULTAD DE INGENIERÍA

# Diseño de Interfaces y Pruebas del SIMISE

## **INFORME DE ACTIVIDADES PROFESIONALES**

Que para obtener el título de Ingeniero en Computación

# PRESENTA

Diana Guadalupe Pérez Peñaloza

# ASESOR(A) DE INFORME

Ing. Marco Antonio Martínez Quintana

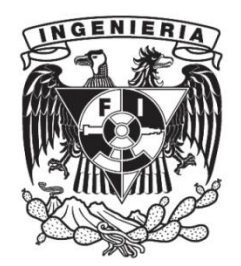

Ciudad Universitaria, Cd. Mx., 2018

# Índice

| INTRODUCCIÓN1                                                                           |
|-----------------------------------------------------------------------------------------|
| CAPÍTULO 1. ORGANIGRAMA DEL PROYECTO SIMISE                                             |
| CAPÍTULO 2. SISTEMA DE MODELACIÓN INTEGRAL DEL SECTOR ENERGÉTICO 5                      |
| 2.1. Introducción                                                                       |
| 2.2. Metodología de la Planeación Energética5                                           |
| 2.3. Funciones del SIMISE8                                                              |
| 2.4. Etapas del SIMISE9                                                                 |
| 2.5. Consideraciones de modelación y necesidades de datos                               |
| 2.5.1 Modelación9                                                                       |
| 2.5.2 Datos                                                                             |
| 2.6. Situación actual de SIMISE11                                                       |
| 2.6.1. Macroeconomía11                                                                  |
| 2.6.2. Demanda                                                                          |
| 2.6.3. Oferta                                                                           |
| 2.6.4. Optimizador 12                                                                   |
| 2.6.5 Aplicaciones Auxiliares12                                                         |
| 2.7. PARTICIPACIÓN PROFESIONAL12                                                        |
| 2.7.1. Mantenimiento preventivo y correctivo de equipos de cómputo e instalación de Red |
| 2.7.2. Diseño y programación de interfaces gráficas de usuario en Matlab y C# 13        |
| 2.7.3. Migración de aplicaciones24                                                      |
| 2.7.4. Depuración de programas                                                          |
| 2.7.5. Generación de gráficas para el módulo de visualización                           |
| 2.7.6. Generación de manuales de usuario final y manuales técnicos                      |
| 2.7.7. Generación de la gestión del conocimiento de diferentes módulos del SIMISE.      |
| CAPÍTULO 3. RESULTADOS Y APORTACIONES                                                   |
| CONCLUSIONES                                                                            |
| REFERENCIAS                                                                             |
| <b>ANEXOS</b>                                                                           |
| A. Aplicación Conversor de Unidades53                                                   |

| B. Aplicación Cálculo de Emisiones y Consumo de Combustible |    |
|-------------------------------------------------------------|----|
| C. Aplicación Datos de Oferta                               | 73 |
| D. Aplicación Visualizador de Oferta                        |    |
| E. Módulo Nuclear                                           |    |
| F. Evolución de las pantallas                               |    |
| Cuadro de Mando                                             |    |
| Macroeconomía                                               |    |
| Demanda                                                     |    |
| Oferta                                                      |    |
| Optimizador                                                 |    |
| Aplicaciones Auxiliares                                     |    |
| Conversor                                                   |    |
| Nuclear                                                     |    |
| Emisiones                                                   |    |

# INTRODUCCIÓN

El presente reporte muestra un panorama general acerca del proyecto SIMISE (Sistema de Modelación Integral del Sector Energético), en el cual estuve participando desde marzo del 2016.

Este proyecto está enfocado en el desarrollo de una solución Business Intelligence (BI) que le servirá como herramienta computacional a la Secretaría de Energía (SENER) para una planeación estratégica del sistema energético mexicano, creando así balances energéticos óptimos a partir de la aplicación de algoritmos de optimización en el análisis de oferta y demanda de energía, tomando en cuenta el crecimiento poblacional, económico, las innovaciones tecnológicas, así como las políticas generadas y el agotamiento de los recursos naturales.<sup>1</sup>

Para comenzar se muestra una visión clara de la estructura del proyecto, mostrado como un árbol de jerarquía.

En el segundo capítulo se hace una descripción del proyecto SIMISE, incluyendo sus objetivos, la forma de modelación, la importancia de los datos, así como su estructura y funcionamiento del mismo. Mostrando el resultado final que se entregó a la Secretaria de Energía

Por otra parte en este mismo capítulo se describe de forma detallada mi participación en el proyecto.

En el apartado correspondiente a resultados y aportaciones menciono para que sirvieron y como ayudaron mis aportaciones a la entrega final de SIMISE.

Y por último, pero no menos importante, comparto mi conclusión acerca de este reporte, con el cual me presento como Ingeniero en Computación de la Facultad de Ingeniería de UNAM ante la sociedad y el mundo entero como un ingeniero capacitado para resolver problemas aplicando todos los conocimientos adquiridos en las aulas y a través de este gran proyecto.

<sup>&</sup>lt;sup>1</sup> MARTÍNEZ QUINTANA, MARCO ANTONIO, "Sistema de Modelación Integral del Sector Energético". Tesis de Ingeniero en Computación. Facultad de Ingeniería UNAM, 2015

-

# CAPÍTULO 1. ORGANIGRAMA DEL PROYECTO SIMISE

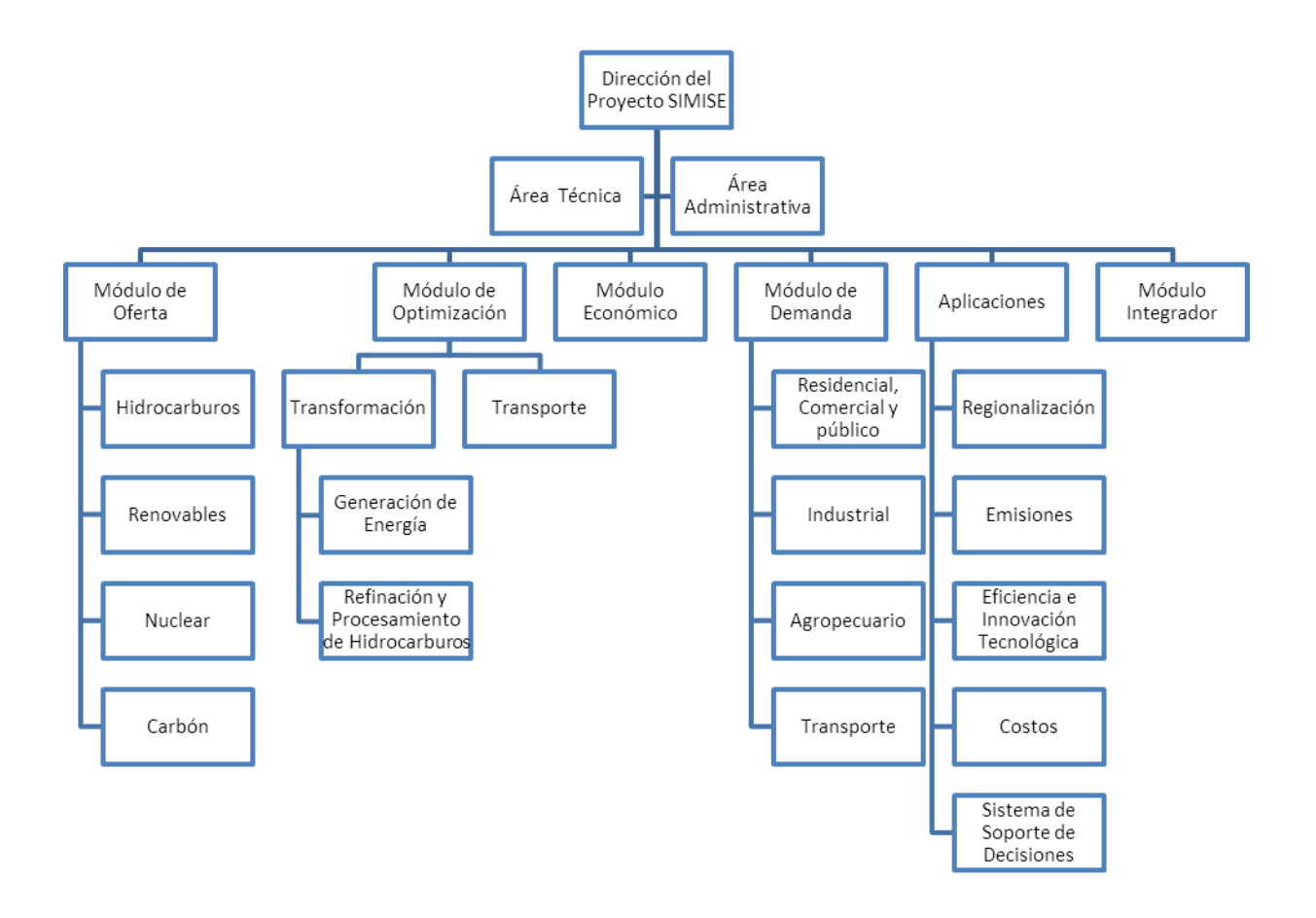

A lo largo del proyecto me tocó participar en diferentes áreas del SIMISE, como fueron el área técnica, algunos submódulos del módulo de oferta y de aplicaciones. Una de las principales actividades en las que estuve participando, fue el análisis de requerimientos para el diseño, desarrollo y programación de las interfaces gráficas.

-

# CAPÍTULO 2. SISTEMA DE MODELACIÓN INTEGRAL DEL SECTOR ENERGÉTICO<sup>2</sup>

## 2.1. Introducción

El Sistema de Modelación Integral del Sector Energético, a partir de ahora SIMISE, es una solución Business Intelligence que fue desarrollado por la Universidad Nacional Autónoma de México (UNAM) a través de la Facultad de Ingeniería (FI), el Instituto de Geofísica, el Instituto de Investigaciones Económicas (IIE), la Dirección General de Tecnologías de la Información y Comunicaciones (DGTIC) y la Coordinación de Innovación y Desarrollo (CID) bajo las especificaciones de la Secretaría de Energía (SENER).

El objetivo que persigue es que la SENER cuente con una herramienta computacional propia para modelar de manera integral el sistema energético de México y realizar la planeación estratégica del sector de energía dentro de un contexto de sustentabilidad económica, ambiental y social.

El proyecto inicio en octubre de 2013 y terminó en septiembre de 2017, durante estos cuatro años de desarrollo, la SENER recibió versiones parciales del SIMISE que constituyen herramientas computacionales que podrán ser utilizadas para las actividades propias de la SENER.

## 2.2. Metodología de la Planeación Energética

La planeación energética requiere tomar en cuenta la interacción del sector de energía con el resto de la economía. El proceso de planeación es bastante complejo, debido a que las necesidades de energía que se deben satisfacer cambian continuamente y las posibilidades de la oferta también. La planeación energética es un proceso interactivo y dinámico que involucra varios tipos de análisis que se tienen que repetir periódicamente y ajustar a las condiciones cambiantes, como son el crecimiento poblacional y económico, las innovaciones tecnológicas, el agotamiento de los recursos naturales y la contaminación ambiental, entre muchas otras.

El estudio y procesamiento sistemático de la información acerca de la demanda y la oferta de energía, histórica y prospectiva, son herramientas para los tomadores de decisiones, quienes deberán definir un conjunto de programas y medidas orientadas a mantener un balance energético al menor costo y con el nivel adecuado de confiabilidad y calidad.

<sup>&</sup>lt;sup>2</sup> MARTÍNEZ QUINTANA, MARCO ANTONIO, "Sistema de Modelación Integral del Sector Energético". Tesis de Ingeniero en Computación. Facultad de Ingeniería UNAM, 2015. Pagínas: 9-13, 17-18.

El plan de expansión energético es una declaración de las acciones seleccionadas por los tomadores de decisiones, en un punto del tiempo, para alcanzar metas y objetivos específicos.

El desarrollo del SIMISE, permitirá como herramienta computacional, realizar estudios del comportamiento del sector ante cambios en parámetros técnicos, económicos, ambientales y sociales, obteniendo como resultados planes de expansión y la evaluación de política pública, que permitan colocar a México en el camino del desarrollo y la sustentabilidad.

La planeación energética requiere principalmente:

- Conocer las tendencias, limitaciones y comportamiento del sector, con una visión de largo pazo.
- Atender los requerimientos específicos del sector energético.
- Mantener el control de la información energética.
- Enlazar la demanda y la oferta de energía en las diferentes regiones.
- Evaluar el impacto de las políticas públicas en materia de energía.
- Evaluar las implicaciones de diversos escenarios.

metodología de planeación energética incluye análisis macroeconómicos, La proyecciones de la demanda de energía, análisis de recursos energéticos, caracterización adecuada de las tecnologías de conversión de energía y la optimización del balance de oferta y demanda de energía, en donde se relaciona la demanda de cada sector de la economía con los recursos y las tecnologías disponibles para producir los energéticos y la electricidad. El balance de oferta y demanda es un insumo fundamental para el análisis de impactos ambientales del sector energético. Toda la información, obtenida hasta ahora por los diferentes análisis, se alimenta a un análisis de toma de decisiones que debe contener suficientes elementos para seleccionar el o los mejores planes de expansión energética. La figura 1 muestra el conjunto de análisis requeridos para la planeación energética.

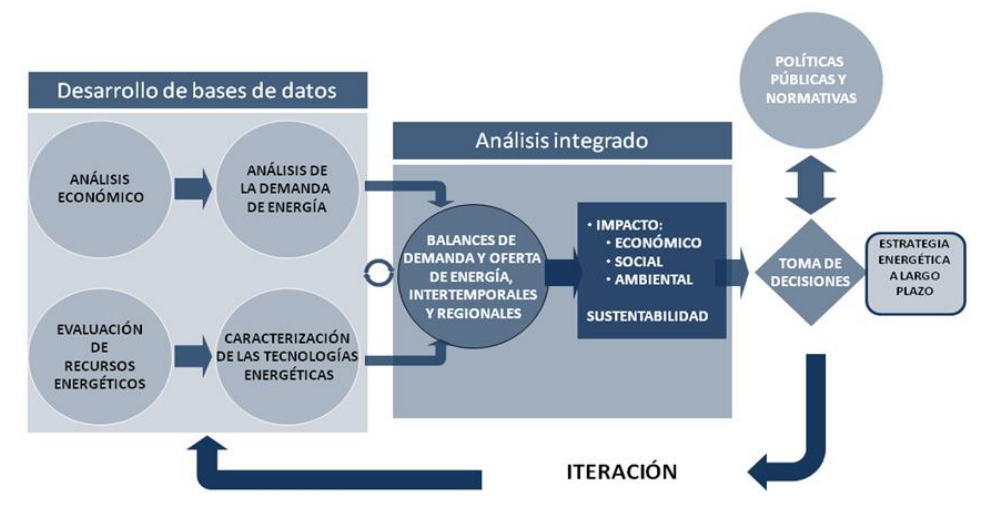

Figura 1. Análisis para la planeación energética.

A continuación se explican los diferentes análisis mostrados en la figura 1 sobre la planeación energética.

Los análisis económicos consideran el comportamiento histórico de las características macroeconómicas y como pueden cambiar en el futuro. Se analiza el crecimiento socioeconómico y demográfico y se obtiene el producto interno bruto (PIB) nacional y de cada sector de la economía, así mismo, se hacen proyecciones de los precios de los energéticos en el contexto del comercio internacional.

El análisis de demanda evalúa los consumos anuales de energía en los diferentes sectores de la economía como lo son el sector industrial, transporte, agropecuario, residencial público y comercial. Así también para la electricidad se proyecta la demanda máxima de potencia que se espera para cada año dentro del periodo de estudio.

La evaluación de recursos energéticos examina la disponibilidad y oferta de los recursos energéticos potenciales, incluyendo: combustibles fósiles, recursos de energías renovables, energía nuclear y también energía importada.

La caracterización de las tecnologías energéticas permite identificar todas las tecnologías que pueden ser utilizadas para ampliar la infraestructura energía teniendo en cuenta sus costos y parámetros técnicos de operación.

En el balance de oferta y demanda de energía se consideran adecuadamente las cadenas energéticas completas del sistema mexicano como se muestra en la figura 2. Este balance y sus respectivos impactos ambientales, deben ser optimizados para obtener la producción de energía de menor costo teniendo en cuenta que es un problema multiregional y de largo plazo, sujeto a restricciones financieras, ambientales, tecnológicas y de seguridad energética, dentro de un contexto internacional y con un enfoque de desarrollo sustentable.

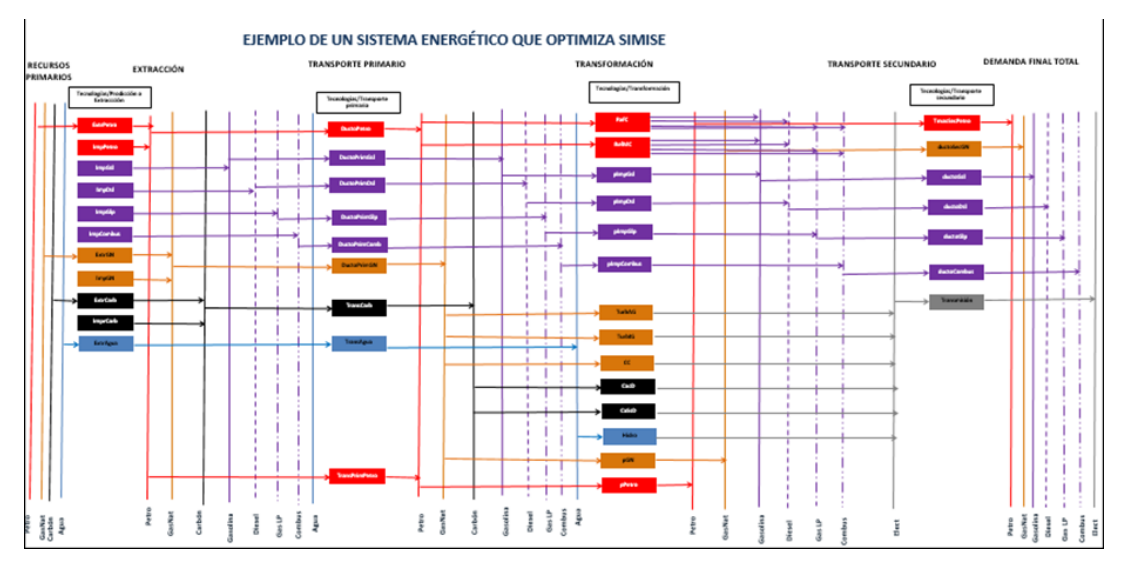

Figura 2. Ejemplos de sistema de referencia energético compuesto por cadenas energéticas.

Con base en un proceso iterativo se analizan diferentes escenarios, con cambios en las variables importantes, para obtener como resultado una gama de planes de expansión energética a largo plazo con diferentes atributos económicos, ambientales y de seguridad energética. Estos resultados son presentados a los tomadores de decisión para que sirvan de información muy valiosa para la definición de planes y prospectivas integrales del sector energético.

Es importante destacar que el sector energético de nuestro país es muy complejo, pues se trata de un país con una extensión territorial muy grande, con distribución de recursos naturales fósiles y renovables muy heterogéneos, con diferencias importantes en la distribución de la riqueza entre centros urbanos y zonas rurales con desarrollos de infraestructura energética desigual. A todo lo anterior, hay que sumarle que en este momento, México se encuentra en medio de una transición y reformas energéticas de gran impacto.

## 2.3. Funciones del SIMISE

El SIMISE en su versión integral cubre las siguientes funciones:

- Revisión de la situación actual de la oferta y la demanda.
- Evaluación de necesidades futuras de demanda por sector, región y energético.
- Pronósticos de la demanda de energéticos de uso final para diferentes escenarios.
- Análisis de elasticidades de la demanda de energéticos.
- Recopilación de información sobre recursos energéticos disponibles.
- Evaluación conjunta de opciones tecnológicas de las etapas de trasformación y transporte: infraestructura en refinerías, plantas endulzoras de gas, y plantas generadoras, así como los requerimientos de infraestructura de trasporte y transmisión.
- Desarrollo de escenarios alternativos de balances de oferta y demanda por sector, por región y por energético.
- Identificación de obras de infraestructura y montos de inversión necesarios para cubrir los escenarios de oferta.
- Impacto de la intermitencia de energías renovables.
- Evaluación de medidas económicas, financieras y ambientales.
- Escenarios de impactos atribuibles a innovaciones tecnológicas.

Es preciso señalar que las diferentes funciones para el SIMISE son altamente dependientes de una gran cantidad de información, la cual debe ser confiable y recibida a través de SENER de manera oportuna.

Asimismo, el balance de oferta y demanda representa adecuadamente las cadenas energéticas del país con suficiente detalle, pero sin perder de vista que la modelación simple puede tener ventajas para analizar el comportamiento de las variables que tienen mayor influencia sobre los costos de producción de energía.

## 2.4. Etapas del SIMISE

Por la gran complejidad que tiene el desarrollo del SIMIE, se trata de un proyecto de cuatro años, el cual inició en octubre de 2013 y terminará en septiembre de 2017. Las principales etapas del desarrollo se muestran en la Figura 3.

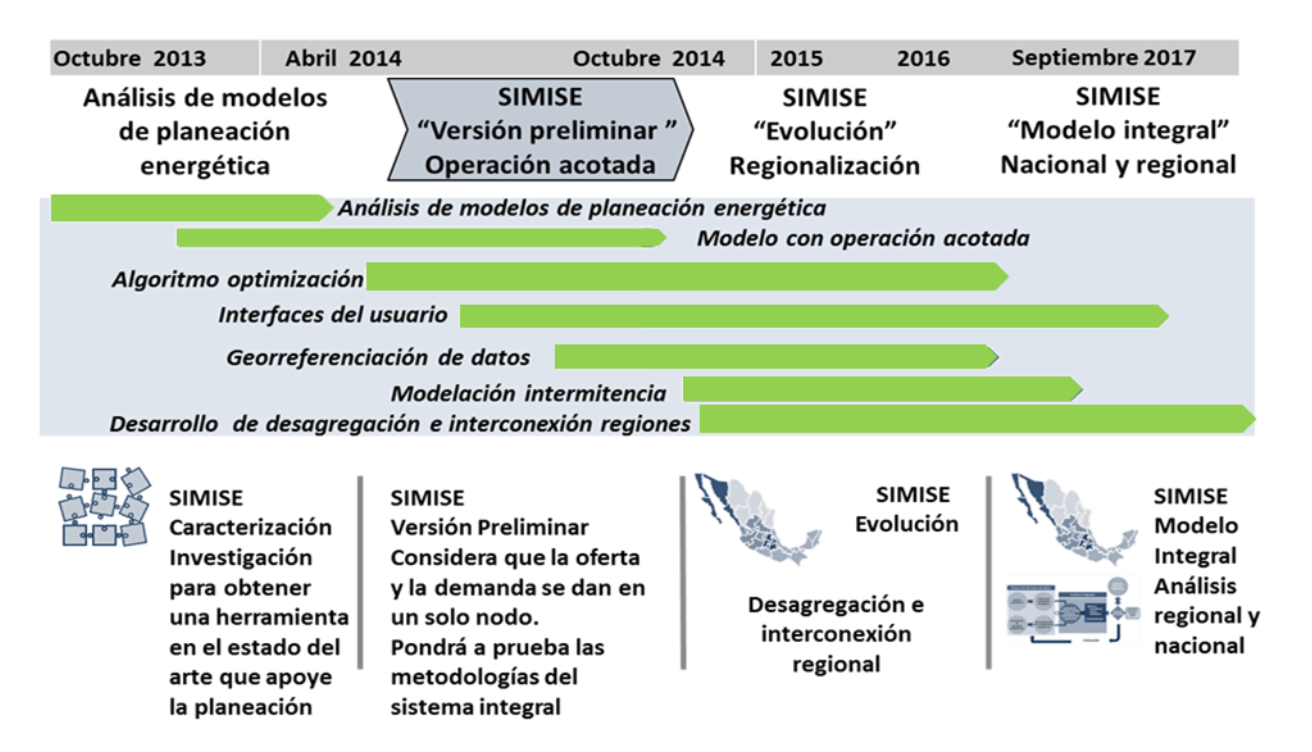

Figura 3. Etapas del desarrollo del SIMISE

## 2.5. Consideraciones de modelación y necesidades de datos

#### 2.5.1 Modelación

La modelación energética en todo el mundo está lidiando con una serie de retos sin precedentes como los son la descarbonización, la seguridad energética, la efectividad de costos, la intermitencia de las redes eléctricas, la regionalización de los sistemas, entre otros. Los modelos energéticos proveen ideas cuantitativas esenciales para estos retos.

La experiencia, la teoría, los modelos y la práctica no son lo mismo, muy comúnmente para un problema dado se requiere de una gran gama de modelos. El SIMISE es "muchos modelos en uno", es una orquesta de modelos complejos, coordinados por un sistema gestor y un optimizador.

El SIMISE es un modelo complejo que puede contribuir a un gran número de áreas de investigación, debido a sus componentes robustos en macroeconomía, representación de la tecnología, determinación de costos, comportamientos sistémicos y sus componentes regionales.

A pesar de ello, las partes más importantes de un modelo son las personas que lo crean, lo corren y hacen uso de sus salidas. El desarrollo de una comunidad de usuarios y desarrolladores es tan importante como el desarrollo del modelo.

También es fundamental ser muy transparente acerca del diseño de los supuestos inherentes de los modelos que se utilizan. Todos los modelos tienen supuestos importantes y limitaciones e incluso los modelos con mismos paradigmas son utilizados de forma diferente.

#### 2.5.2 Datos

Es importante recalcar que los modelos son tan buenos como los datos que se tengan para llenarlos o para retarlos.

Un modelo que recibe basura, entrega basura. Garbage In, Garbage Out (abreviado como GIGO en inglés, referido a Basura que Entra, Basura que Sale) es un término del campo de las ciencias de la computación o de las tecnologías de la información y la computación.

Se usa primordialmente para llamar la atención del hecho de que las computadoras incuestionablemente procesarán cualesquiera datos sin sentido (basura entra) y producirán salidas sin sentido (basura sale). También se utiliza para describir las fallas de la toma de decisiones humanas debidas a datos erróneos, incompletos o imprecisos.

Es imprescindible que el equipo de modelación del SIMISE tenga los datos necesarios para probar las hipótesis y preguntas que son de interés para la SENER. Estos datos deben ser previstos de forma exógena al modelo, y tienen que estar ordenados, completos y validados, además de ser proporcionados en el tiempo y con la frecuencia necesaria.

Dada la gran diversidad de fuentes de información (algunas de ellas ya en uso), de acceso público o privado, con niveles de calidad diferente, con tiempos de respuesta diferente, con presentaciones diferentes a las requeridas, con acceso restringido, entre otros factores, se recomienda con la más alta prioridad que la SENER considere el desarrollo de una base de datos única del sector energético mexicano, misma que brindaría toda la información necesaria para el SIMISE.

Los datos a utilizar por parte del equipo de modelación del SIMISE determinarán en buena medida el alcance de los modelos en cuanto a las posibles respuestas a las preguntas que plantee la SENER a ser analizadas.

## 2.6. Situación actual de SIMISE

En la actualidad SIMISE como se entregó a la Secretaría de Energía (SENER) el pasado septiembre del 2017 está compuesto por los módulos:

- 1. Macroeconomía
- 2. Demanda
- 3. Oferta
- 4. Optimizador
- 5. Aplicaciones Auxiliares

#### 2.6.1. Macroeconomía

Este módulo cuenta con tres aplicaciones que son:

- Módulo Macroeconómico
- Precios de los energéticos
- Modelo

El objetivo del apartado de macroeconomía es crear análisis económicos que consideren el comportamiento histórico de las variables macroeconómicas y cómo éstas pueden cambiar en el futuro. Así también analiza el crecimiento socioeconómico y demográfico para obtener el producto interno bruto (PIB) y a partir de ello crear las proyecciones de los precios de los energéticos.

#### 2.6.2. Demanda

Contiene tres aplicaciones los cuales se dividen en:

- Demanda Nacional
- Demanda Regional
- Modelo

El objetivo de este apartado es evaluar los consumos anuales de energía de los diferentes sectores de la economía (Industrial, transporte, agropecuario, residencial, público y comercial) así como realizar sus respectivas proyecciones de manera regional y nacional.

#### 2.6.3. Oferta

Este apartado cuenta con seis aplicaciones las cuales son:

- Hidrocarburos
- Consulta
- Nuclear
- Costel
- Carga Horario
- Visualizador

Su objetivo es evaluar los recursos energéticos examinando la disponibilidad y oferta de los mismos, para lo cual se toman en cuenta combustibles fósiles, energías renovables (hidroenergía, biomasa, solar, eólica, etc.), energía nuclear, así como energía importada.

#### 2.6.4. Optimizador

El objetivo de este módulo es encontrar planes de expansión energética al mínimo costo tomando en cuenta los resultados del módulo de Oferta acerca de la disponibilidad de recursos y satisfaciendo las salidas del módulo de demanda para cada sector de la economía, tomando en cuenta metas de energía limpia, política pública y topes de generación.

#### 2.6.5 Aplicaciones Auxiliares

Este módulo cuenta con las siguientes aplicaciones:

- Conversor
- Emisiones
- Visualizador

Este apartado tiene como objetivo apoyar en las actividades del día a día en la utilización de los módulos de SIMISE anteriormente mencionados, como lo pueden ser conversiones de unidades cálculo de emisiones y visualización de los resultados.

## 2.7. PARTICIPACIÓN PROFESIONAL

Durante el periodo de marzo 2016 a septiembre 2017, colaboré en el proyecto SIMISE con las siguientes actividades:

- Mantenimiento preventivo y correctivo de equipos de cómputo e instalaciones de Red.
- Diseño y programación de interfaces gráficas de usuario en Matlab y C#.
- Migración de aplicaciones a C#.
- Depuración de programas.
- Generación de gráficas para el módulo de visualización.
- Generación de manuales de usuario final y manuales técnicos.
- Generación de la gestión del conocimiento de diferentes módulos del SIMISE.

Algunas de las actividades descritas a continuación no se encuentran de forma detallada, es decir, no se agrega código, diagramas de flujo, lógica de programación o diagramas entidad-relación por cuestiones de confidencialidad, ya que es un proyecto de la Secretaría de Energía que no es público.

2.7.1. Mantenimiento preventivo y correctivo de equipos de cómputo e instalación de Red.

De manera periódica estuve apoyando en la limpieza de los servidores utilizados para el desarrollo, ejecución y pruebas del SIMISE. Asimismo se revisó y reconfiguró la infraestructura de la red donde se encuentran dichos servidores.

Respecto al mantenimiento de servidores, realicé limpieza de hardware e instalación de discos duros, tarjetas de red y memorias RAM.

2.7.2. Diseño y programación de interfaces gráficas de usuario en Matlab y C#.

Para el diseño y programación de interfaces gráficas propuse los siguientes diseños, los cuales comenzaron como una propuesta para los fondos y el tipo de accesos que las aplicaciones iban a tener. Inicialmente comencé a trabajar en C# todas las aplicaciones de acuerdo al menú principal, esto debido a que es un lenguaje orientado a objetos y cuenta con los cuatro pilares de este paradigma, los cuales nos brindan diferentes ventajas al desarrollar este tipo de software, las cuales son:

- Abstracción: Permite modelar cada elemento diferenciando sus atributos y métodos, es decir sus características y funciones.
- Encapsulamiento: Brinda seguridad a cada interfaz, ya que cuenta con getters y setters para la validación de los parámetros de entrada.
- Herencia. Aprovecha la reutilización de código, al generar nuevos elementos a partir de otros, en este caso las validaciones de entrada de cada interfaz.
- Polimorfismo. Permite aprovechar al máximo las operaciones de herencia para utilizar algunas funciones que hacen lo mismo, pero de diferentes maneras.

En las siguientes figuras se muestran los diseños iniciales (izquierda) y finales (derecha) de las aplicaciones en las que estuve trabajando (véase anexo X para ver la evolución de las mismas).

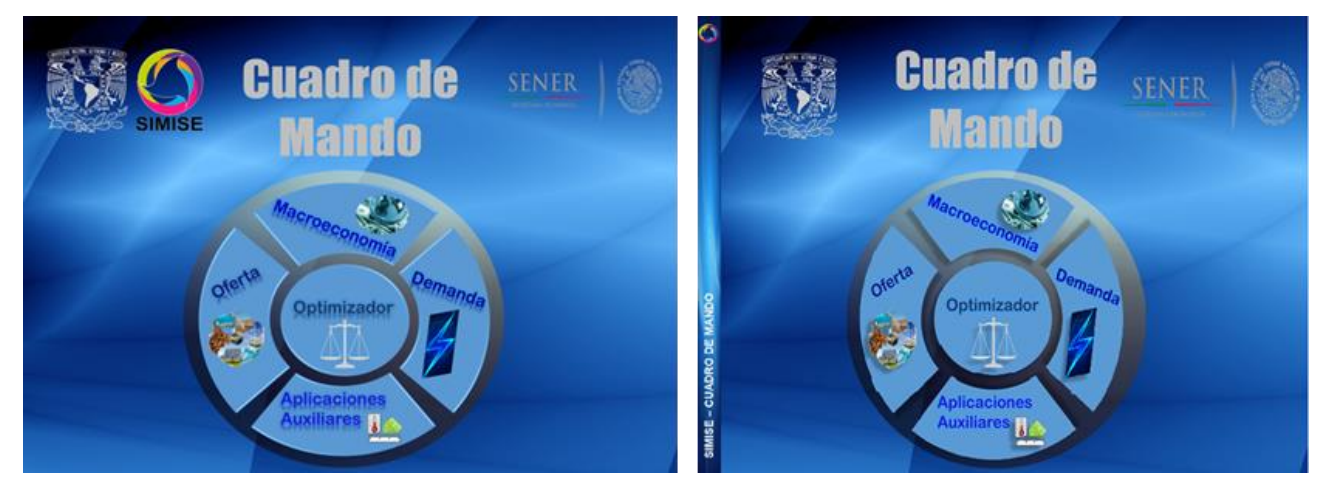

Figura 4. Diseño inicial y diseño final del cuadro de Mando

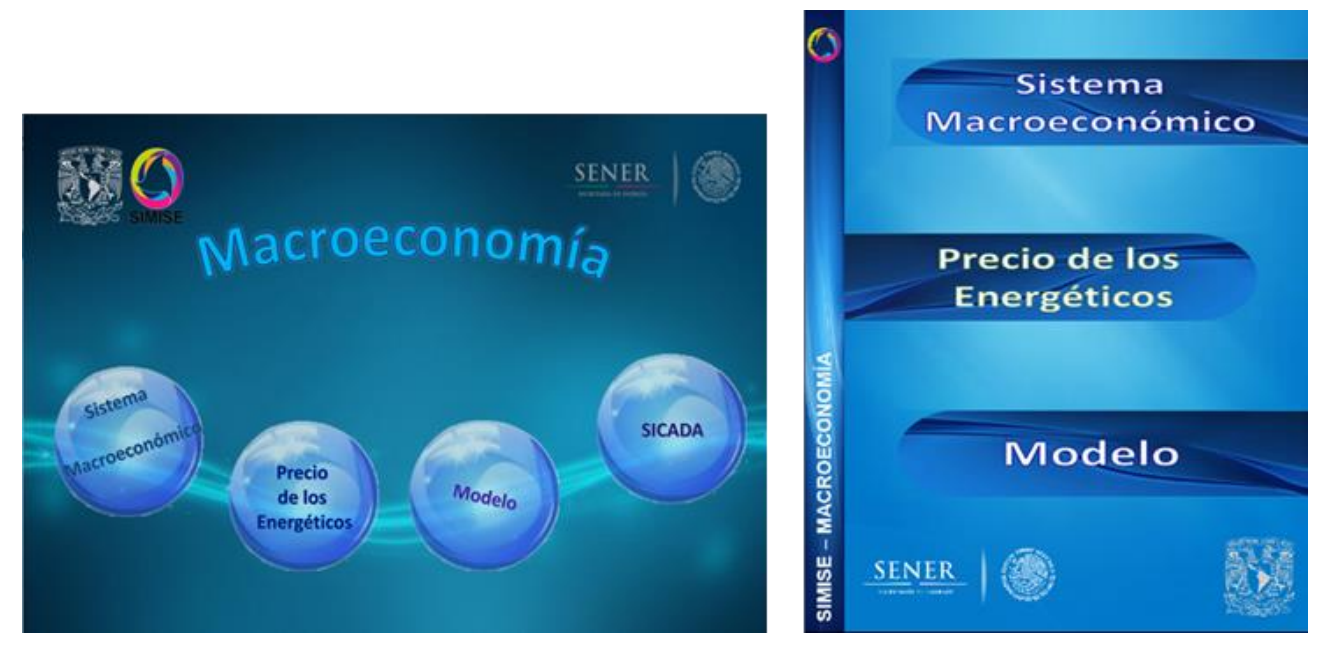

Figura 5. Diseño inicial y diseño final de la aplicación Macroeconomía

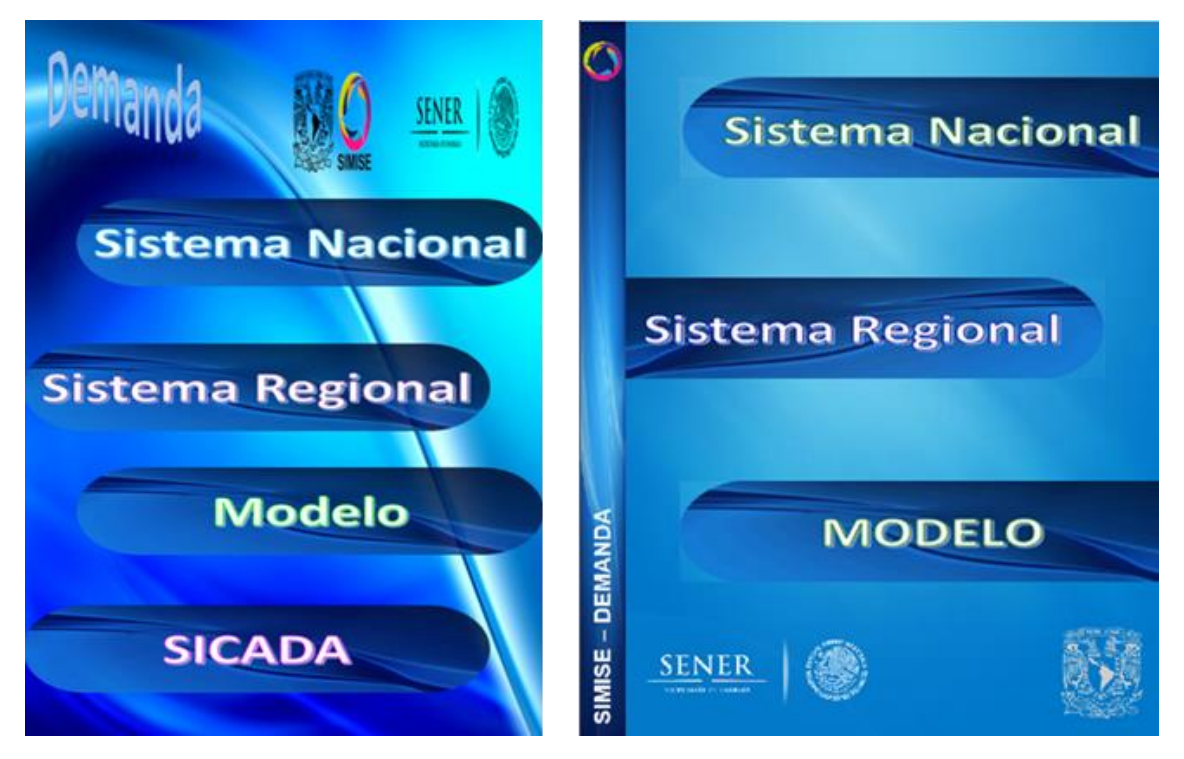

Figura 6. Diseño inicial y diseño final de la aplicación Demanda

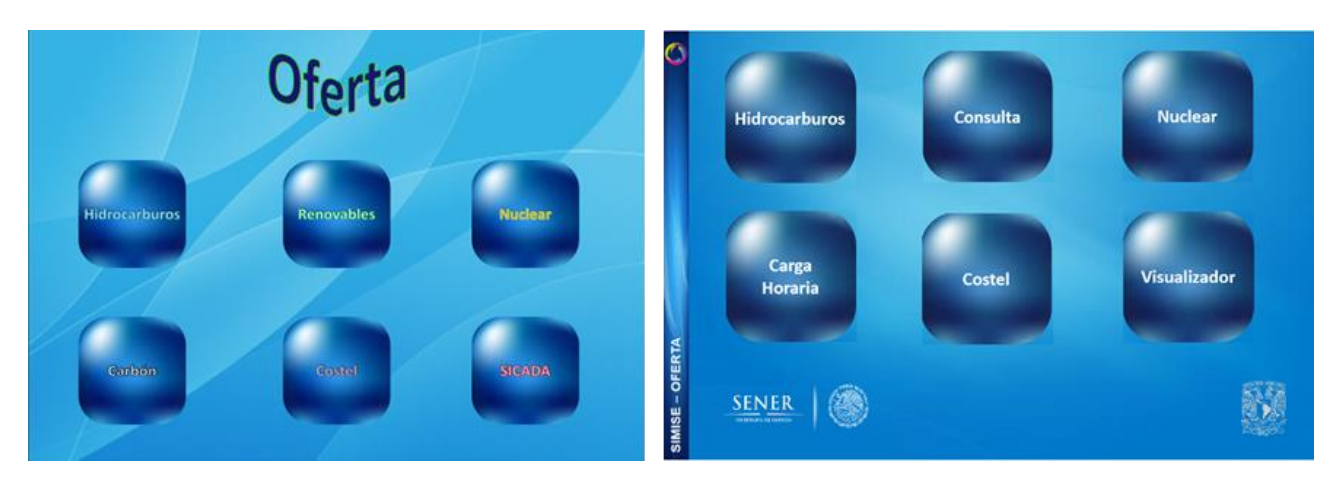

Figura 7. Diseño inicial y diseño final de la aplicación Oferta

|                                                 | Optimizador                     | 0             |           |
|-------------------------------------------------|---------------------------------|---------------|-----------|
| Nombre del caso                                 | Carpeta Salir                   | Configurar E  | scenario  |
| Archivos de Entrada                             | Númaro de Períodos a Considerar |               |           |
| Costos                                          |                                 | Aão do Inicio |           |
| Datos de Tecnologías                            | Paso de Tiempo                  | Ano de Inicio | Ontimizar |
| Cadenas Energéticas                             | Margen de Producción            | 6 Año do Ein  | Optimizar |
| Capacidad Instalada                             |                                 |               |           |
| Túneles de Capacidades y<br>Sectores de Demanda | Analizar<br>Caso                |               |           |
| Energia Ofertada Año Base                       | Visualizar                      | SENER (A)     |           |
| Validar Archivos Excel Carga                    | ar Datos                        | SIMIS         |           |

Figura 8. Diseño inicial y diseño final de la aplicación Optimizador

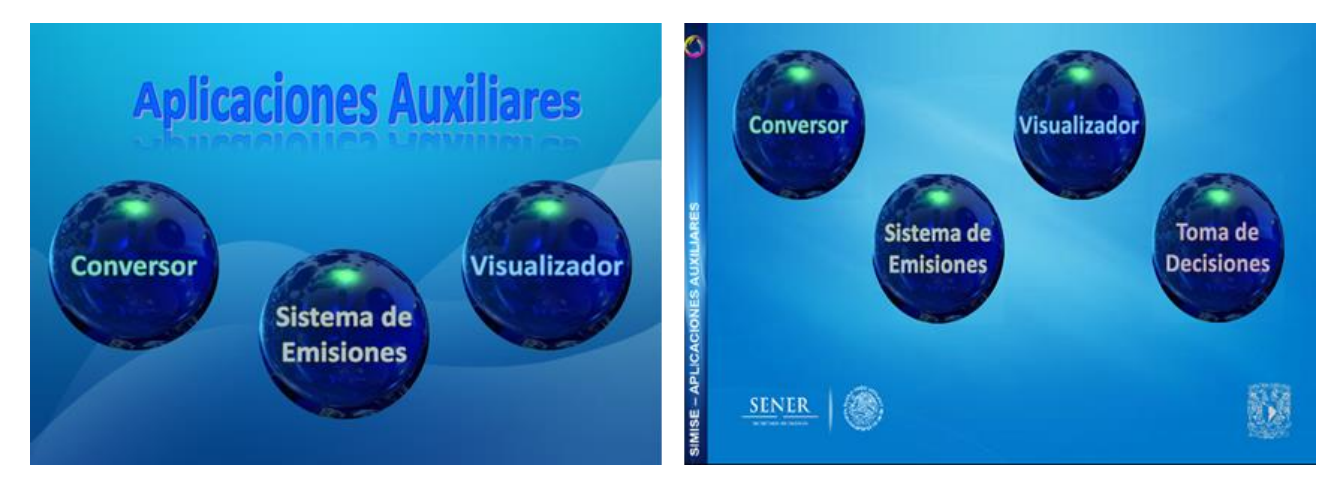

Figura 9. Diseño inicial y diseño final de la aplicación Aplicaciones Auxiliares

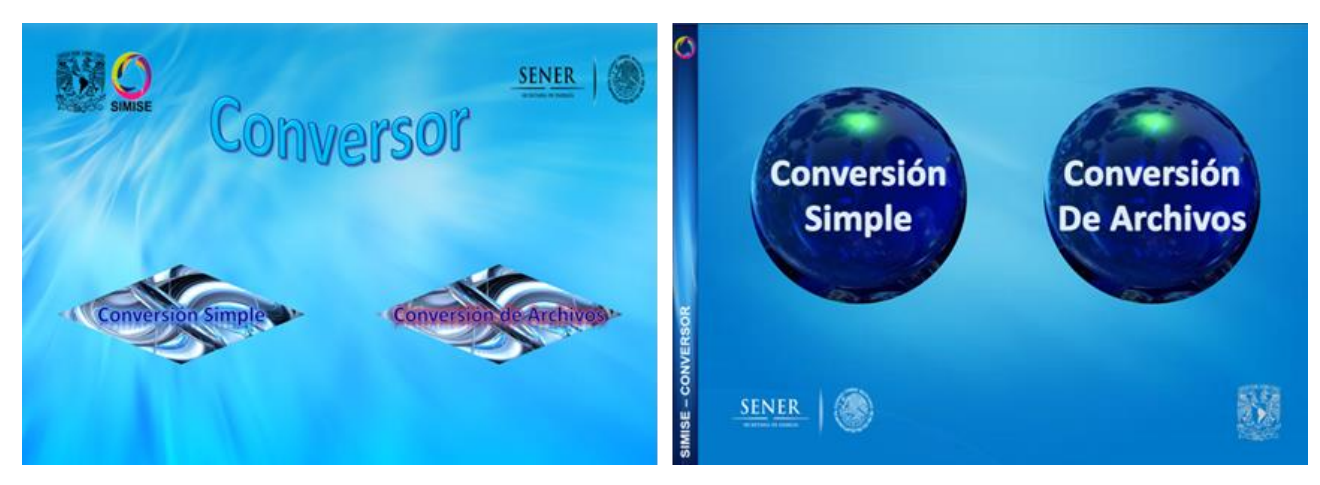

Figura 10. Diseño inicial de la aplicación Conversor

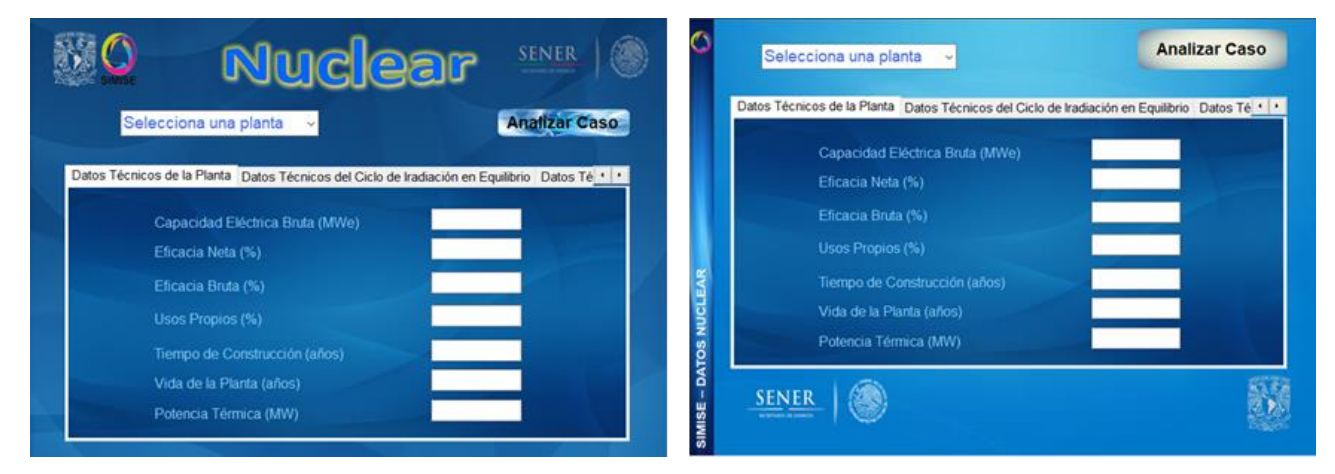

Figura 11. Diseño inicial de la aplicación Nuclear

Cabe mencionar que después el equipo de SIMISE decidió que los fondos fueran más unificados y que tuvieran un toque más serio, dándome la idea de hacer diseños de tipo "ejecutivo" lo que generó los siguientes diseños.

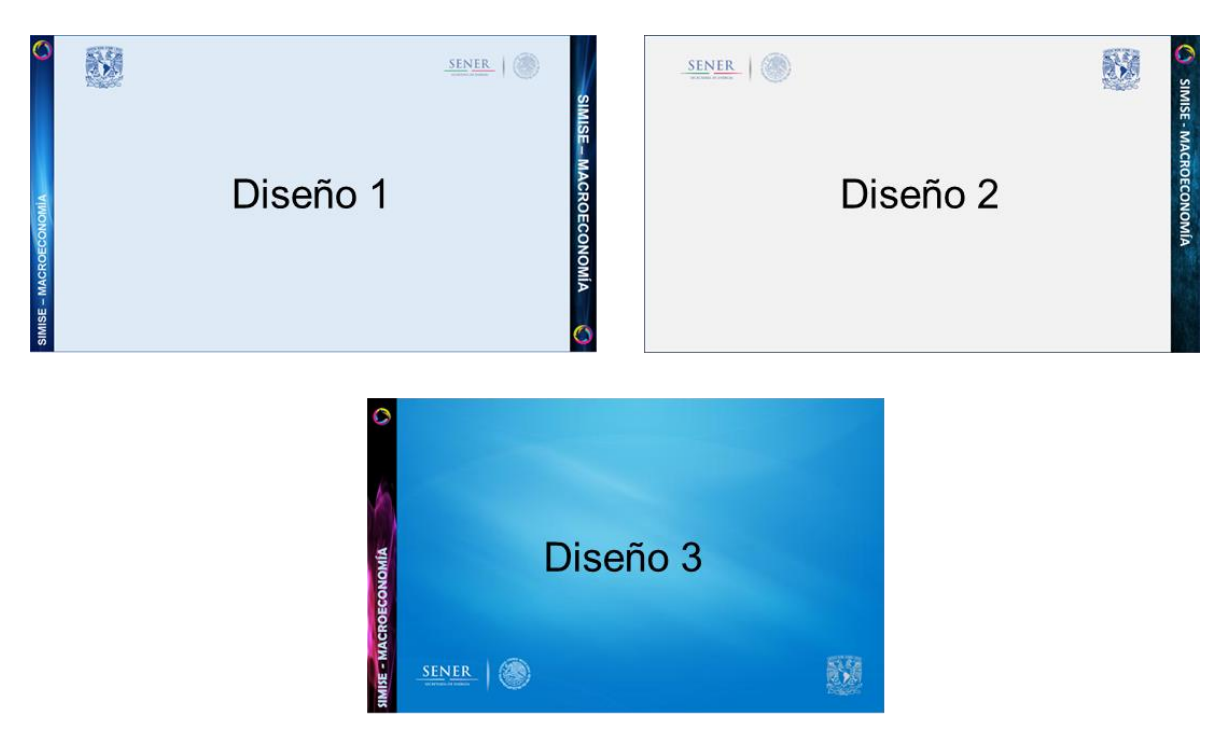

Figura 12. Diseños "ejecutivos" iniciales

Al hacer los diseños anteriores se decidió crear el diseño definitivo combinando el fondo del diseño 3 con la barra izquierda del diseño 1, lo que nos dio como resultado el actual fondo que la mayoría de las aplicaciones de SIMISE contiene.

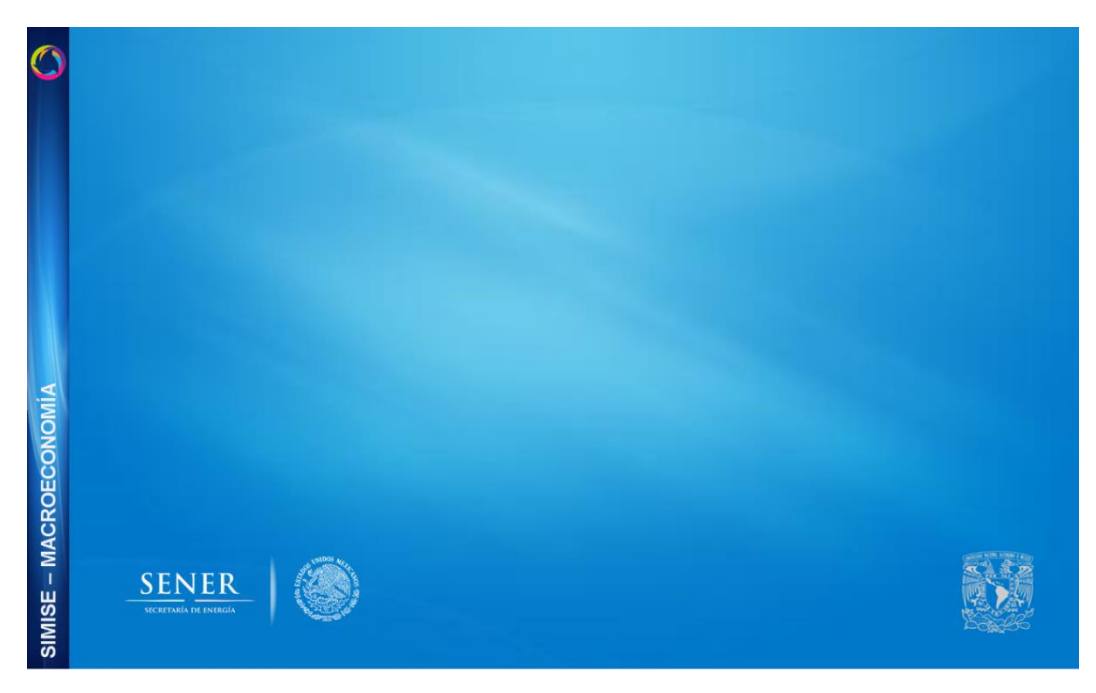

Figura 13. Diseño para los fondos de las aplicaciones definitivas del SIMISE

A lo largo de la creación de SIMISE algunos de los diseños de los accesos para las aplicaciones también fueron cambiando véase anexo H.

Para la etapa final del SIMISE diseñé y creé el módulo de Consulta de Datos en el que desde una base de datos en MySQL, el usuario puede consultar los datos de:

- Generación
- Hidroeléctrica
- Capacidad, Generación y Eficiencia
- Características Históricas
- Degradación

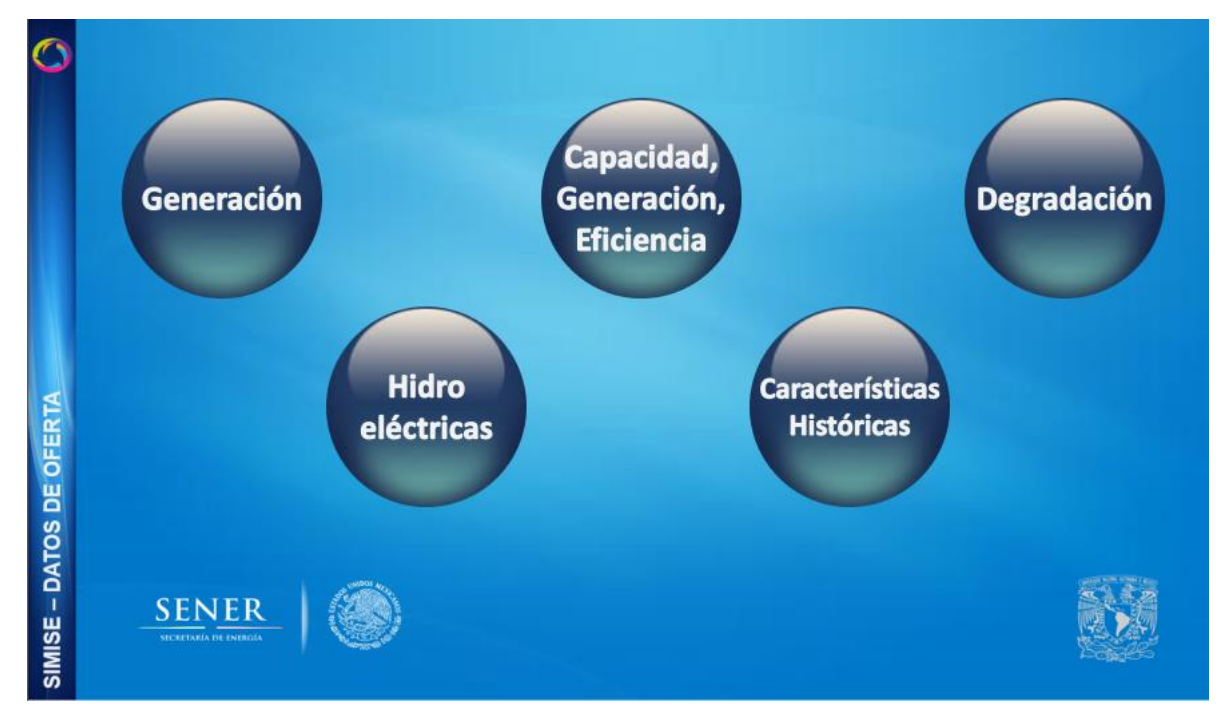

Figura 14. Módulo de Consulta de Datos de Oferta

Para el módulo de generación el usuario puede ver los datos de todas las plantas, tipo, tecnología, combustible, suministro de combustible, región de control, región de exportación, entre otros datos (véase el anexo C).

Para la conexión de C# con bases de datos se utilizó la librería "MySQL.data", la cual nos permite hacer consultas, inserciones, actualizaciones y borrado de información en bases de datos que utilizan el Sistema Manejador de Base de Datos MySQL.

|             | _ |   |                      |                     |              |                    |                       |                    |                    |           |
|-------------|---|---|----------------------|---------------------|--------------|--------------------|-----------------------|--------------------|--------------------|-----------|
| $\bigcirc$  |   |   | id_generado          | nombre              | tipo         | tecnologia         | combustible           | combustible_sumini | region_control     | regior ^  |
|             |   | • | 1                    | Cerro Prieto I U5   | En Operacion | Geotermica         | null                  | null               | 08-Baja California | 48-Me     |
|             |   |   | 2                    | Cerro Prieto II Ce  | En Operacion | Geotermica         | null                  | null               | 08-Baja California | 48-Me     |
|             |   |   | 3                    | Cerro Prieto III Ce | En Operacion | Geotermica         | null                  | null               | 08-Baja California | 48-Me     |
|             |   |   | 4                    | Cerro Prieto IV C   | En Operacion | Geotermica         | null                  | null               | 08-Baja California | 48-Me     |
|             |   |   | 5                    | Cerro Prieto_Foto   | En Operacion | Solar fotovoltaica | null                  | null               | 08-Baja California | 48-Me     |
| z           |   |   | 6                    | Cipres_TG           | En Operacion | Turbogas           | Diesel                | D_BCN              | 08-Baja California | 47-En:    |
| ē           |   |   | 7                    | Mexicali PIE        | En Operacion | Ciclo combinado    | Gas natural           | G_I_NORO           | 08-Baja California | 48-Me     |
| AC          |   |   | 8                    | Mexicali_TG 1       | En Operacion | Turbogas           | Diesel                | D_BCN              | 08-Baja California | 48-Me:    |
| Ľ.          |   |   | 9                    | Mexicali_TG 2       | En Operacion | Turbogas           | Diesel                | D_BCN              | 08-Baja California | 48-Me     |
| N N         |   |   | 10                   | Mexicali_TG 3       | En Operacion | Turbogas           | Diesel                | D_BCN              | 08-Baja California | 48-Me     |
| <b>O</b>    |   |   | 11                   | Presidente Juare    | En Operacion | Ciclo combinado    | Gas natural           | G_I_NORO           | 08-Baja California | 46-Tiju   |
| <b>₹</b>    |   |   | 12                   | Presidente Juare    | En Operacion | Termoelectrica c   | Combustoleo           | C_N_VIZC           | 08-Baja California | 46-Tiju   |
| L<br>H<br>H |   |   | 13                   | Presidente Juare    | En Operacion | Termoelectrica c   | Combustoleo           | C_N_VIZC           | 08-Baja California | 46-Tiju   |
| Ь           |   |   | 14                   | Tijuana_1_TG        | En Operacion | Turbogas           | Gas natural           | G_I_JOVIBN         | 08-Baja California | 46-Tiju   |
| ш           |   |   | 15                   | Tijuana_2_TG        | En Operacion | Turbogas           | Gas natural           | G_I_JOVIBN         | 08-Baja California | 46-Tiju   |
| s           |   |   | 16                   | Tijuana_3_TG_1      | En Operacion | Turbogas           | Gas natural           | G_I_JOVIBN         | 08-Baja California | 46-Tiju 🧹 |
| 2           |   | < |                      |                     |              |                    |                       |                    |                    | >         |
| SIMISE – DA |   |   | ECRETARIA DE INERCIA |                     |              | Desca              | irgar Base d<br>Datos | e                  |                    |           |

Figura 15. Aplicación Datos de Oferta - Generación

El usuario tiene la oportunidad de descargar los datos al presionar el botón lo que le dará la oportunidad de descargar un archivo de Excel.

Para descargar los datos hacia un libro de Excel se utilizó la librería "Microsoft.Office.interop.excel", la cual nos permite crear, abrir y modificar libros Excel.

Para este apartado el algoritmo utilizado fue el siguiente:

- 1. Inicio
- 2. Hacer una consulta a la base de datos "Generación" con MySQL.data
- 3. Obtener todos los datos de la base de datos
- 4. Guardar e imprimir los datos en el datagrid
- 5. Al presionar el botón "Descargar Base de datos".
  - a. Crear un nuevo Excel con nombre "Generación"
  - b. Abrir el archivo en modo escritura con Microsoft.Office.interop.excel
  - c. Guardar los datos del datagrid en las celdas del Excel
  - d. Mostrar ventana de exploración de archivos
  - e. Guardar el archivo
  - f. Cerrar el archivo
- 6. *Fin*

Uno de los mayores retos de esta etapa, fue probar con diferentes sistemas operativos Windows, así como versiones distintas de la paquetería de Microsoft Office, pero dado que el equipo contaba con dispositivos con diferentes sistemas operativos y versiones de Excel, pudimos hacer las pruebas respectivas en todas las versiones.

| $ \begin{array}{c c c c c c c c c c c c c c c c c c c $                                                                                                    | RCHIVO         | 100       | NSERTA  | R DISE   | ÑO DE P  | PÁGINA     | FÓRMULAS    | DATOS         | REVISAR      | VISTA           |           |       |               |          |           |            |                 |              |              |              |        |
|----------------------------------------------------------------------------------------------------|----------------|-----------|---------|----------|----------|------------|-------------|---------------|--------------|-----------------|-----------|-------|---------------|----------|-----------|------------|-----------------|--------------|--------------|--------------|--------|
| Population         N         K         S                                                                                                    | n ×            | Calibri   |         | - 11 -   | A A      | = =        | - 37-       | 📴 Ajustar ter | to           | General         | •         |       | 2             | 2        |           |            |                 | ∑ Autosu     | na · Ar      | 46           |        |
| All         Functional* como tables*         Cellos*         Cellos*         Cellos*         Cellos*         Cellos*         Mittar* salecionar*           A1         *         Imación         6         Número         6         Estiles         Certas         Matticar*           A1         *         Imación         6         Número         6         Estiles         Certas         Matticar*           A1         *         Imación         5         Imación         J         K         L         M         N         O         P           2         Cerro Preto En Operaciol Geotermica null         null         0         Baja Calif 48-Mexicali         20         20         Cerro Preto En Operaciol Geotermica null         null         0         Baja Calif 48-Mexicali         20         20         Cerro Preto En Operaciol Geotermica null         null         0         8.33239988         3.13           3         Cerro Preto En Operaciol Geotermica null         null         0         8.44         Mexicali         20         20.500000 rull         0         6.0999999         0.06         87.1179962         3.3529988         3.13           4         Cerro Preto En Operaciol Certor En Operaciol Certor En Operaciol Ceroborinull         null         0                                                                                                    | Реды           | N K       | ş -     | E - 3    | - A -    |            |             | Combinar      | y centrar *  | \$ - 96 000     | -3 -09    | For   | mato Darfo    | innato E | stilos de | Insertar E | liminar Formate | Presena      | Ordenar      | ry Buscary   |        |
| Integrate is in the set of the set of the s |                |           | 2 J.    |          |          |            | 1.11        |               | 5 223        |                 | c         | conde | cional = como | tabla *  | celda *   |            |                 | e borrar -   | filtrar      | seleccionar* | •      |
| A1       *       X       A       B       C       D       E       F       G       H       J       X       L       M       N       O       P         1 (d generad       is generad       combustible combustible combustible region, contregion transcapacidad capacidad, fluindad retirregimen_ter uses, propio cotos, varia cotos fjios cotos, varia cotos fjios cotos, varia co                                                                                                    | irtapapeles 15 |           | Fue     | nte      | 10       | 6          | Alin        | tación        | 5            | Número          | 19        |       | Estilo        | 15       |           |            | Celdas          |              | Modificar    |              |        |
| A         B         C         D         E         F         G         H         I         J         K         L         M         N         D         P           1         Idgenerac(nombre         tipo         tipo         consustible combustible region contregion trans capacidad         capacidad funidad retiregimen. Ter ussa propio         costos. Juso         tasa           3         2         Cerro Priteto En Operaciol Geotermica null         null         08-Baja Calif 48-Mexicali         200         206,580002 null         0         6,099999         0,06         87,1179962         33,529998         5,11           4         Cerro Priteto En Operaciol Geotermica null         null         08-Baja Calif 48-Mexicali         200         206,580002 null         0         6,099999         0,06         87,117962         33,529998         5,11           6         S cerro Priteto En Operaciol Torbogenasio Geotermica null         null         06-Baja Calif 48-Mexicali         26         7,99991         18,00000         2,150000         19,3520000         19,3500000         19,3520000         12,350000         19,3330000         19,2437000         19,2437000         19,2437000         19,2437000         19,2437000         19,2437000         19,2437000         19,24370000         10,24370000         10,2                                                                                                    | A1             | • :       | ж       | √ fr     | id_s     | generado   |             |               |              |                 |           |       |               |          |           |            |                 |              |              |              |        |
| I         I         I         I         I         I         I         I         I         I         Camparation Geotermica null         null         Obselpa Calif 48-Mexicali         20         28,1700001 t         0         6,099999         0,00         87,117990         3,529998         5,11           4         3         Cerro Prieto In Operaciol Geotermica null         null         08-Baja Calif 48-Mexicali         200         200,530002 null         0         6,099999         0,00         87,117990         3,529998         5,11           4         Cerro Prieto In Operaciol Geotermica null         null         08-Baja Calif 48-Mexicali         200         3,500002 null         0         6,099999         0,00         87,117990         3,529998         5,11           6         Cipres TG         In Operaciol Color Introbgas         Disel         0         0         0         9,42         47,4200001         27,200001         7,4245         2,50000         1,210000         1,210000         1,210000         1,210000         1,210000         1,210000         1,210000         1,210000         1,210000         1,210000         1,210000         1,210000         1,210000         1,210000         1,210000         1,210000         1,210000         1,2100000         1,2100000 <td>A</td> <td></td> <td>в</td> <td>с</td> <td></td> <td>D</td> <td>ε</td> <td>F</td> <td>G</td> <td>н</td> <td>1</td> <td></td> <td>1</td> <td>к</td> <td></td> <td>ι</td> <td>м</td> <td>N</td> <td>0</td> <td>р</td> <td>(</td>                                                                                                    | A              |           | в       | с        |          | D          | ε           | F             | G            | н               | 1         |       | 1             | к        |           | ι          | м               | N            | 0            | р            | (      |
| 2         1 Cerro Prieto En Operacio Geotermica null         null         08-Baja Calif 48-Mexicali         20         28,70001 t         0         6,099999         0,06         87,1179902         33,529988         5,11           3         2 Cerro Prieto En Operacio Geotermica null         null         08-Baja Calif 48-Mexicali         200         206,580002 null         0         6,099999         0,06         87,1179902         33,529985         5,11           5         4 Cerro Prieto En Operacio Geotermica null         null         06-Baja Calif 48-Mexicali         100         0,00005         7,117902         33,529985         5,11           7         6 Cipres To         En Operacio Turbogas         Diesel         D,EN         06-Baja Calif 48-Mexicali         24         7,4807456         2,9000001         2,7300001         2,1370000         0         9         8           0         9         Mexicali TG         En Operacion Turbogas         Diesel         D,EN         06-Baja Calif 48-Mexicali         18         17,5499921         2,2465867         2,5         3,1500000         21,370004         0         9,2           10         Mexicali TG         En Operacion Turbogas         Diesel         D,EN         06-Baja Calif 48-Mexicali         18         17,5499921         2,2465867                                                                                                    | id_genera      | dcinomb   | re      | tipo     | teo      | nologia    | combustible | combustible   | region_cont  | tiregion_trans  | capacidad | i ci  | apacidad_fi u | unidad_  | retir reg | imen_ter   | usos_propio     | costos_varia | costos_fijos | costos_uso   | tasa_n |
| 3       2 Cerro Prieto: En Operacio Geotermica null       null       08-Baja Calif 48-Mexical       220       206,580002 null       0       6,099999       0,06       87,117996       33,329988       5,11         6       A Cerro Prieto: En Operacio Geotermica null       null       08-Baja Calif 48-Mexical       0       9,000001 null       0       6,099999       0,06       87,117996       33,229988       5,11         6       Cerro Prieto: En Operacio Tobogas       Diseto       0       9,00000       1,00000       2,7200003       1,00000       2,730000       1,350000       1,00000       1,00000       1,00000       1,00000       1,00000       1,00000       1,000000       1,000000       1,000000       1,000000       1,000000       1,000000       1,000000       1,000000       1,000000       1,000000       1,000000       1,000000       1,000000       1,000000       1,000000       1,000000       1,000000       1,000000       1,000000       1,000000       1,000000       1,000000       1,000000       1,000000       1,000000       1,000000       1,000000       1,000000       1,000000       1,000000       1,000000       1,000000       1,000000       1,000000       1,000000       1,000000       1,000000       1,000000       1,000000       1,000000       1                                                                                                    | 2              | 1 Cerro   | Prieto  | En Opera | cio: Ge  | otermica   | null        | null          | 08-Baja Cali | f 48-Mexicali   |           | 30    | 28,1700001 t  |          |           | 0          | 6,0999999       | 0,06         | 87,1179962   | 33,5299988   | 5,115  |
| 4       3 Cerro Prieto En Operacio Geotermica null       null       08-Baja Calif 48-Mexicali       220       206,580002 null       0       6,099999       0,06       87,1179962       33,22988       5,11         5       4 Cerro Prieto En Operacio Geotermica null       null       08-Baja Calif 48-Mexicali       100       3,000015 null       0       0       0       0       0       0       0       0       0       0       0       0       0       0       0       0       0       0       0       0       0       0       0       0       0       0       0       0       0       0       0       0       0       0       0       0       0       0       0       0       0       0       0       0       0       0       0       0       0       0       0       0       0       0       0       0       0       0       0       0       0       0       0       0       0       0       0       0       0       0       0       0       0       0       0       0       0       0       0       0       0       0       0       0       0       0       0       0 <td< td=""><td>1</td><td>2 Cerro</td><td>Prieto</td><td>En Opera</td><td>cloi Ge</td><td>otermica</td><td>null</td><td>null</td><td>08-Baja Cali</td><td>f 48-Mexicali</td><td>2</td><td>220</td><td>206,580002 n</td><td>null</td><td></td><td>0</td><td>6,0999999</td><td>0,06</td><td>87,1179962</td><td>33,5299988</td><td>5,115</td></td<>                                                                                                    | 1              | 2 Cerro   | Prieto  | En Opera | cloi Ge  | otermica   | null        | null          | 08-Baja Cali | f 48-Mexicali   | 2         | 220   | 206,580002 n  | null     |           | 0          | 6,0999999       | 0,06         | 87,1179962   | 33,5299988   | 5,115  |
| 5         4         Cerro Prieto En Operacio Geotermica null         null         08-Baja Calif 48-Mexicall         100         93,900015 null         0         6,00000         7,1179923         13,529988         5,1179923         13,520988         5,1179923         13,520988         5,1179923         13,520000         2,1570004         0         5           8         C Cipres To En Operacio Turbogas         Diesel         D,BCN         08-Baja Calif 48-Mexicall         429         27,430000         2,2458367         2,5         3,1900000         2,1570004         0         9,22           9         Mexicall TG En Operacio Turbogas         Diesel         D,BCN         08-Baja Calif 48-Mexicall         18         17,5499992 t         22,3463687         2,5         3,1900000         2,1570004         0         9,22           10         Mexicall TG En Operacio Turbogas         Diesel         D,BCN         08-Baja Calif 48-Mexicall         18         17,5499992 t         22,3463687         2,5         3,1900000         1,3570004         0         9,22           11         10 Mexicall TG En Operacio Turbogas         Diesel         D,BCN         08-Baja Calif 46-Tiyuana         16         149,759997 t         11,0159119         6,400001         3,13000011         3,1523987         0         11,4                                                                                                    | 1              | 3 Cerro   | Prieto  | En Opera | cio: Ge  | otermica   | null        | null          | 08-Baja Cali | f 48-Mexicali   | 2         | 20    | 206,580002 n  | llur     |           | 0          | 6,0999999       | 0,05         | 87,1179962   | 33,5299988   | 5,115  |
| 5         5         Cerro Price         In Operacion Solar fotowolnull         null         08-Baja Calif 48-Mexical         5         5 null         0         0.1         0         19         0           6         Cipres_T6         En Operacion Turbogas         Diesel         0.BCN         08-Baja Calif 47-Ensenaa         26,7399981         18,2034082         2.5         3,1900000         12,3570004         0.9         9.4           0         9         Mexicall TG         En Operacion Turbogas         Diesel         D_BCN         08-Baja Calif 48-Mexical         26         2,3500004         2.2,346383         2.5         3,1900006         21,3570004         0.9         9.2           1         10         Mexicall_TG         En Operacion Turbogas         Diesel         D_BCN         08-Baja Calif 48-Mexicali         18         17,54999921         22,346383         2.5         3,1900000         3,1300001         3,182993         0.9         9.2         2,345383         2.5         3,1900000         3,1300001         3,182993         0.0         9,2         2,345383         2,3999999         2,7699999         1,75499992         2,345383         2,699999         2,7699999         2,7699999         2,7699999         1,75410002         3,000001         3,1829987         0.                                                                                                    | j              | 4 Cerro   | Prieto  | En Opera | cio: Ge  | otermica   | null        | null          | 08-Baja Cali | f 48-Mexicali   | 1         | 100   | 93,9000015 n  | null     |           | 0          | 6,0999999       | 0,05         | 87,1179962   | 33,5299988   | 5,115  |
| r         6 Cipres_TC         In Operation Turbogas         Diesel         D_ECN         08-Baja Califi 42-Insenada         27,300003         26,739999 t         18,204002         2.5         3,1000006         21,357004         0         9,23           0         7 Mexical PIE En Operacion Turbogas         Diesel         D_BCN         08-Baja Califi 43-Mexicali         429         474,820007 null         7,94877456         2,5000001         2,13570004         0         9,22           0         9 Mexical TG En Operacion Turbogas         Diesel         D_BCN         08-Baja Califi 43-Mexicali         18         17,5499992 t         2,2465867         2,5         3,1900006         21,3570004         0         9,22           1         10 Mexical TG En Operacion Turbogas         Diesel         D_BCN         08-Baja Califi 43-Mexicali         18         17,5499992 t         22,3463687         2,5         3,1900006         3,13570004         0         9,22           2         11 Presidente J En Operacion Turbogas         Diesel         D_BCN         08-Baja Califi 43-Tipuana         10         149,759955 t         11,0159119         6,400001         3,13000011         3,1829987         0         11,4           1         14 <tipprasidnet en="" j="" operacion="" td="" turbogas<="">         Gas natural         G_J_OVIBN</tipprasidnet>                                                                                                    | 5              | 5 Cerro   | Prieto  | En Opera | cio: So  | lar fotovo | Inull       | null          | 08-Baja Cali | f 48-Mexicali   |           | 5     | 5 n           | null     |           | 0          | 0,1             | 0            | 19           | 0            |        |
| 7 Mexicall TE En Operacion Ciclo combine as natural G_1_NOR0         08-Baja Calif 48-Mexicali<br>S Mexicali_TG En Operacion Turbogas         0.2700001         2,7200001         2,7200001         2,7200001         2,7200001         0.94874           0         9 Mexicali_TG En Operacion Turbogas         Diesel         D_BCN         08-Baja Calif 48-Mexicali         26         25,3500041         2,2463687         2.5         3,19000006         21,357004         0         9,22           1         Mexicali_TG En Operacion Turbogas         Diesel         D_BCN         08-Baja Calif 48-Mexicali         18         17,5499992 t         22,446367         2.5         3,19000006         21,3570004         0         9,22           1         10 Mexicali_TG En Operacion Turbogas         Diesel         D_BCN         08-Baja Calif 48-Mexicali         18         17,5499992 t         22,446367         2.5         3,1900006         21,3570004         0         9,22           1         11 President J En Operacion Turbogas         Gas natural         G_L/OVIRM         08-Baja Calif 46-Tijuana         160         149,759957 t         11,0159119         6,400001         3,1800011         3,1829987         0         11,4           1         14         TijuanaT (En Operacion Turbogas         Gas natural         G_L/OVIRM         08-Baja Calif 46-Tijuana <td></td> <td>6 Cipre</td> <td>TG_</td> <td>En Opera</td> <td>cio: Tu</td> <td>rbogas</td> <td>Diesel</td> <td>D_BCN</td> <td>08-Baja Cali</td> <td>f 47-Ensenada</td> <td>27,43000</td> <td>003</td> <td>26,7399998 t</td> <td></td> <td>18</td> <td>3,2094082</td> <td>2,5</td> <td>3,19000006</td> <td>21,3570004</td> <td>0</td> <td>9,220</td>                                                                                                    |                | 6 Cipre   | TG_     | En Opera | cio: Tu  | rbogas     | Diesel      | D_BCN         | 08-Baja Cali | f 47-Ensenada   | 27,43000  | 003   | 26,7399998 t  |          | 18        | 3,2094082  | 2,5             | 3,19000006   | 21,3570004   | 0            | 9,220  |
| 8 Mexicali_TG En OperacionTurbogas         Diesel         D_BCN         08-Baja Calif 48-Mexicali         12         2,1463687         2,5         3,19000006         21,3570004         0         9,22           10 Mexicali_TG En OperacionTurbogas         Diesel         D_BCN         08-Baja Calif 48-Mexicali         18         17,5499992 t         22,3463687         2,5         3,19000006         21,3570004         0         9,22           10 Mexicali_TG En OperacionTurbogas         Diesel         D_BCN         08-Baja Calif 48-Mexicali         18         17,5499992 t         22,3463687         2,5         3,19000006         21,3570004         0         9,22           11 Presidente J En OperacionTurbogas         Diesei J         OB-Baja Calif 48-Tijuana         170         140,959959 t         11,0159119         6,4000001         3,1800011         3,182987         0         11,4           14 Tijuana_T(En OperacionTurbogas         Gas natural         G_L JOVIBN         08-Baja Calif 46-Tijuana         30         29,25 t         10,846406         2,5         3,19000005         21,3570004         0         9,22           15 Tijuana_S T(En OperacionTurbogas         Gas natural         G_L JOVIBN         08-Baja Calif 46-Tijuana         30         29,25 t         10,846406         1,00000002         3,2000005         7,                                                                                                    |                | 7 Mexic   | ali PIE | En Opera | cio: Cio | lo combin  | Gas natural | G_I_NORO      | 08-Baja Cali | f 48-Mexicali   | 4         | 189   | 474,820007 n  | llur     | 7,        | 94877456   | 2,9000001       | 2,72000003   | 15,3800001   | 0            | 6,96   |
| 9 Mexicall_TG En OperacionTurbogas         Desel         D_BCN         00-Baja Calif 48-Mexicali         18         17,5499992 t         22,345867         2,5         3,1900006         21,357004         0         9,22           11 President j En OperacionTurbogas         Diesel         D_BCN         06-Baja Calif 48-Mexicali         18         17,5499992 t         22,345867         2,5         3,1900006         21,357004         0         9,22           11 Presidente j En OperacionTermoelectr Combustoler, C.N. VIZC         06-Baja Calif 46-Tijuana         160         149,759995 t         11,0159119         6,400001         3,1800011         35,1829987         0         11,4           13 Presidente J En OperacionTurbogas         Gas natural         G_JOVIRN         06-Baja Calif 46-Tijuana         160         149,759995 t         11,0159119         6,400001         3,1800006         21,8570004         0         9,22           15 Tijuana_3_T(En OperacionTurbogas         Gas natural         G_JOVIRN         06-Baja Calif 46-Tijuana         30         29,25 t         10,846406         1,8000002         3,2000005         7,10200024         0         9,22           13 Tijuana_3_T(En OperacionTurbogas         Gas natural         G_JOVIRN         06-Baja Calif 46-Tijuana         135         133,52004 null         10,846406         1,800000                                                                                                    |                | 8 Mexic   | ali_TG  | En Opera | cio: Tu  | rbogas     | Diesel      | D_BCN         | 08-Baja Cali | f 48-Mexicali   |           | 26    | 25,3500004 t  |          | 22        | 2,3463687  | 2,5             | 3,19000006   | 21,3570004   | 0            | 9,22   |
| 10 Mexicali, TG En Operacion Turbogas         Deskel         D_BCN         06 Baja Calif 48-Mexicali         18 17,5499992 t         22,446367         2,5 3,1900006         21,357004         0         9,22           11 Presidente J En Operacion Turbogas         Deskaja Calif 48-Tijuana         773         749,09997 ault         11,0159119         3,099999         2,7699998         15,7410002         6,89           12 Presidente J En Operacion Termoelectr Combustoler C, N, VIZC         06 Baja Calif 46-Tijuana         160         149,75995 t         11,0159119         6,400001         3,1800011         35,1829987         0         11,4           13 Presidente J En Operacion Turbogas         Gas natural         G_J JOVIBN         06-Baja Calif 46-Tijuana         160         149,75995 t         11,0159119         6,400001         3,1800011         35,182987         0         11,4           14 Tijuana, J, TG En Operacion Turbogas         Gas natural         G_J JOVIBN         06-Baja Calif 46-Tijuana         30         29,25 t         10,846406         1,0000002         3,2000005         7,1200024         0         9,22           12 Tijuana, TG En Operacion Turbogas         Gas natural         G_J JOVIBN         06-Baja Calif 46-Tijuana         130         148,33006 t         10,846406         1,0000002         3,2000002         9,2000005         1,2500                                                                                                    |                | 9 Mexic   | ali_TG  | En Opera | ciórTu   | rbogas     | Diesel      | D_BCN         | 08-Baja Cali | f 48-Mexicali   |           | 18    | 17,5499992 t  |          | 22        | 2,3463687  | 2,5             | 3,19000006   | 21,3570004   | 0            | 9,22   |
| 11 Presidente J én Operaciot Ciclo combir Gas natural G_L_NRO       08 Baja calif 46-Tijuana       772       749,039978 null       11,0159119       3,0999999       2,7699998       12,7410002       0       6,94         12 Presidente J én Operaciot Termoelectr Combustoler, N_VIZC       08-Baja Calif 46-Tijuana       160       149,759955 t       11,0159119       6,400001       3,13000011       35,1829987       0       11,4         13 Presidente J én Operaciot Termoelectr Combustoler, N_VIZC       08-Baja Calif 46-Tijuana       160       149,759955 t       11,0159119       6,400001       3,13000011       35,1829987       0       11,4         14 Tijuana, J_T(En Operaciot Turbogas       Gas natural       G_L/JOVIBN       08-Baja Calif 46-Tijuana       30       29,25 t       10,846406       1,0000002       3,2000005       7,10200024       0       9,22         15 Tijuana, J_T(En Operaciot Turbogas       Gas natural       G_L/JOVIBN       08-Baja Calif 46-Tijuana       30       29,25 t       10,846406       1,0000002       3,2000005       7,10200024       0       9,22         12 Tijuana, J_T(En Operaciot Turbogas       Gas natural       G_L/JOVIBN       08-Baja Calif 46-Tijuana       135       135,20004 null       10,846406       1,0000002       3,2000005       7,10200024       0       9,22         13 Culad                                                                                                    |                | 10 Mexic  | ali_TG  | En Opera | ció: Tu  | rbogas     | Diesel      | D_BCN         | 08-Baja Cali | f 48-Mexicali   |           | 18    | 17,5499992 t  |          | 23        | 2,3463687  | 2,5             | 3,19000006   | 21,3570004   | 0            | 9,22   |
| 12 Presidente J én Operacion Termoelectr Combustoler C., V/UZC       08-Baja Calif 46-Tijuana       160       149,759995 t       11,0159119       6,400001       3,1800011       35,1829987       0       11,1         14 Tijuana_1_T(En Operacion Turbogas       Gas natural       G_J/OVIBN       08-Baja Calif 46-Tijuana       160       149,759995 t       11,0159119       6,400001       3,18000011       35,1829987       0       11,4         14 Tijuana_1_T(En Operacion Turbogas       Gas natural       G_J/OVIBN       08-Baja Calif 46-Tijuana       30       29,25 t       10,8466406       2,5       3,19000006       21,5570004       0       9,22         15 Tijuana_3_T(En Operacion Turbogas       Gas natural       G_J/OVIBN       08-Baja Calif 46-Tijuana       10       148,350006 t       10,8466406       1,0000002       3,2000005       7,10200024       0       9,22         13 Tijuana_T(En Operacion Turbogas       Gas natural       G_J/OVIBN       08-Baja Calif 46-Tijuana       135       135,20004 null       10,846406       1,0000002       3,2000005       7,10200024       0       9,22         13 Gludad Conse To Operacion Turbogas       Destal Calif 50-Villa Con       33,2000011       10,885748       3,599999       8,01000023       2,0000005       7,10200024       0       9,22         20 Guerr                                                                                                    |                | 11 Presid | iente J | En Opera | cio: Cio | lo combin  | Gas natural | G_I_NORO      | 08-Baja Cali | f 46-Tijuana    | 7         | 773   | 749,039978 n  | hull     | 13        | 1,0159119  | 3,0999999       | 2,76999998   | 15,7410002   | 0            | 6,96   |
| 13 Presidente J En Operacion Termoelectr Combustoler C. N. VIZC       08-Baja Calif 46-Tijuana       160       149,759995 t       11,0159119       6,4000011       3,1800011       3,1829997       0       11,1         14 Tijuana_1_T(En Operacion Turbogas       Gas natural       G_I_OVIBN       08-Baja Calif 46-Tijuana       30       29,25 t       10,8466406       2,5       3,19000006       21,3570004       0       9,22         15 Tijuana_2_T(En Operacion Turbogas       Gas natural       G_I_OVIBN       08-Baja Calif 46-Tijuana       30       29,25 t       10,8466406       1,0000002       3,2000005       7,10200024       0       9,22         16 Tijuana_3_T(En Operacion Turbogas       Gas natural       G_I_OVIBN       08-Baja Calif 46-Tijuana       130       148,350006 t       10,8466406       1,0000002       3,2000005       7,10200024       0       9,22         18 Baja Calif for En Operacion Turbogas       Gas natural       G_J_OVIBN       08-Baja Calif 50-Villa Cont       33,2200012       32,839995 null       10,2857143       3,599999       8,01000023       3,2000002       61,8520012       0       11,1         19 Cludad Conts in Operacion Turbogas       Diesel       D_BCN       09-Baja Calif 50-Villa Cont       33,2200012       32,839995 null       10,2857143       3,5999999       8,01000002       3                                                                                                    |                | 12 Presid | iente J | En Opera | cio:Te   | rmoelectr  | Combustole  | C_N_VIZC      | 08-Baja Cali | f 46-Tijuana    | 1         | 160   | 149,759995 t  |          | 1         | 1,0159119  | 6,4000001       | 3,13000011   | 35,1829987   | 0            | 11,4   |
| 14 Tijuana, 17 (En Operaciot Turbogas         Gas natural         G_J/OVIBN 08-Baja calif 46-Tijuana         30         23,25 t         10,446406         2,5 3,1900006         21,3570004         0         9,22           15 Tijuana, 2, TCEn Operaciot Turbogas         Gas natural         G_J/OVIBN 08-Baja calif 46-Tijuana         30         23,25 t         10,846406         2,5 3,19000006         21,8570004         0         9,22           16 Tijuana, 3, TCE N Operaciot Turbogas         Gas natural         G_J/OVIBN 08-Baja calif 46-Tijuana         130         148,350006 t         10,846406         1,0000002         3,2000005         7,10200024         0         9,22           17 Tijuana, 3, TCE N Operaciot Turbogas         Gas natural         G_J/OVIBN 08-Baja calif 46-Tijuana         135         133,52004 null         10,846406         1,0000002         3,2000005         7,10200024         0         9,22           18 Baja Califor En Operaciot Turbogas         Diesel         0_BCN         10-Mulege         53-Mulege         12,1899995 null         10,2857143         3,599999         8,0100002         2,3370004         0         9,22           21 Guerrero Ne En Operaciot Turbogas         Diesel         0_BCN         10-Mulege         53-Mulege         13,530001 null         10,2857143         8,5         3,16000005         2,13370004                                                                                                    |                | 13 Presid | iente J | En Opera | cio:Te   | rmoelectr  | Combustole  | C_N_VIZC      | 08-Baja Cali | f 46-Tijuana    | 1         | 160   | 149,759995 t  |          | 11        | 1,0159119  | 6,4000001       | 3,13000011   | 35,1829987   | 0            | 11,4   |
| 15 Tijuana, 2, T(En Operaciot Turbogas         Gas natural         G_J_OVIBN 08-Baja Calif 46-Tijuana         30         29,25 t         10,846406         2,5 3,1900006         21,357004         0         9,22           16 Tijuana, 2, T(En Operaciot Turbogas         Gas natural         G_J_OVIBN 08-Baja Calif 46-Tijuana         150         148,350006 t         10,846406         1,000002         3,2000005         7,1020024         0         9,22           17 Tijuana_TG(En Operaciot Turbogas         Gas natural         G_J_OVIBN 08-Baja Calif 46-Tijuana         150         148,350006 t         10,846406         1,000002         3,2000002         7,1020024         0         9,22           18 Baja Calif Gne Deparatoit Turbogas         Deselo         D_EN         09-Baja Calif 50-La Paz         128,539996 null         10,8257148         3,599999         8,0100023         3,0500006         21,3570004         0         9,22           20 Guerrero Ne En Operaciot Turbogas         Diesel         D_EN         10-Mulege         3-Mulege         12,5         12,189996 null         10,8257148         5,5         3,19000006         21,3570004         0         9,22           21 Guerrero Ne En Operaciot Turbogas         Diesel         D_EN         09-Baja Calif 51-La Paz         18         13,5370821         2,5         3,19000006         21,35700                                                                                                    |                | 14 Tijuar | a_1_T   | En Opera | cio: Tu  | rbogas     | Gas natural | G_I_JOVIBN    | 08-Baja Cali | f 46-Tijuana    |           | 30    | 29,25 t       |          | 10        | ,8466406   | 2,5             | 3,19000006   | 21,3570004   | 0            | 9,220  |
| 16 Tijuana 3 (Tén Operaciol Turbogas         Gas natural         G_J (VIBN 08-Baja Calif 46-Tijuana         105         148,350006 t         10.8466406         1,10000002         3,2000005         7,10200024         0         9,22           17 Tijuana TG CEn Operaciol Turbogas         Gas natural         G_J (JOVIBN 08-Baja Calif 46-Tijuana         135         133,520004 null         10,846406         1,10000002         3,2000005         7,1020024         0         9,22           18 Baja Caliform Fn Operaciol Turbogas         Diesel         0.8-Baja Calif 50-VIIIa Cont         33,2200012         32,389999 null         10,8357143         3,3999999         8,0000022         6,15000006         21,3570004         0         9,22           20 Guerrero Ne En Operaciol Turbogas         Diesel         D_BCN         09-Baja Calif 50-VIIIa Cont         33,2200012         32,389994 tt         19,1795418         2,5         3,1900006         21,3570004         0         9,22           21 Guerrero Ne En Operaciol Turbogas         Diesel         D_BCN         09-Baja Calif 51-La Paz         18         17,5499992 tt         18,2370821         2,5         3,1900006         21,3570004         0         9,22           22 La Paz_TG1         En Operaciol Turbogas         Diesel         D_BCN         09-Baja Calif 51-La Paz         18         17,549992 tt                                                                                                    |                | 15 Tijuar | a_2_T   | En Opera | cio: Tu  | rbogas     | Gas natural | G_1_JOVIBN    | 08-Baja Cali | f 46-Tijuana    |           | 30    | 29,25 t       |          | 10        | 0,8466406  | 2,5             | 3,19000006   | 21,3570004   | 0            | 9,220  |
| 17 Tijuana_TGC Én Operaciol Turbogas       Sas natural       G_1_JOVIBN       08-Baja Calif 44-Tijuana       135       135,320004 null       10,4846406       1,0000002       3,2000005       7,10200024       0       9,22         18 Baja Californ En Operaciol Turbogas       Diesel       D_BCN       09-Baja Calif 50-UIIa       08-Baja Calif 50-UIIa       23,3899994       10,2857143       3,599999       8,01000023       61,8520012       0       11,2         13 G'Uada Cons En Operaciol Turbogas       Diesel       D_BCN       10-Mulege       53-Mulege       12,3       12,1899959 null       27,755606       2,5       3,1900006       21,3370004       0       9,22         12 Guerrero Ne En Operaciol Turbogas       Diesel       D_BCN       10-Mulege       53-Mulege       13,54000011 null       10,2857143       8,5       3,16000002       21,3370004       0       9,22         12 La Parz, TGL En Operaciol Turbogas       Diesel       D_BCN       09-Baja Calif 51-La Parz       18       17,5499952 t       18,2370021       2,5       3,1900006       21,3370004       0       9,22         12 La Parz, TGL En Operaciol Turbogas       Diesel       D_BCN       09-Baja Calif 51-La Parz       12       14,847049       1,0000005       4,1357004       0       9,22         12 Los Cabo                                                                                                    | 1              | 16 Tijuar | a_3_T   | En Opera | cioi Tu  | rbogas     | Gas natural | G_I_JOVIBN    | 08-Baja Cali | f 46-Tijuana    | 1         | 150   | 148,350006 t  |          | 10        | 0,8466406  | 1,10000002      | 3,20000005   | 7,10200024   | 0            | 9,220  |
| 18 Baja Californ En Operacio Combustion Combustion Combustation Combustion Combustion Combustion Combustion C | 1              | 17 Tijuar | a_TG (  | En Opera | ciorTu   | rbogas     | Gas natural | G_I_JOVIBN    | 08-Baja Cali | f 46-Tijuana    | 1         | 135   | 133,520004 m  | llur     | 10        | 0,8466406  | 1,10000002      | 3,20000005   | 7,10200024   | 0            | 9,220  |
| 19 Cludad Cons En Operaciol Turbogas         Diesel         D, BCN         09-Baja calif 50-Villa cons         33,2200012         32,3899994 t         19,1795418         2,5         3,1900006         21,3570004         0         9,22           20 Guerrero Ne En Operaciol Turbogas         Diesel         D,BCN         10-Mulege         53-Mulege         12,2         12,1899996 null         27,756808         2,5         3,1900006         21,3570004         0         9,22           21 Guerrero Ne En Operaciol Turbogas         Diesel         D,BCN         10-Mulege         53-Mulege         10,800002         9,80000011 null         10,2857143         8,5         3,1900006         21,3570004         0         9,22           22 La Paz_TG1         En Operaciol Turbogas         Diesel         D,BCN         09-Baja Calif 51-La Paz         18         17,5499992 t         18,2370821         2,5         3,1900006         21,3570004         0         9,22           24 Los Cabos (C En Operaciol Turbogas         Diesel         D,BCN         09-Baja Calif 52-Los Cabos         104         102,75 null         11,4467409         1,2000005         4,1900006         8,5170002         0         9,22           25 Los Cabos (C En Operaciol Turbogas         Diesel         D,BCN         09-Baja Calif 52-Los Cabos         20,25 null                                                                                                    |                | 18 Baja ( | aliforn | En Opera | cioi Co  | mbustion   | Combustole  | C_N_CHIH      | 09-Baja Cali | f 51-La Paz     | 162,6999  | 97    | 156,839996 n  | Ilur     | 10        | 0,2857143  | 3,5999999       | 8,01000023   | 61,8520012   | 0            | 11,22  |
| 20 Guerrero Ne En Operaciol Turbogas         Desel         D_BCN         10-Mulege         53-Mulege         12,3         12,1389999 null         27,756306         2,5         3,1900006         2,1377004         0         9,22           21 Guerrero Ne En Operaciol Turbogas         Diesel         D_BCN         10-Mulege         53-Mulege         10,800000         9,8800011 null         10,2857143         8,5         3,16000000         21,3370004         0         9,12           22 La Paz_TG1         Doperaciol Turbogas         Diesel         D_BCN         09-Baja Calif 53-La Paz         18         17,5499992 t         18,2370821         2,5         3,1900006         21,3370004         0         9,22           22 La Paz_TG1         Doperaciol Turbogas         Diesel         D_BCN         09-Baja Calif 51-La Paz         25         24,379992 t         18,2370821         2,5         3,1900006         21,3370004         0         9,22           24 Los Cabos (C En Operaciol Turbogas         Diesel         D_BCN         09-Baja Calif 52-Los Cabot         10         102,75 null         14,467409         1,2000005         4,1900006         8,5170002         0         9,22           25 Los Cabos (L En Operaciol Turbogas         Diesel         D_BCN         09-Baja Calif 52-Los Cabot         10         102,7                                                                                                    | t i            | 19 Ciuda  | d Cons  | En Opera | cioi Tu  | rbogas     | Diesel      | D_BCN         | 09-Baja Cali | f 50-Villa Con: | 33,22000  | 12    | 32,3899994 t  |          | 15        | 9,1795418  | 2,5             | 3,19000006   | 21,3570004   | 0            | 9,220  |
| 21 Guerrero Ne En Operacior Combustion Combustion Combustion Combusteder C, V/IZC         10-Muldege         53-Muldeg         10,800002         9,88000011 null         10,2857143         8,5         3,16000009         28,0440006         0         11,1           22 La Paz_TG1         En Operacior Turbogas         Diesel         D_BCN         09-Baja calif 51-La Paz         18         17,5499992 t         18,2370821         2,5         3,19000006         21,3570004         0         9,22           23 La Paz_TG2         En Operacior Turbogas         Diesel         D_BCN         09-Baja calif 51-La Paz         25         24,3799921         18,2370821         2,5         3,19000006         21,3570004         0         9,22           24 Los Cabos (C En Operacior Turbogas         Diesel         D_BCN         09-Baja calif 52-Los Cabos         10         102,75 null         11,4457049         1,2000005         4,1900006         8,5170002         0         9,22           25 Los Cabos (_E n Operacior Turbogas         Diesel         D_BCN         09-Baja calif 52-Los Cabos         10         102,75 null         11,4457049         12,000005         4,1900006         8,5170002         0         9,22           26 Los Cabos _1 En Operacior Turbogas         Diesel         D_BCN         09-Baja calif 52-Los Cabos         30         29,25                                                                                                    |                | 20 Guerr  | ero Ne  | En Opera | cioi Tu  | rbogas     | Diesel      | D_BCN         | 10-Mulege    | 53-Mulege       | 12        | 2,5   | 12,1899996 n  | Ilur     | 2         | 7,7563608  | 2,5             | 3,19000006   | 21,3570004   | 0            | 9,220  |
| 22 La Paz_TG2         En OperacionTurbogas         Desel         D_BCN         09-Baja calif 51-La Paz         18         17,5499992 t         18,2370821         2,5         3,19000006         21,3570004         0         9,22           23 La Paz_TG2         En OperacionTurbogas         Diesel         D_BCN         09-Baja calif 51-La Paz         25         24,3799992 t         18,2370821         2,5         3,19000006         21,3570004         0         9,22           24 Los Cabos (C En OperacionTurbogas         Diesel         D_BCN         09-Baja calif 52-Los Cabos         104         102,75 null         11,4467409         1,2000005         4,1900006         8,5170002         0         9,22           25 Los Cabos (C En OperacionTurbogas         Diesel         D_BCN         09-Baja calif 52-Los Cabos         104         102,75 null         11,4467409         1,2000005         4,1950006         8,5170002         0         9,22           25 Los Cabos_1 En OperacionTurbogas         Diesel         D_BCN         09-Baja calif 52-Los Cabos         30         29,25 t         18,1451613         2,5         3,19000006         21,3570004         0         9,22           27 Los Cabos_2, En OperacionTurbogas         Diesel         D_BCN         09-Baja Calif 52-Los Cabos         26,54999992 t         18,1451613                                                                                                    | 1              | 21 Guerr  | ero Ne  | En Opera | cioi Co  | mbustion   | Combustole  | C_N_VIZC      | 10-Mulege    | 53-Mulege       | 10,80000  | 002   | 9,88000011 n  | llur     | 10        | 0,2857143  | 8,5             | 3,16000009   | 28,0440006   | 0            | 11,22  |
| 23 La Paz, TG2         En Operacion Turbogas         Desel         D_BCN         09-Baja calif 51-La Paz         25 24,3799992 t         18,2370821         2,5 3,19000006         2,13570004         0 9,22           24 Los Cabos (C En Operacion Turbogas         Diesel         D_BCN         09-Baja calif 52-Los Cabos         75 74,0999985 null         9,60256068         1,2000005         4,19000006         8,5170002         0 9,22           25 Los Cabos (C En Operacion Turbogas         Diesel         D_BCN         09-Baja calif 52-Los Cabos         104         102,75 null         11,4467409         1,20000005         4,19000006         8,5170002         0 9,22           26 Los Cabos 1, En Operacion Turbogas         Diesel         D_BCN         09-Baja calif 52-Los Cabos         30         29,25 t         18,1451613         2,5 3,19000006         8,1370004         0 9,22           27 Los Cabos 2, En Operacion Turbogas         Diesel         D_BCN         09-Baja calif 52-Los Cabos         26,2599998 t         18,1451613         2,5 3,19000006         21,3570004         0 9,22           28 Los Cabos 2, En Operacion Turbogas         Diesel         D_BCN         09-Baja Calif 52-Los Cabos 27,2599995 t         18,1451613         2,5 3,19000006         21,3570004         0 9,22           28 Los Cabos 2, En Operacion Turbogas         Diesel         D_BCN                                                                                                    |                | 22 La Paz | TG1     | En Opera | cio: Tu  | rbogas     | Diesel      | D_BCN         | 09-Baja Cali | f 51-La Paz     |           | 18    | 17,5499992 t  |          | 18        | 8,2370821  | 2,5             | 3,19000006   | 21,3570004   | 0            | 9,220  |
| 24 Los Cabos (C En Operacion Turbogas         Diesel         D_BCN         09-Baja Calif 52-Los Cabos         75         74,0999985 null         9,60256088         1,2000005         4,1900006         8,5170002         0         9,22           25 Los Cabos (C En Operacion Turbogas         Diesel         D_BCN         09-Baja Calif 52-Los Cabos         104         102,75 null         11,4467409         1,2000005         4,1900006         8,5170002         0         9,22           26 Los Cabos, 1 En Operacion Turbogas         Diesel         D_BCN         09-Baja Calif 52-Los Cabos         30         29,25 t         18,1451613         2,5         3,1900006         21,3570004         0         9,22           27 Los Cabos, 1 En Operacion Turbogas         Diesel         D_BCN         09-Baja Calif 52-Los Cabos         26,7399999 t         18,1451613         2,5         3,19000006         21,3570004         0         9,22           28 Los Cabos, 1 En Operacion Turbogas         Diesel         D_BCN         09-Baja Calif 52-Los Cabos         26,7399999 t         18,1451613         2,5         3,19000006         21,3570004         0         9,22           28 Los Cabos, 1 En Operacion Turbogas         Diesel         D_BCN         09-Baja Calif 52-Los Cabos         27,2299995         26,5499992 t         18,1451613         2,5                                                                                                    |                | 23 La Pag | TG2     | En Opera | cio: Tu  | rbogas     | Diesel      | D_BCN         | 09-Baja Cali | f 51-La Paz     |           | 25    | 24,3799992 t  |          | 11        | 8,2370821  | 2,5             | 3,19000006   | 21,3570004   | 0            | 9,220  |
| 25 Los Cabos (C En Operacioi Turbogas         Diesel         D_BCN         09-Baja Calif 52-Los Cabos         104         102,75 null         11,446709         1,2000005         4,1900006         2,1370002         0         9,22           26 Los Cabos_1_En Operacioi Turbogas         Diesel         D_BCN         09-Baja Calif 52-Los Cabos         30         29,25 t         18,1451613         2,5         3,19000006         21,357004         0         9,22           27 Los Cabos_2_En Operacioi Turbogas         Diesel         D_BCN         09-Baja Calif 52-Los Cabos         20         29,25 t         18,1451613         2,5         3,19000006         21,357004         0         9,22           28 Los Cabos_2_En Operacioi Turbogas         Diesel         D_BCN         09-Baja Calif 52-Los Cabos         27,2299995         26,3499992 t         18,1451613         2,5         3,19000006         21,357004         0         9,22           28 Los Cabos_2_En Operacioi Turbogas         Diesel         D_BCN         09-Baja Calif 52-Los Cabos 27,2299995         26,3499992 t         18,1451613         2,5         3,19000006         21,357004         0         9,22           28 Los Cabos_2_En Operacioi Turbogas         Diesel         D_BCN         09-Baja Calif 52-Los Cabos 27,2299995         26,3499992 t         18,1451613         2,5 <td< td=""><td></td><td>24 Los Ca</td><td>bos (C</td><td>En Opera</td><td>cio: Tu</td><td>rbogas</td><td>Diesel</td><td>D_BCN</td><td>09-Baja Cali</td><td>f 52-Los Cabos</td><td></td><td>75</td><td>74,0999985 n</td><td>llur</td><td>9,</td><td>60256068</td><td>1,20000005</td><td>4,19000006</td><td>8,5170002</td><td>0</td><td>9,220</td></td<>                                                                                                    |                | 24 Los Ca | bos (C  | En Opera | cio: Tu  | rbogas     | Diesel      | D_BCN         | 09-Baja Cali | f 52-Los Cabos  |           | 75    | 74,0999985 n  | llur     | 9,        | 60256068   | 1,20000005      | 4,19000006   | 8,5170002    | 0            | 9,220  |
| 26 Los Cabots, 1 En Operacion Turbogas         Diesel         D, BCN         09-Baja Calif 52-Los Cabot         30         29,25 t         18,1451613         2,5 3,19000006         21,3570004         0         9,22           27 Los Cabots, 2 En Operacion Turbogas         Diesel         D, BCN         09-Baja Calif 52-Los Cabot         27,4300003         26,7399998 t         18,1451613         2,5 3,19000006         21,3570004         0         9,22           28 Los Cabots, 2 En Operacion Turbogas         Diesel         D, BCN         09-Baja Calif 52-Los Cabot         27,4300003         26,7399998 t         18,1451613         2,5 3,19000006         21,3570004         0         9,22           28 Los Cabots, 2 En Operacion Turbogas         Diesel         D, BCN         09-Baja Calif 52-Los Cabot         27,239995         18,1451613         2,5 3,19000006         21,3570004         0         9,22                                                                                                    |                | 25 Los Ca | bos (C  | En Opera | cio: Tu  | rbogas     | Diesel      | D_BCN         | 09-Baja Cali | f 52-Los Cabos  | 1         | 104   | 102,75 m      | null     | 1         | 1,4467409  | 1,20000005      | 4,19000006   | 8,5170002    | 0            | 9,220  |
| 27 Los Cabos_2 En OperacionTurbogas         Diesel         D_BCN         09-Baja Calif 52-Los Cabos         27,4300003         26,7399998 t         18,1451613         2,5         3,19000006         21,3570004         0         9,22           28 Los Cabos_3 En OperacionTurbogas         Diesel         D_BCN         09-Baja Calif 52-Los Cabos         27,2299995         26,5499992 t         18,1451613         2,5         3,19000006         21,3570004         0         9,22                                                                                                    | 1              | 26 Los Ca | bos_1   | En Opera | ciór Tu  | rbogas     | Diesel      | D_BCN         | 09-Baja Cali | f 52-Los Cabos  |           | 30    | 29,25 t       |          | 11        | 8,1451613  | 2,5             | 3,19000006   | 21,3570004   | 0            | 9,220  |
| 28 Los Cabos_3 En Operacio:Turbogas Diesel D_BCN 09-Baja Calif 52-Los Cabos 27,2299995 26,5499992 t 18,1451613 2,5 3,19000006 21,2570004 0 9,22                                                                                                    | 3              | 27 Los Ca | bos_2   | En Opera | cio: Tu  | rbogas     | Diesel      | D_BCN         | 09-Baja Cali | f 52-Los Cabos  | 27,43000  | 003   | 26,7399998 t  |          | 11        | 8,1451613  | 2,5             | 3,19000006   | 21,3570004   | 0            | 9,220  |
|                                                                                                    | 9              | 28 Los Ca | bos_3   | En Opera | cio: Tu  | rbogas     | Diesel      | D_BCN         | 09-Baja Cali | f 52-Los Cabos  | 27,22999  | 995   | 26,5499992 t  |          | 12        | 8,1451613  | 2,5             | 3,19000005   | 21,3570004   | 0            | 9,220  |

Figura 16. Archivo de Excel con los datos de Generación

Para el módulo de Hidroeléctricas el usuario puede consultar los datos de alguna de las plantas de la lista. Para esta aplicación el usuario también puede descargar los datos de la planta que desee (véase anexo C).

- 1. Inicio
- 2. Seleccionar planta
- 3. Hacer una consulta a la base de datos con el nombre de la planta seleccionada con MySQL.data
- 4. Obtener todos los datos de la base de datos
- 5. Guardar e imprimir los datos en el datagrid
- 6. Al presionar el botón "Descargar Base de datos".
  - a. Crear un nuevo Excel con el nombre de la planta
  - b. Abrir el archivo en modo escritura con Microsoft.Office.interop.excel
  - c. Guardar los datos del datagrid en las celdas del Excel
  - d. Mostrar ventana de exploración de archivos
  - e. Guardar el archivo
  - f. Cerrar el archivo
- 7. Fin

| 0                |                                          |   |     |                    |                      |                   |                    |                   |
|------------------|------------------------------------------|---|-----|--------------------|----------------------|-------------------|--------------------|-------------------|
| S                | Plantas<br>Ianuel Moreno Torres 🗸        |   |     |                    |                      |                   |                    |                   |
| CA               | Aguamilpa                                |   | FEO | Gerencia_Control_F | Capacidad_Efective   | Cantidad_Unidades | Capacidad_Efective | Nivel_Minimo_Emb; |
| Ř                | Angostura<br>El Caión                    | • | 0   |                    | 2400                 | 1                 | >= 300             | 380               |
| S.               | El Caracol                               |   | 0   |                    | 2400                 | 2                 | >= 600             | 380.4             |
|                  | Infiernillo                              |   | 0   |                    | 2400                 | 3                 | >= 900             | 381.2             |
| ō.               | La Villità<br>La Yesca                   |   | 0   |                    | 2400                 | 4                 | >= 1200            | 381.9             |
| Ľ.               | Luis Donaldo Colosio                     |   | 0   |                    | 2400                 | 5                 | >= 1500            | 382.6             |
| Ŧ                | Malpaso<br>Manual Marana Tarraa          |   | 0   |                    | 2400                 | 6                 | >= 1800            | 383.3             |
| A                | Mazatepec                                |   | 0   |                    | 2400                 | 7                 | >= 2100            | 384.2             |
| <b>K</b>         | Peñitas                                  |   | 0   |                    | 2400                 | 8                 | >= 2400            | 385               |
| E                | Plutarco Elías Calles                    |   |     |                    |                      |                   |                    |                   |
| Ŭ.               | Valentin Gomez Farias                    | < |     |                    |                      |                   | 1                  | >                 |
| SIMISE – DATOS D | Zimapán<br>SENER<br>NICHTANIA DE ENERGIA |   |     |                    | Descargar B<br>Datos | ase de            |                    |                   |

Figura 17. Aplicación Datos de Oferta - Hidroeléctricas

En el módulo de Capacidad, Generación y Eficiencia el usuario puede consultar los datos de las plantas de acuerdo a Centrales en Operación y Programa Indicativo. De igual forma puede descargar los datos en un archivo de Excel (véase anexo C).

- 1. Inicio
- 2. Seleccionar centrales en operación
- 3. Hacer una consulta a la base de datos con el nombre de la central en operación seleccionada con MySQL.data
- 4. Obtener todos los datos de la base de datos
- 5. Guardar e imprimir los datos en el datagrid de centrales en operación
- 6. Seleccionar programa indicativo
- 7. Hacer una consulta a la base de datos con el nombre del programa indicativo seleccionado con MySQL.data
- 8. Obtener todos los datos de la base de datos
- 9. Guardar e imprimir los datos en el datagrid de programa indicativo
- 10. Al presionar el botón "Descargar Base de datos".
  - a. Crear un nuevo Excel con el nombre de la central en operación
  - b. Abrir el archivo en modo escritura con Microsoft.Office.interop.excel
  - c. Guardar los datos del datagrid de centrales en operación en las celdas del Excel 1
  - d. Crear nuevo Excel con el nombre del programa indicativo
  - e. Abrir el archivo en modo escritura con Microsoft.Office.interop.excel

- f. Guardar los datos del datagrid de programa indicativo en las celdas del Excel 2
- g. Mostrar ventana de exploración de archivos
- h. Guardar los archivos
- i. Cerrar los archivos

```
11. Fin
```

| 5        |                        |   | No | Nombre              | Unidad           | Tecnologia     | Tipo Tecnologia | Modalidad  | ^ |
|----------|------------------------|---|----|---------------------|------------------|----------------|-----------------|------------|---|
| -        |                        | • | 1  | Agua Prieta (Vale   | 1                | Hidroeléctrica | Limpia          | CFE        |   |
| Ā        |                        |   | 2  | Agua Prieta (Vale   | 2                | Hidroeléctrica | Limpia          | CFE        |   |
| NC       | Centrales en Operación |   | 3  | Aguamilpa Solida    | 1                | Hidroeléctrica | Limpia          | CFE        |   |
| <u>C</u> | Generación 🗸           |   | 4  | Aguamilpa Solida    | 2                | Hidroeléctrica | Limpia          | CFE        |   |
| Ľ,       |                        |   | 5  | Aguamilpa Solida    | 3                | Hidroeléctrica | Limpia          | CFE        |   |
| IÓN      |                        |   | 6  | Alameda (LyFC)      | 1                | Hidroeléctrica | Limpia          | CFE        |   |
| AC       |                        |   | 7  | Alamada (LvEC)      | 2                | Hidmeláctrica  | Limpia          | CEE        | 4 |
| Ë        |                        | < |    |                     |                  |                |                 | >          | - |
| GEI      |                        |   | No | Nombre              | Tecnologia       | TipoTecnologia | Modalidad       | EntidadEed | ~ |
| ÅD,      |                        | • | 1  | CCC. Aqua Prieta II | Ciclo Combinado  | Convencional   | CFE             | Sonora     | • |
| 8        |                        | ŕ | 2  | CG. Azufres III Fa. | Geotémica        | Limpia         | CFE             | Michoacán  |   |
| APA      | Programa Indicativo    |   | 3  | CCC. Centro I       | Ciclo Combinado  | Convencional   | CFE             | Morelos    |   |
| 2        | Generación 🗸 🗸         |   | 4  | CCGE. Salamanc      | Cogeneración Efi | Limpia         | CFE             | Guanajuato |   |
| TA       |                        |   | 5  | CE. Sureste   Fas   | Eólica           | Limpia         | CFE             | Oaxaca     |   |
| ER       |                        |   | 6  | CS. Termosolar A    | Solar            | Limpia         | CFE             | Sonora     |   |
| 0        |                        |   | 7  | CCC RM Poza R       | Ciclo Combinado  | Convencional   | CEE             | Varachuz   | ۷ |
| SDE      |                        | < |    |                     |                  |                |                 | >          | _ |
| - DATO   | SENER                  |   |    | De                  | scargar Bas      | se de          |                 |            |   |
| ISE      | SECRETARÍA DE ENERGÍA  |   |    |                     | Datos            |                |                 |            |   |
| SIMIS    |                        |   |    |                     |                  |                |                 | 00000      |   |

Figura 18. Aplicación Datos de Oferta - Capacidad, Generación y Eficiencia

Para la aplicación de Características Históricas el usuario puede consultar las características de la planta seleccionada. De la misma forma el usuario puede descargar los datos de cada una de las plantas al presionar el botón (véase anexo C).

- 1. Inicio
- 2. Seleccionar planta
- 3. Hacer una consulta a la base de datos con el nombre de la planta seleccionada con MySQL.data
- 4. Obtener todos los datos de la base de datos
- 5. Guardar e imprimir los datos en el datagrid
- 6. Al presionar el botón "Descargar Base de datos".
  - a. Crear un nuevo Excel con el nombre de la planta
  - b. Abrir el archivo en modo escritura con Microsoft.Office.interop.excel
  - c. Guardar los datos del datagrid en las celdas del Excel
  - d. Mostrar ventana de exploración de archivos
  - e. Guardar el archivo
  - f. Cerrar el archivo
- 7. Fin

| Adolfo Ruiz Cortines      |   | Fecha      | Area    | Nivel  | Volumen | ObraToma | Vertedor |  |
|---------------------------|---|------------|---------|--------|---------|----------|----------|--|
| Aguamilpa                 | • | 01/09/1963 | 1030.86 | 120.82 | 100.53  | 244.87   | 0.46     |  |
| Aniaro Obregon<br>Amistad |   | 02/09/1963 | 996.55  | 120.35 | 95.49   | 230.01   | 0.34     |  |
| Angostura Chiapas         |   | 03/09/1963 | 989.25  | 120.25 | 94.41   | 226.11   | 0.65     |  |
| Angostura Sonora          |   | 04/09/1963 | 1000.2  | 120.4  | 96.02   | 232.14   | 0.55     |  |
| El Cajón                  |   | 05/09/1963 | 1003.85 | 120.45 | 96.56   | 234.41   | 0.69     |  |
| El Caracol                |   | 06/09/1963 | 1007.5  | 120.5  | 97.1    | 235.77   | 0.79     |  |
| Excame                    |   | 07/09/1963 | 1007.5  | 120.5  | 97.1    | 233.96   | 0.54     |  |
| Gustavo Diaz Ordaz        |   | 08/09/1963 | 978.3   | 120.1  | 92.8    | 226.46   | 0.43     |  |
| Infiemillo                |   | 09/09/1963 | 945.2   | 119.7  | 88.73   | 111.68   | 0.56     |  |
| La Boguilla               |   | 10/09/1963 | 1014.8  | 120.6  | 98.17   | 0.68     | 0.64     |  |
| La Villita                |   | 11/09/1963 | 1065.9  | 121.3  | 105.69  | 0.53     | 0.54     |  |
| Laguna Catemaco           |   | 12/09/1963 | 1121.15 | 122.05 | 113.8   | 0.5      | 0.63     |  |
| Malpaso                   |   | 13/09/1963 | 1166.8  | 122.6  | 120.43  | 0.44     | 0.67     |  |
| Minuel Midelee            | 1 |            |         |        |         |          |          |  |

Figura 19. Aplicación Datos de Oferta – Características Históricas

Por último la aplicación Degradación muestra los datos de degradación de las diferentes plantas en un año deseado. Al igual que las demás aplicaciones de este módulo el usuario puede descargar el archivo Excel con los datos (véase anexo C).

- 1. Inicio
- 2. Seleccionar año
- 3. Hacer una consulta a la base de datos del año seleccionado con MySQL.data
- 4. Obtener todos los datos de la base de datos
- 5. Guardar e imprimir los datos en el datagrid
- 6. Al presionar el botón "Descargar Base de datos".
  - a. Crear un nuevo Excel con el nombre del año
  - b. Abrir el archivo en modo escritura con Microsoft.Office.interop.excel
  - c. Guardar los datos del datagrid en las celdas del Excel
  - d. Mostrar ventana de exploración de archivos
  - e. Guardar el archivo
  - f. Cerrar el archivo
- 7. Fin

| 0         | Año<br>2007 ∽ |            |                  |           |           |             |           |         |            |
|-----------|---------------|------------|------------------|-----------|-----------|-------------|-----------|---------|------------|
|           | 2007 2008     |            | Fecha            | Angostura | Chicoasen | Malpaso     | Peñitas   | Caracol | Infiemillo |
|           | 2009          | •          | ENE              | 528.23    | 392.1     | 180.79      | 85.9      | 519.71  | 167.43     |
|           | 2010          |            | FEB              | 527.65    | 392       | 182.39      | 84.75     | 518.56  | 165.82     |
| z         | 2012          |            | MAR              | 527.22    | 391.86    | 179.91      | 85.98     | 517.43  | 163.76     |
| С,        | 2013          |            | ABR              | 525.59    | 391.29    | 178.98      | 85.98     | 514.73  | 160.41     |
| Ă         | 2014          |            | MAY              | 524.23    | 391.34    | 176.98      | 86.06     | 513.6   | 157.55     |
| <b>AI</b> |               |            | JUN              | 523.66    | 391.62    | 173.11      | 86.32     | 513.38  | 154.77     |
| ö         |               |            | JUL              | 524.04    | 389.9     | 169.75      | 85.96     | 513.59  | 151.13     |
| ä         |               |            | AGO              | 524.32    | 387.74    | 167.64      | 86.36     | 516.27  | 152.14     |
| A         |               |            | SEP              | 526.54    | 389.24    | 168.33      | 84.98     | 514.89  | 160.07     |
|           |               |            | OCT              | 529.33    | 388.72    | 171.55      | 85.42     | 515.94  | 167.65     |
| L H       |               |            | NOV              | 531.88    | 391.26    | 180.98      | 90.1      | 519.02  | 167        |
| Ш         |               |            | DIC              | 533.19    | 388.3     | 184.22      | 87.36     | 516.12  | 165.14     |
|           |               | ٠          |                  |           |           |             |           |         |            |
| ğ         |               | <          |                  |           |           |             |           |         | >          |
| A         |               |            | California Maria |           |           |             |           |         |            |
| 1         | SEN           | JER        |                  |           |           | Descargar I | Base de 📄 |         |            |
| ISE       | SECRETARÍA    | DE ENERGÍA |                  | ·         |           | Dato        | s J       |         |            |
| SIM       |               |            |                  |           |           |             |           |         |            |

Figura 20. Aplicación Datos de Oferta – Degradación

## 2.7.3. Migración de aplicaciones.

Mi participación en la migración de aplicaciones fue dependiendo del avance de las mismas, algunas se migraron de Excel a C#, otras de Matlab a C# y otras de C# a Matlab para la integración completa de la plataforma SIMISE.

#### 2.7.3.1. Módulo Nuclear

Para llevar a cabo la migración de este módulo tuve varias juntas con el Ing. Marco Antonio Martínez Quintana, para poder así programar con precisión cada una de las funciones de los diferentes apartados del módulo, debido a que dichas funciones ya se encontraban programadas bajo el paradigma orientado a objetos y se pudo utilizar la herencia para aprovechar el código ya generado heredando de la clase principal (véase anexo E).

Quedando el algoritmo de la siguiente manera:

- 1. Inicio
- 2. Seleccionar el tipo de planta
  - Si se selecciona la opción "Nueva" el usuario debe llenar los datos
    - i. Validar que los datos sean solo números
    - ii. Validar que no existan espacios vacíos

En caso contrario llenar los input text con los datos correspondientes ya cargados previamente.

- 3. Presionar botón "Analizar Caso". Hacer los cálculos correspondientes
- 4. Imprimir los cálculos en los input text de la pantalla resultados
- 5. *Fin*

La evolución de las interfaces graficas fue la siguiente:

En la figura 21 se muestra la versión 1 del módulo Nuclear.

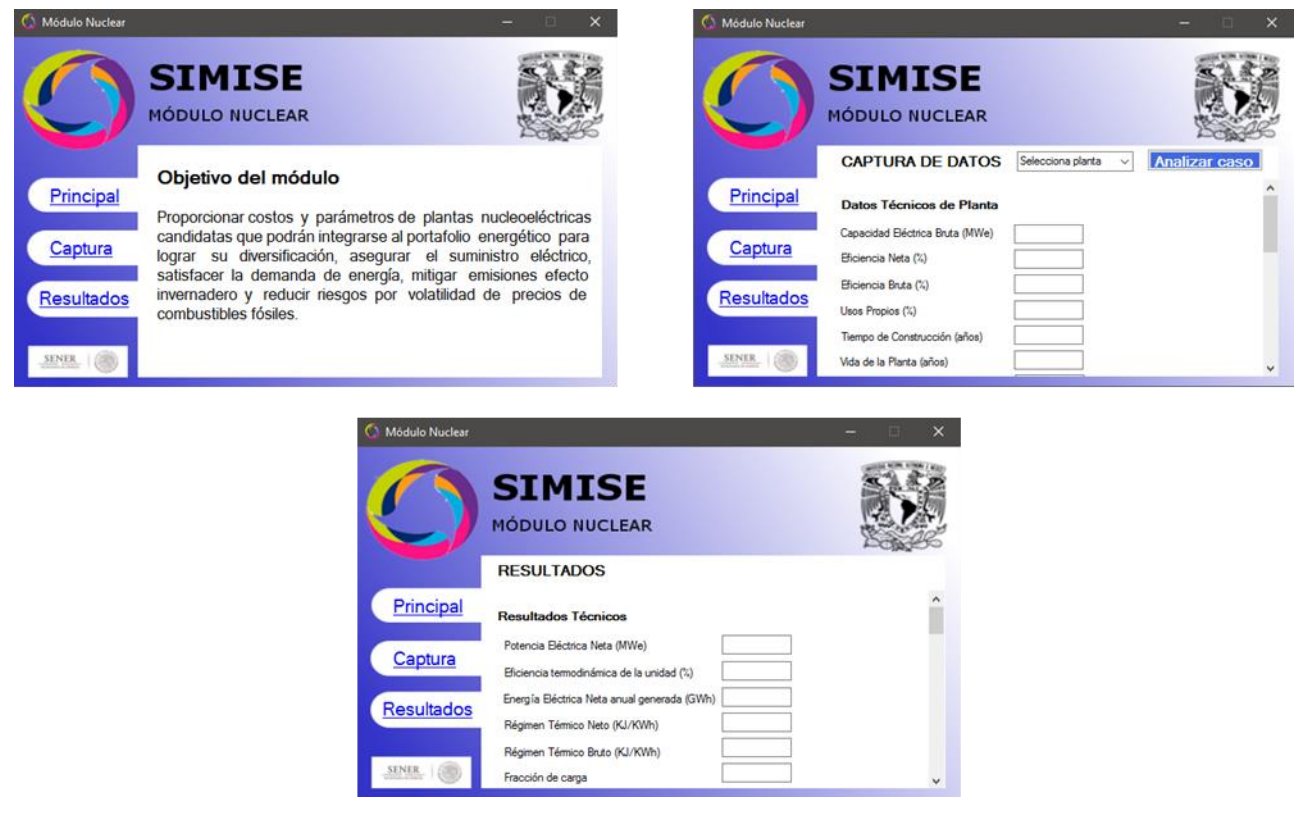

Figura 21. Versión 1 del módulo nuclear

Para la segunda y actual versión del módulo nuclear me base en la versión anterior pero utilizando el elemento *TabControl* que funciona para poder poner diferentes pestañas en un mismo panel, así cada uno de los apartados de datos que componen el módulo quedaría en cada una de las pestañas. A su vez decidí separar las partes de Captura de Datos y Resultados en diferentes pantallas, esto con el fin de darle al usuario una mejor visión a la hora de consultar los datos requeridos.

La figura 22 y 23 muestra las pantallas que conforman la versión final del módulo nuclear:

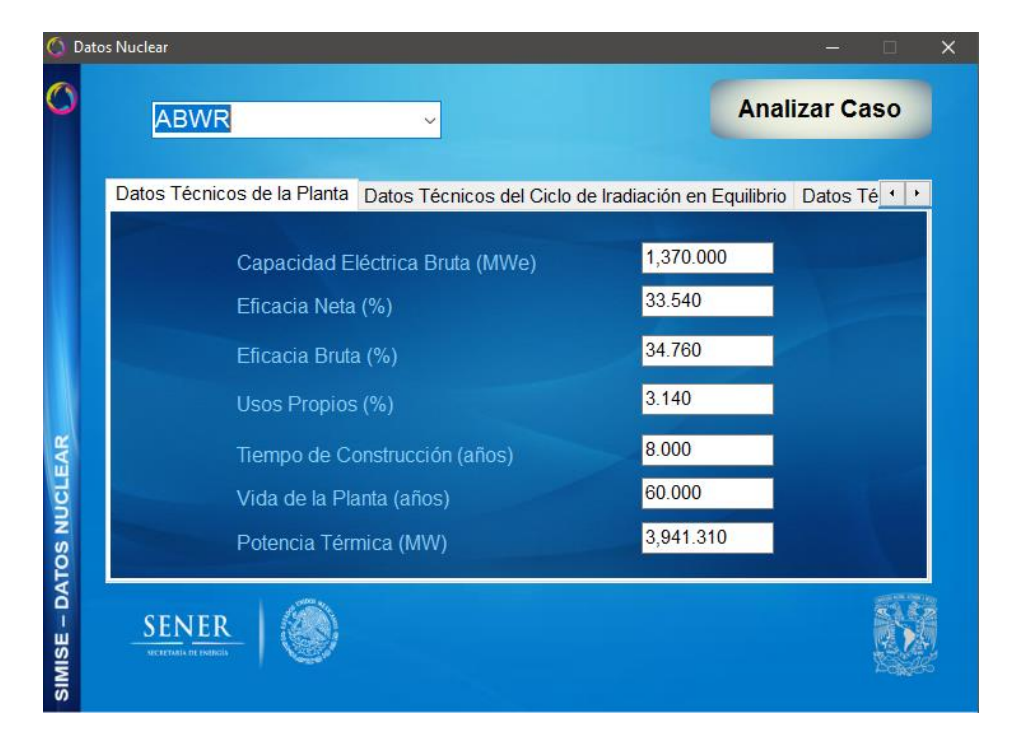

Figura 22. Apartado de Captura de Datos de la versión final del módulo nuclear

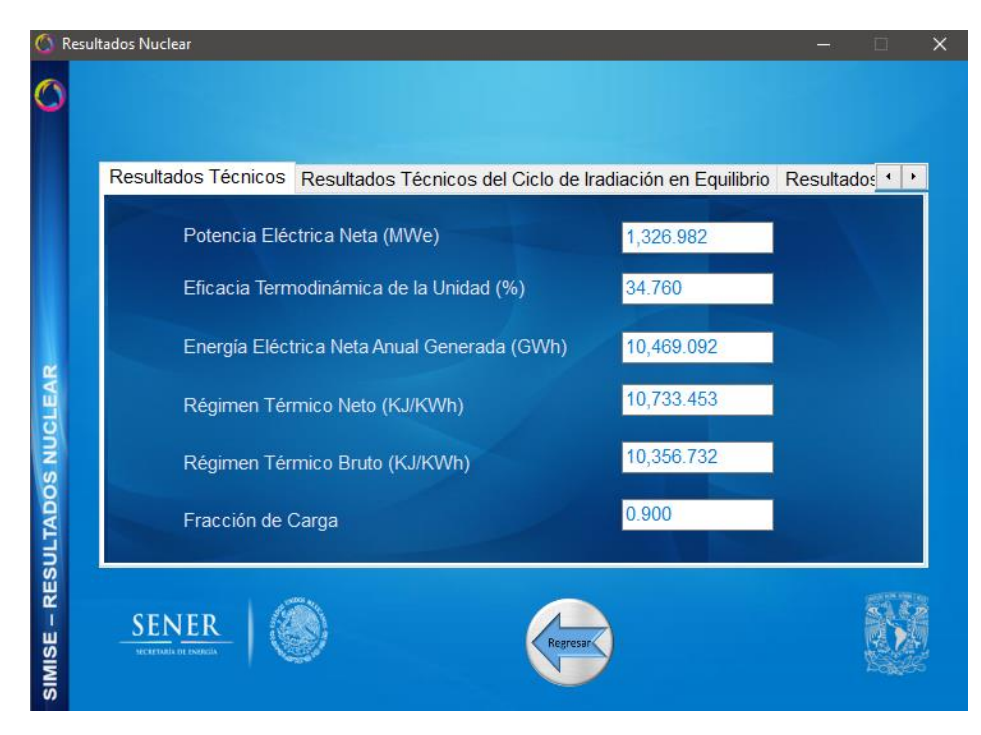

Figura 23. Apartado de Resultados de la versión final del módulo nuclear

#### 2.7.3.2. Emisiones

Para llevar a cabo la migración de este módulo también tuve varias juntas con el Ing. Marco Antonio Martínez Quintana, para poder así programar con precisión la obtención de los resultados, ya que los factores de emisión por tecnología varían dependiendo la fuente de información, así que se uniformizaron a través de toda la plataforma.

La versión 1 del módulo de Emisiones se presenta en la figura 24.

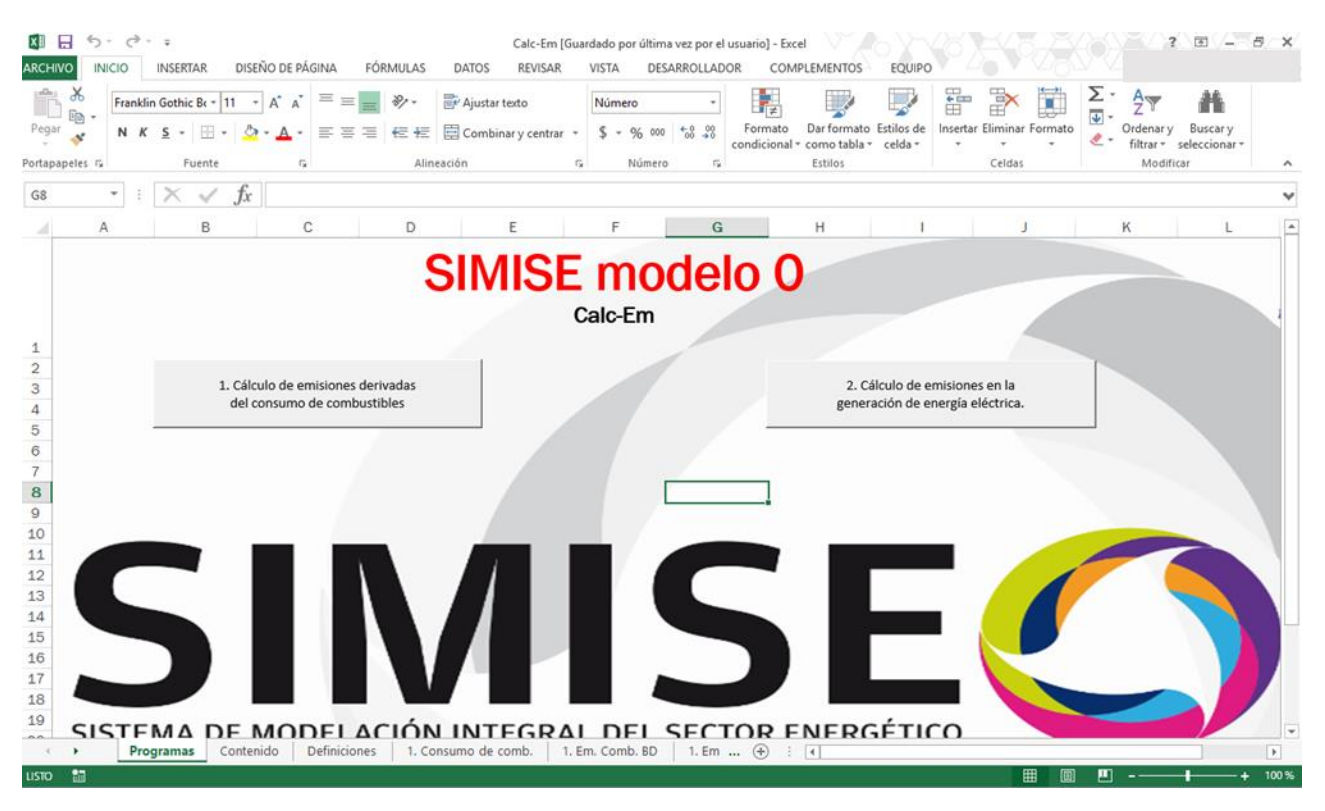

Figura 24. Versión 1 del módulo emisiones

Para la versión final creé tres apartados:

- Cálculo de Emisiones Simples
- Cálculo de Emisiones de Archivo
- Cálculo de Consumo de Combustible

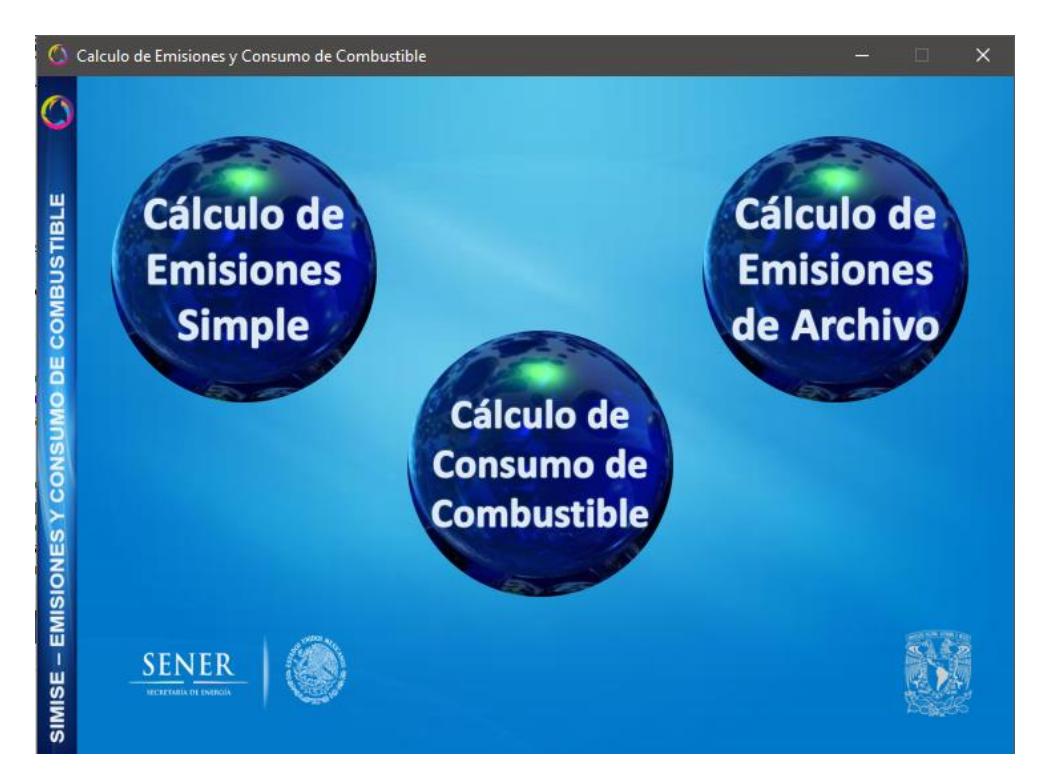

Figura 25. Versión 2 del módulo Emisiones

En el primer apartado el usuario ingresa la generación de electricidad que la tecnología produjo y como resultados se muestran las cantidades de emisiones que dicha tecnología generó (véase anexo B).

El algoritmo de este apartado es el siguiente:

- 1. Inicio
- 2. Seleccionar el tipo de tecnología de la cual se desean conocer las emisiones
- 3. Ingresar el valor de generación en MWh
- 4. Presionar botón Calcular. Hacer los cálculos para las emisiones:
  - a. CO2 = valor ingresado \* emisiones CO2
  - b. SO2 = valor ingresado \* emisiones SO2
  - c. NOX = valor ingresado \* emisiones NOX
  - d. Partículas Suspendidas = valor ingresado \* emisiones partículas suspendidas
- 5. Imprimir CO2, SO2, NOX, partículas suspendidas en las salidas correspondientes
- 6. Imprimir CO2/1000, SO2/100, NOX/1000, partículas suspendidas/1000 en las salidas correspondientes
- 7. *Fin*

Esto se puede apreciar en la figura 26.

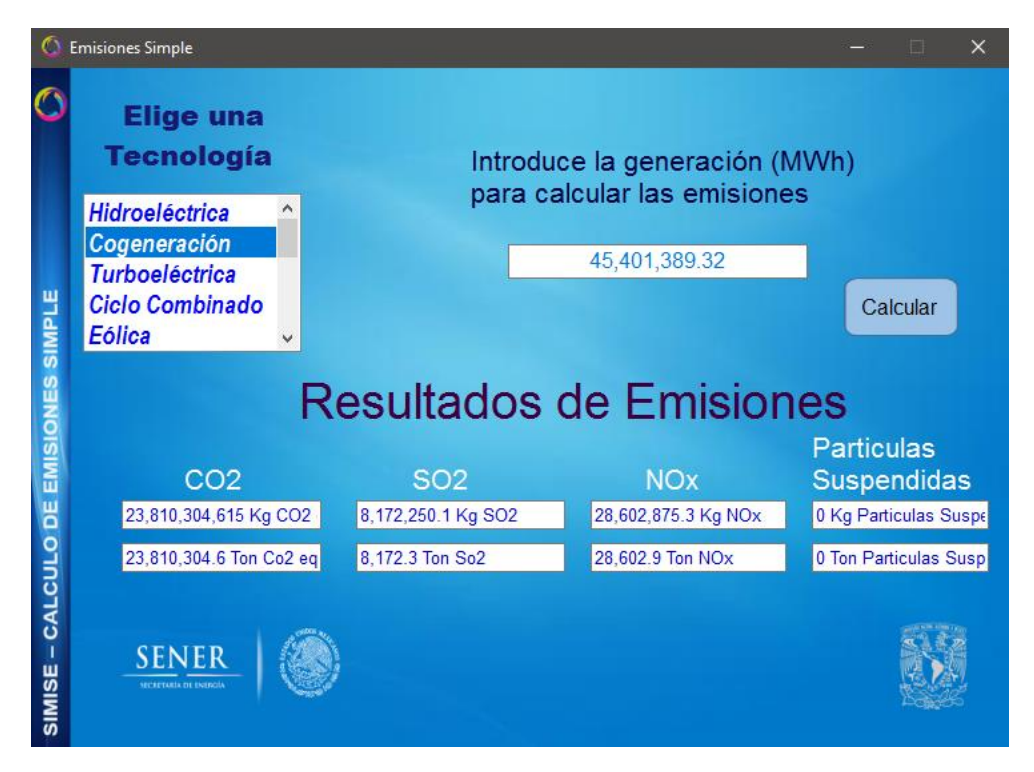

Figura 26. Apartado Cálculo de Emisiones Simple

El segundo apartado le pide al usuario la ubicación del archivo, en Excel, donde se encuentran los datos para calcular las emisiones de las generaciones. Los resultados los guarda en el mismo Excel que el usuario ingresó (véase anexo B).

ara la adquisición de datos de este apartado, al igual que en el módulo de Oferta, utilicé la librería *"Microsoft.Office.interop.excel"*, la cual nos permite crear, abrir y modificar libros Excel.

El algoritmo de este apartado quedo de la siguiente manera:

- 1. Inicio
- 2. Al presionar el botón de examinar mostrar ventana de exploración de archivos
- 3. Seleccionar el archivo donde se encuentran los datos de entrada
- 4. Abrir el archivo con la librería Microsoft.Office.interop.excel en modo lectura/escritura
- 5. Introducir el número de hoja donde se encuentran los datos
- 6. Introducir el rango de las celdas donde están contenidos los datos
- 7. Al presionar el botón calcular, hacer el cálculo de cada fila
  - a. CO2 = valor celda \* emisiones CO2
  - b. SO2 = valor celda \* emisiones SO2
  - c. NOX = valor celda \* emisiones NOX
  - d. Partículas Suspendidas = celda \* emisiones partículas suspendidas
- 8. Grabar los datos calculados en las siguientes columnas

- 9. Guardar el archivo
- 10. Cerrar el archivo
- 11. *Fin*

En la figura 27 se puede observar el funcionamiento de dicho apartado, mientras que en la figura 28 se muestra el archivo que se genera al calcular las emisiones.

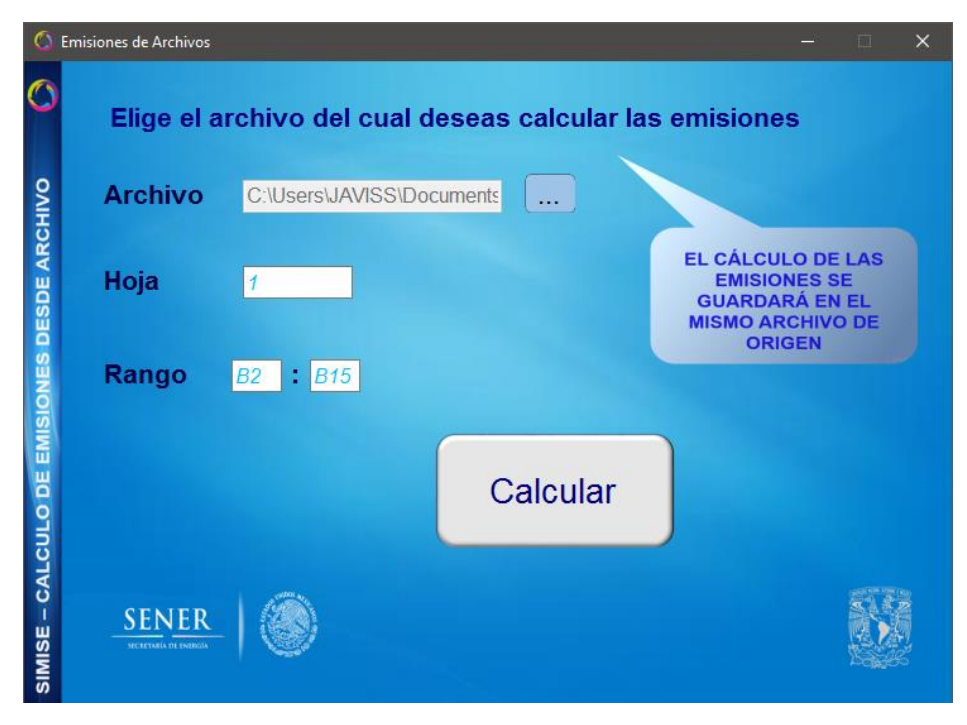

Figura 27. Apartado Cálculo de Emisiones de Archivo

| Calibri            | - 11 - A A       | :=== *        | - 🔐 Ajustar  | texto                                                                                                    | General                    | •           |                    |                               | × 🖬 Σ· Αγ                 | 46            |
|--------------------|------------------|---------------|--------------|----------------------------------------------------------------------------------------------------|----------------------------|-------------|--------------------|-------------------------------|---------------------------|---------------|
|                    |                  |               | an El Cambi  | and the second second sec | \$ + 04 mm                 | •.0 00 Fr   | ormato Dar form    | nato Estilos de Insertar Elim | inar Formato Ordenar y    | Buscar y      |
| - 😽 🛄 K 🖉          | - m - 1 🚾 - 🗮 -  |               | E E Comon    | nai y central                                                                                                    | \$ - X0 +++                | con         | dicional * como ta | bla - celda                   | - 🗶 - filtrar -           | seleccionar * |
| papeles 12         | Fuente           | <b>5</b>      | Alineación   | 1                                                                                                    | <ul> <li>Número</li> </ul> | ra i        | Estilos            | Cel                           | das Modifi                | tar           |
| • : ×              | √ fx Tec         | nología       |              |                                                                                                    |                            |             |                    |                               |                           |               |
| A                  | B                | c             | D            | F                                                                                                    | F                          | G           | н                  | 1                             | i i                       | κ             |
|                    |                  |               |              |                                                                                                    |                            | ~           |                    |                               |                           |               |
|                    |                  | Emisiones (Kg | Emisiones    | Emisiones                                                                                                    | Emisiones (Ton             | Emisiones   | Emisiones          | Emisiones (Kg Particulas      | Emisiones (Ton Particulas |               |
| Tecnología         | Generación [MWh] | CO2 eq)       | (Ton CO2 eq) | (Kg SO2 eq)                                                                                                    | SO2 eq)                    | (Kg NOx eq) | (Ton NOx eq)       | Suspendidas eq)               | Suspendidas eq)           |               |
| Hidroeléctrica     | 54,667,718.51    | 820015777.6   | 820015.7776  | 0                                                                                                    | 0                          | 0           | 0                  | 0                             | 0                         |               |
| Cogeneración       | 45,401,389.32    | 23810304615   | 23810304.61  | 8172250.08                                                                                                    | 8172.250078                | 28602875.3  | 28602.87527        | 0                             | 0                         |               |
| Turboeléctrica     | 2,786,729.58     | 1461472463    | 1461472.463  | 501611.325                                                                                                    | 501.611325                 | 1755639.64  | 1755.639637        | 0                             | 0                         |               |
| Ciclo Combinado    | 240,044,352.63   | 1.25889E+11   | 125888860.3  | 43207983.5                                                                                                    | 43207.98347                | 151227942   | 151227.9422        | 0                             | 0                         |               |
| Eólica             | 43,074,932.39    | 904573580.3   | 904573.5803  | 0                                                                                                    | 0                          | 0           | 0                  | 0                             | 0                         |               |
| Solar              | 3,840,709.64     | 407115222.1   | 407115.2221  | 0                                                                                                    | 0                          | 0           | 0                  | 0                             | 0                         |               |
| Termoeléctrica     | 2,219,674.36     | 1825460197    | 1825460.197  | 6636826.35                                                                                                    | 6636.82635                 | 2796789.7   | 2796.789699        | 0                             | 0                         |               |
| Carboeléctrica     | 10,472,865.54    | 11341903920   | 11341903.92  | 47337352.2                                                                                                    | 47337.35223                | 13614725.2  | 13614.7252         | 10577594.19                   | 10577.59419               |               |
| Combustión Interna | 162,720.11       | 130664248.9   | 130664.2489  | 279878.59                                                                                                    | 279.8785904                | 154584.105  | 154.5841052        | 0                             | 0                         |               |
| Bioenergía         | 1,079,989.37     | 1516035082    | 1516035.082  | 4557555.15                                                                                                    | 4557.555154                | 3574764.82  | 3574.764825        | 0                             | 0                         |               |
| Nuclear            | 39,761,692.56    | 2584510016    | 2584510.016  | 0                                                                                                    | 0                          | c           | 0                  | 0                             | 0                         |               |
| Geotérmica         | 18,611,711.46    | 4116724458    | 4116724.458  | 54346197.5                                                                                                    | 54346.19747                | 0           | 0                  | 0                             | 0                         |               |
| Lecho Fluidizado   | 17,726,674.48    | 19197633931   | 19197633.93  | 80124568.7                                                                                                    | 80124.56866                | 23044676.8  | 23044.67683        | 17903941.23                   | 17903.94123               |               |
| Múltiple           | 237,545.29       | 124578251.5   | 124578.2515  | 42758.1521                                                                                                    | 42.75815205                | 149653.532  | 149.6535322        | 0                             | 0                         |               |
|                    |                  |               |              |                                                                                                    |                            |             |                    |                               |                           |               |
|                    |                  |               |              |                                                                                                    |                            |             |                    |                               |                           |               |
|                    |                  |               |              |                                                                                                    |                            |             |                    |                               |                           |               |
|                    |                  |               |              |                                                                                                    |                            |             |                    |                               |                           |               |
|                    |                  |               |              |                                                                                                    |                            |             |                    |                               |                           |               |
|                    |                  |               |              |                                                                                                    |                            |             |                    |                               |                           |               |
|                    |                  |               |              |                                                                                                    |                            |             |                    |                               |                           |               |
|                    |                  |               |              |                                                                                                    |                            |             |                    |                               |                           |               |

Figura 28. Archivo resultado del cálculo de las emisiones.

Por último, el apartado de Cálculo de Consumo de Combustible es parecido a Emisiones simple ya que de igual manera le pide al usuario que ingrese la generación de energía de la tecnología, sin embargo, como resultado muestra el consumo de combustible que la tecnología utilizó en el año (véase anexo B).

Su algoritmo quedo de la siguiente manera:

- 1. Inicio
- 2. Seleccionar el tipo de tecnología de la cual se desean conocer el consumo de combustible
- 3. Ingresar el valor de generación en MWh
- 4. Presionar botón Calcular. Hacer el cálculo del consumo de combustible:
  - a. Combustible = (valor ingresado \* 3600) / eficiencia / poder
    - Si la tecnología es limpia el valor de consumo de combustible será 0.
- 5. Imprimir Combustible
- 6. *Fin*

En la figura 29 se muestra el uso de esta aplicación.

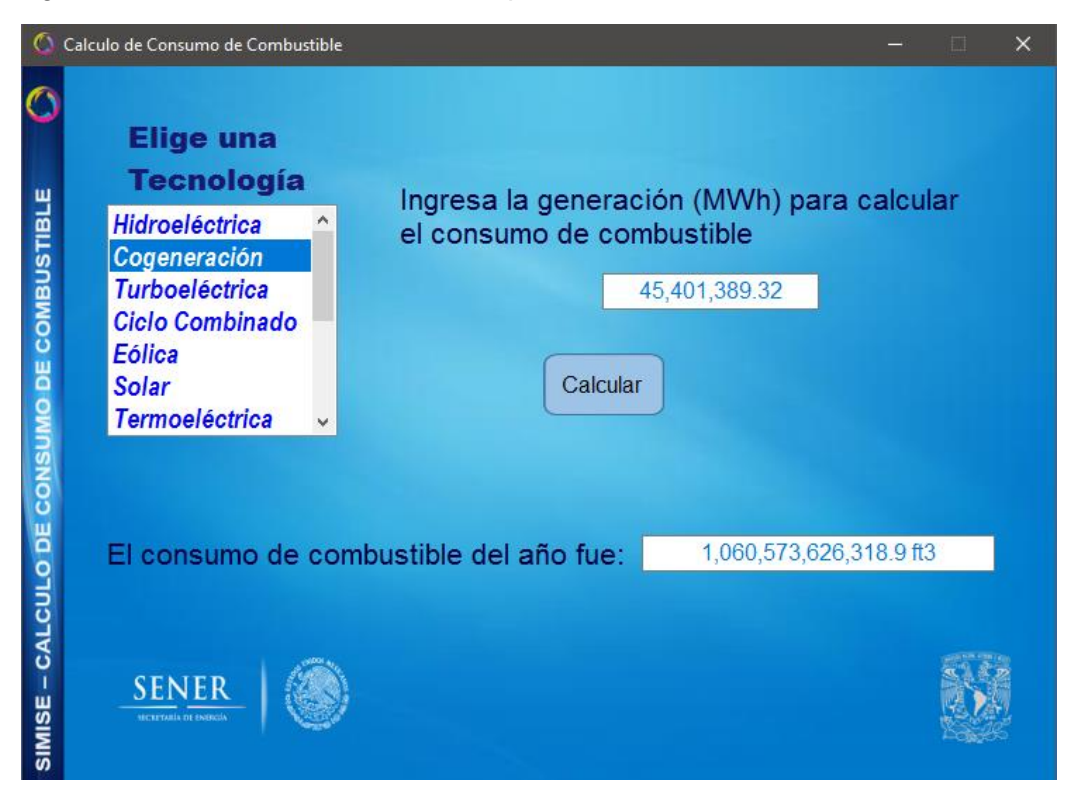

Figura 29. Apartado Cálculo de Consumo de Combustible

2.7.3.3. Conversor

Igual que en las migraciones pasadas, para la creación de este módulo tuve juntas con el Ing. Marco Antonio Martínez Quintana para el diseño y el funcionamiento que este módulo debía tener.

En la fase preliminar el módulo contaba con la conversión simple y la conversión de archivos en conjunto. En la figura 30 se aprecia la versión 1 del módulo.

| n conversor                                            | – 🗆 X             |
|--------------------------------------------------------|-------------------|
| Coordinación<br>de lanovación<br>y Desarrollo          | SENER             |
|                                                        |                   |
| Cargar matrices 0 >>>                                  | 0                 |
| - · · Convertir -                                      | × - ×             |
| Conversión de archivo       Nombre      Hoja     Rango | Convierte Archivo |

Figura 30. Versión 1 del módulo Conversor

Para la versión actual de este módulo el Ingeniero y yo decidimos separar las aplicaciones, así que creé dos apartados:

- Conversión Simple
- Conversión de Archivos

La figura 31 muestra la interfaz del módulo Conversor.
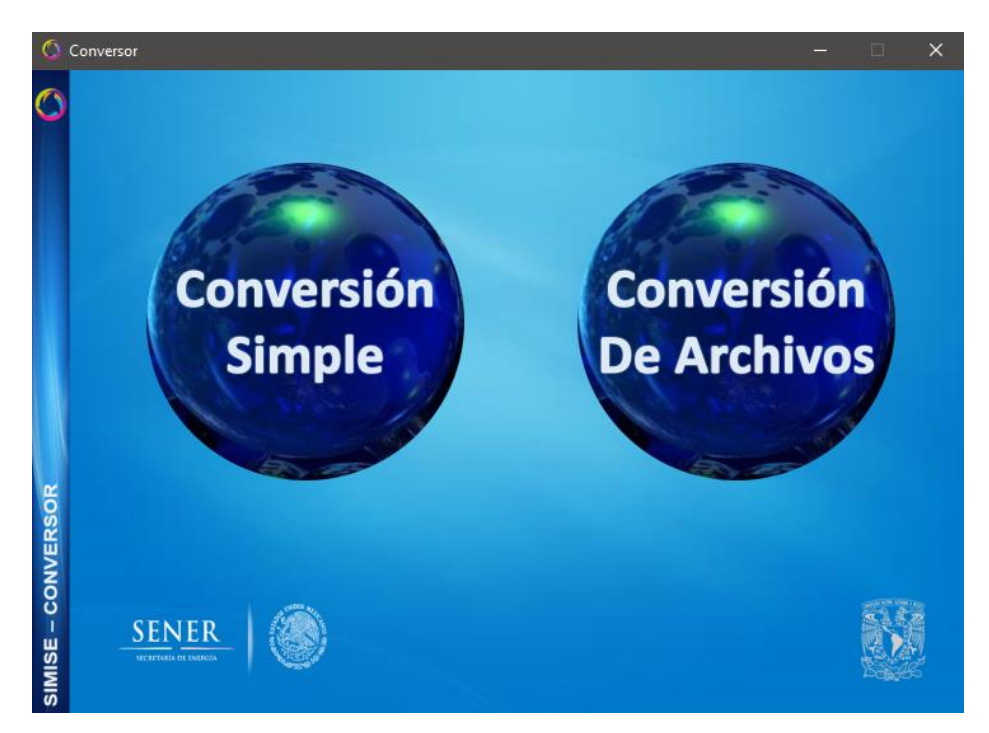

Figura 31. Módulo Conversor

Debo especificar que para esta versión se agregaron las magnitudes a utilizar:

- Energía-Masa
- Energía-Volumen
- Masa-Energía
- Volumen-Energía

En el apartado de Conversión Simple se elige la magnitud, las unidades y los prefijos iniciales y finales de la conversión (véase el anexo A).

El algoritmo de este apartado fue el siguiente:

- 1. Inicio
- 2. Seleccionar magnitud
  - a. Rellenar prefijos y unidades de acuerdo a la magnitud
  - b. Si magnitud es igual a moneda, mostrar año
    - i. Seleccionar año
  - c. Si magnitud es igual a energía-masa, energía-volumen, masa-energía o volumen-energía, mostrar energético
    - i. Seleccionar energético
  - d. En caso contrario ocultar año y energético
- 3. Ingresar valor a convertir
- 4. Seleccionar el prefijo de entrada
- 5. Seleccionar la unidad de entrada

- 6. Seleccionar el prefijo de salida
- 7. Seleccionar la unidad de salida
- 8. Presionar el botón "Convertir". Hacer el cálculo de la conversión:
  - a. Valor convertido = valor ingresado \* (valor de la posición de los prefijos \* valor de la posición de las unidades)
- 9. Imprimir el valor convertido
- 10. *Fin*

La figura 32 muestra un ejemplo de una conversión simple.

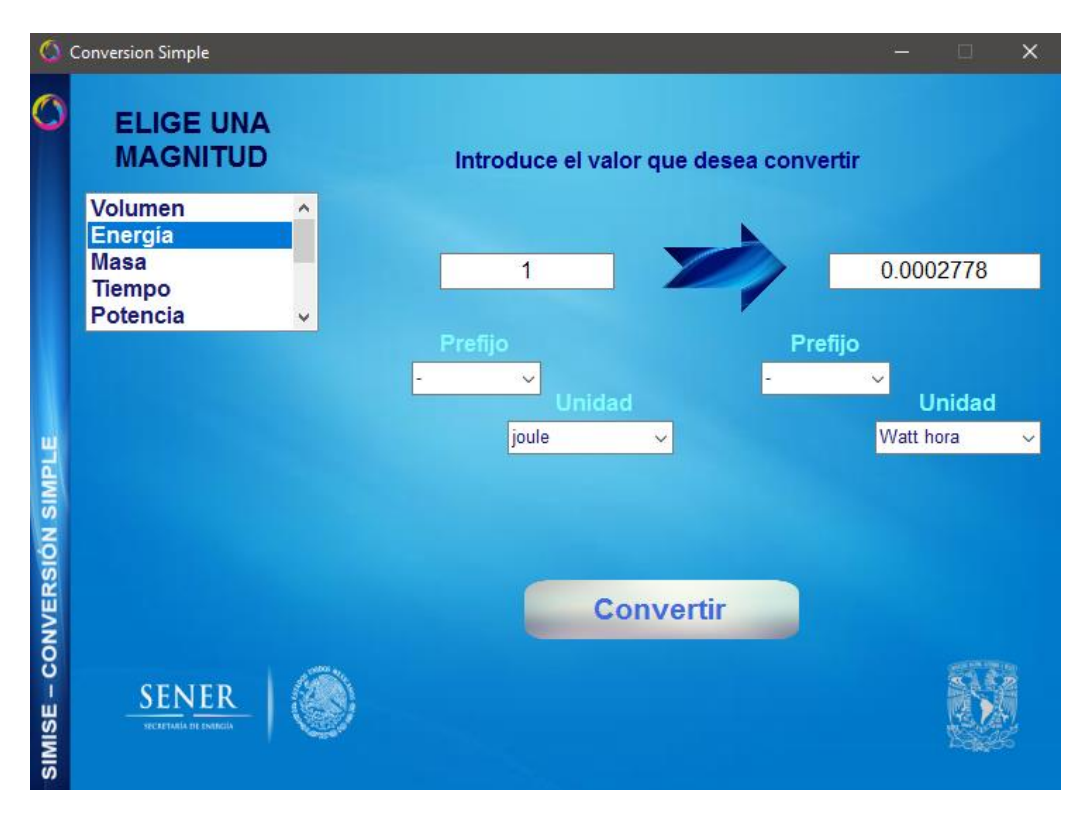

Figura 32. Ejemplo de conversión simple

El apartado de Conversión de Archivos sirve para convertir varios valores a la vez, para ello el usuario debe de especificar, al igual que en la conversión simple, la magnitud, las unidades y los prefijos iniciales y finales. Además, debe especificar el archivo origen, es donde están los datos a convertir, y el archivo donde se van a guardar los datos convertidos (véase anexo A).

El algoritmo de este apartado fue el siguiente:

- 1. Inicio
- 2. Seleccionar magnitud
  - a. Rellenar prefijos y unidades de acuerdo a la magnitud
  - b. Si magnitud es igual a moneda, mostrar año
    - i. Seleccionar año

- c. Si magnitud es igual a energía-masa, energía-volumen, masa-energía o volumen-energía, mostrar energético
   i. Seleccionar energético
- d. En caso contrario ocultar año y energético
- 3. Al presionar el botón de examinar archivo origen, mostrar ventana de exploración de archivos
- 4. Seleccionar el archivo donde se encuentran los datos de entrada
- 5. Abrir el archivo con la librería Microsoft.Office.interop.excel en modo lectura
- 6. Introducir el número de hoja donde se encuentran los datos
- 7. Introducir el rango de las celdas donde están contenidos los datos
- 8. Al presionar el botón de examinar archivo destino, mostrar ventana de exploración de archivos
- 9. Seleccionar el archivo donde se guardaran los datos de entrada
- 10. Abrir el archivo con la librería Microsoft.Office.interop.excel en modo escritura
- 11. Introducir el número de hoja donde se escribirán los datos
- 12. Introducir el rango de las celdas donde se escribirán los datos
- 13. Seleccionar el prefijo de entrada
- 14. Seleccionar la unidad de entrada
- 15. Seleccionar el prefijo de salida
- 16. Seleccionar la unidad de salida
- 17. Al presionar el botón calcular, hacer el cálculo de cada celda
  - a. Valor convertido = valor celda \* (valor de la posición de los prefijos \* valor de la posición de las unidades)
- 18. Escribir cada celda en el archivo seleccionado
- 19. Guardar el archivo de destino
- 20. Cerrar los archivos de origen y de destino
- 21. Fin

La figura 33 muestra un ejemplo de una conversión de archivos. Por su parte las figuras 34 y 35 muestran los archivos de origen y de destino de los datos respectivamente.

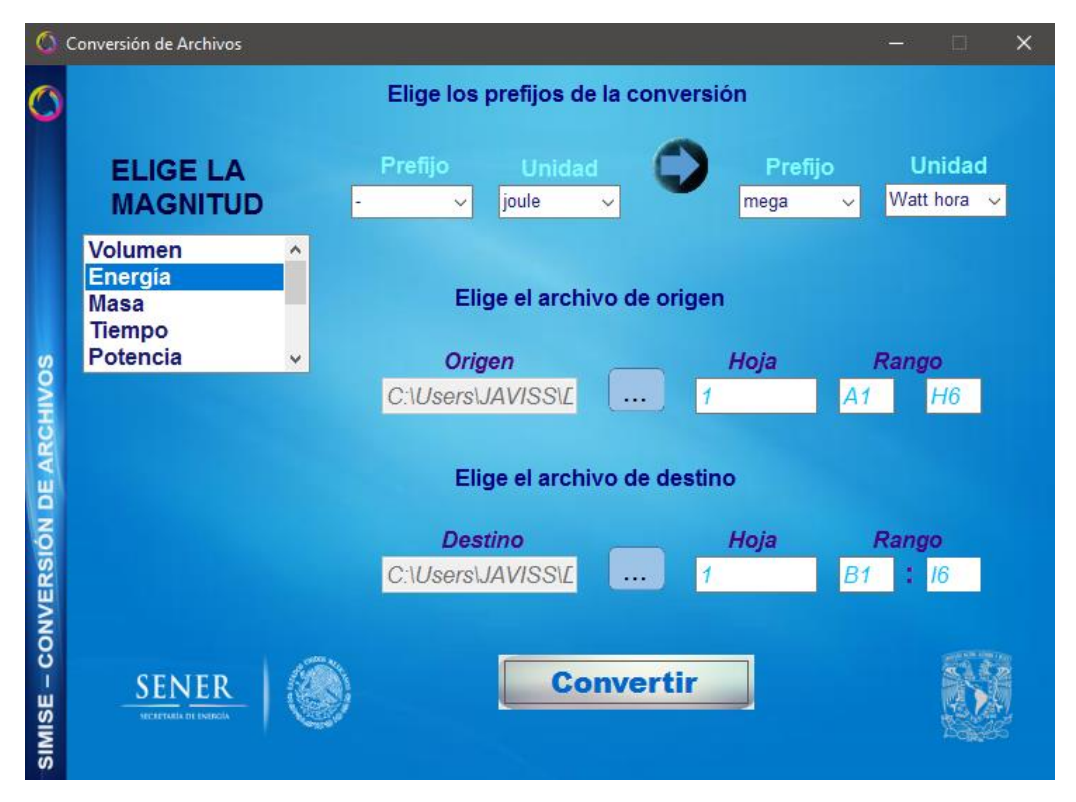

Figura 33. Apartado Conversión de Archivos

| ARC  |                          | C <sup>≫</sup> - ∓<br>O INSERTAJ | R DISEÑO I   | DE PÁGINA    | FÓRMULAS     | DATOS         | Cor<br>REVISAR N  | nversion [solo  <br>/ISTA DES/ | lectura] - Ex<br>ARROLLADO | cel<br>DR COMPLEM                | IENTOS EQU                          | IPO           |                  |                | ?                                     | - 8 ×         |
|------|--------------------------|----------------------------------|--------------|--------------|--------------|---------------|-------------------|--------------------------------|----------------------------|----------------------------------|-------------------------------------|---------------|------------------|----------------|---------------------------------------|---------------|
| Pe   | gar →                    | Calibri<br>N <i>K</i> <u>S</u> - | • 11 • A     |              | <b>= ∛</b> • | 🚰 Ajustar tex | to<br>y centrar * | General<br>\$ + % 000          | *<br>*0 00<br>*0           | Formato Dar<br>condicional = com | formato Estilos<br>no tabla - celda | de Insertar E | iliminar Formato | ∑ -<br>▼<br>₹. | Ardenar y Busca<br>filtrar * seleccio | in y<br>nar * |
| Port | apapeles ⊊               | Fue                              | nte          | G.           | Aline        | ación         | Ģ                 | Número                         | r,                         | Est                              | tilos                               |               | Celdas           |                | Modificar                             | ^             |
| A1   | L Ŧ                      | $\pm \times$                     | $\sqrt{f_x}$ | 49407395.256 |              |               |                   |                                |                            |                                  |                                     |               |                  |                |                                       | ~             |
|      | A                        | В                                | С            | D            | E            | F             | G                 | н                              | - I                        | J                                | К                                   | L             | М                | N              | 0                                     | P 🔺           |
| 1    | 49407395.3               | 52505420                         | 52771422.2   | 53094640     | 54617916.9   | 56596960.5    | 57429459.4        | 58727330.9                     | 1                          |                                  |                                     |               |                  |                |                                       |               |
| 2    | 13139789.8               | 13745198.8                       | 14078412.9   | 16888883.7   | 18875178.8   | 21958519.6    | 14306622.8        | 14396837.4                     | •                          |                                  |                                     |               |                  |                |                                       |               |
| 3    | 1190628.14               | 1122625.93                       | 1130047.1    | 1174324.95   | 1145057.22   | 1133537.96    | 1150980.04        | 1155864.52                     |                            |                                  |                                     |               |                  |                |                                       |               |
| 4    | 132713413                | 140918191                        | 146119787    | 147391264    | 152327554    | 149993330     | 160811814         | 165113210                      |                            |                                  |                                     |               |                  |                |                                       |               |
| 5    | 7/23061.78               | 8089064.71                       | 8388067.1    | 9285334.84   | 8998566.43   | 8990882.76    | 9106/00.63        | 9255/18.49                     |                            |                                  |                                     |               |                  |                |                                       |               |
| 7    | 8001507.42               | 10970012.5                       | 10820629.9   | 10283009.2   | 10032018.3   | 10007443.0    | 12441757.9        | 11338211                       |                            |                                  |                                     |               |                  |                |                                       |               |
| 8    |                          |                                  |              |              |              |               |                   |                                |                            |                                  |                                     |               |                  |                |                                       |               |
| 9    |                          |                                  |              |              |              |               |                   |                                |                            |                                  |                                     |               |                  |                |                                       |               |
| 10   |                          |                                  |              |              |              |               |                   |                                |                            |                                  |                                     |               |                  |                |                                       |               |
| 11   |                          |                                  |              |              |              |               |                   |                                |                            |                                  |                                     |               |                  |                |                                       |               |
| 12   |                          |                                  |              |              |              |               |                   |                                |                            |                                  |                                     |               |                  |                |                                       |               |
| 13   |                          |                                  |              |              |              |               |                   |                                |                            |                                  |                                     |               |                  |                |                                       |               |
| 14   |                          |                                  |              |              |              |               |                   |                                |                            |                                  |                                     |               |                  |                |                                       |               |
| 15   |                          |                                  |              |              |              |               |                   |                                |                            |                                  |                                     |               |                  |                |                                       |               |
| 16   |                          |                                  |              |              |              |               |                   |                                |                            |                                  |                                     |               |                  |                |                                       |               |
| 17   |                          |                                  |              |              |              |               |                   |                                |                            |                                  |                                     |               |                  |                |                                       |               |
| 18   |                          |                                  |              |              |              |               |                   |                                |                            |                                  |                                     |               |                  |                |                                       |               |
| 19   |                          |                                  |              |              |              |               |                   |                                |                            |                                  |                                     |               |                  |                |                                       |               |
| 20   |                          |                                  |              |              |              |               |                   |                                |                            |                                  |                                     |               |                  |                |                                       |               |
| 21   |                          |                                  |              |              |              |               |                   |                                |                            |                                  |                                     |               |                  |                |                                       |               |
| 22   |                          |                                  |              |              |              |               |                   |                                |                            |                                  |                                     |               |                  |                |                                       |               |
| 23   |                          |                                  |              |              |              |               |                   |                                |                            |                                  |                                     |               |                  |                |                                       |               |
| 24   |                          |                                  |              |              |              |               |                   |                                |                            |                                  |                                     |               |                  |                |                                       |               |
| 25   |                          |                                  |              |              |              |               |                   |                                |                            |                                  |                                     |               |                  |                |                                       |               |
|      | $\leftarrow \rightarrow$ | Hoja1                            | +            |              |              |               |                   |                                |                            | : (                              |                                     |               |                  |                |                                       | Þ             |
| UST  | o 🛅                      |                                  |              |              |              |               |                   |                                |                            |                                  |                                     |               |                  | 1              |                                       | — + 100 %     |

Figura 34. Archivo Origen de los datos

| <b>1</b> 8 4   | )· (ð · ÷      |              |                |            |               | R           | esultadosConve | rsion - Exce   | 4               |                 |         |            |                 |     | 7            |            | 8 ×   |
|----------------|----------------|--------------|----------------|------------|---------------|-------------|----------------|----------------|-----------------|-----------------|---------|------------|-----------------|-----|--------------|------------|-------|
| ARCHIVO        | NICIO INSERTA  | R DISEÑO     | DE PÁGINA      | FÓRMULAS   | DATOS         | REVISAR     | VISTA DESA     | RROLLADO       | R COMPL         | EMENTOS         | EQUIPO  |            |                 |     |              |            |       |
| ĥ.             | Calibri        | • 11 • A     | , <b>™</b> ≡ = | ≡ ∛≁-      | 🚏 Ajustar tex | to          | General        | *              |                 |                 | 2       | •          | <b>i</b>        | Σ-  | AZ Y         | <b>H</b>   |       |
| Pegar          | N K <u>5</u> - | 🗄 • [ 💩 • 🔒  | A - = =        | = € €      | E Combinar    | y centrar * | \$ = 96 000    | <b>*</b> 8 .98 | Formato         | Dar formato Est | ilos de | Insertar E | liminar Formato |     | Ordenar y    | Buscar y   |       |
| Portananalar i |                | ente         |                | Aline      | ación         |             | Número         |                | condicional * ( | como tabla * c  | elda *  |            | Caldar          | - · | filtrar * se | leccionar* |       |
| Portapaperes   |                | ente         |                | 20110      | arion         |             | reamero        |                |                 | C31003          |         |            | 00000           |     | mountea      | -          |       |
| A1             | * ± 📉          | $\sqrt{f_x}$ |                |            |               |             |                |                |                 |                 |         |            |                 |     |              |            | ~     |
| A              | В              | с            | D              | E          | F             | G           | н              | 1              | L J             | к               |         | ι          | м               | N   | 0            | 5          | P 🔺   |
| 1              | 0.01372429     | 0.01458485   | 0.01465874     | 0.01474852 | 0.01517166    | 0.01572139  | 0.01595264     | 0.01631        | 316             |                 |         | -          |                 |     |              |            |       |
| 2              | 0.00364994     | 0.00381811   | 0.00391067     | 0.00469136 | 0.00524311    | 0.00609959  | 0.00397407     | 0.00399        | 912             |                 |         |            |                 |     |              |            |       |
| 3              | 0.00033073     | 0.00031184   | 0.0003139      | 0.0003262  | 0.00031807    | 0.00031487  | 0.00031972     | 0.00032        | 107             |                 |         |            |                 |     |              |            |       |
| 4              | 0.03686487     | 0.03914397   | 0.04058886     | 0.04094205 | 0.04231324    | 0.04166485  | 0.04466998     | 0.04586        | 482             |                 |         |            |                 |     |              |            |       |
| 5              | 0.0021453      | 0.00224696   | 0.00233002     | 0.00257926 | 0.0024996     | 0.00249747  | 0.00252964     | 0.00257        | 103             |                 |         |            |                 |     |              |            |       |
| 6              | 0.00238933     | 0.00304889   | 0.00300573     | 0.00285712 | 0.00278684    | 0.00279651  | 0.00345605     | 0.003333       | 294             |                 |         |            |                 |     |              |            |       |
| 7              |                |              |                |            |               |             |                |                |                 |                 |         |            |                 |     |              |            |       |
| 8              |                |              |                |            |               |             |                |                |                 |                 |         |            |                 |     |              |            |       |
| 9              |                |              |                |            |               |             |                |                |                 |                 |         |            |                 |     |              |            |       |
| 10             |                |              |                |            |               |             |                |                |                 |                 |         |            |                 |     |              |            |       |
| 11             |                |              |                |            |               |             |                |                |                 |                 |         |            |                 |     |              |            |       |
| 12             |                |              |                |            |               |             |                |                |                 |                 |         |            |                 |     |              |            |       |
| 13             |                |              |                |            |               |             |                |                |                 |                 |         |            |                 |     |              |            |       |
| 14             |                |              |                |            |               |             |                |                |                 |                 |         |            |                 |     |              |            |       |
| 15             |                |              |                |            |               |             |                |                |                 |                 |         |            |                 |     |              |            |       |
| 16             |                |              |                |            |               |             |                |                |                 |                 |         |            |                 |     |              |            |       |
| 17             |                |              |                |            |               |             |                |                |                 |                 |         |            |                 |     |              |            |       |
| 18             |                |              |                |            |               |             |                |                |                 |                 |         |            |                 |     |              |            |       |
| 19             |                |              |                |            |               |             |                |                |                 |                 |         |            |                 |     |              |            |       |
| 20             |                |              |                |            |               |             |                |                |                 |                 |         |            |                 |     |              |            |       |
| 21             |                |              |                |            |               |             |                |                |                 |                 |         |            |                 |     |              |            |       |
| 22             |                |              |                |            |               |             |                |                |                 |                 |         |            |                 |     |              |            |       |
| 23             |                |              |                |            |               |             |                |                |                 |                 |         |            |                 |     |              |            |       |
| 24             |                |              |                |            |               |             |                |                |                 |                 |         |            |                 |     |              |            |       |
| 25             |                |              |                |            |               |             |                |                |                 |                 |         |            |                 |     |              |            | _     |
| ( )            | Hoja1          | (+)          |                |            |               |             |                |                | : [             | •               |         |            |                 |     |              | _          | •     |
| usto 🛅         |                | <u> </u>     |                |            |               |             |                |                |                 |                 |         |            |                 |     |              |            | 100 % |

Figura 35. Archivo Destino de los datos convertidos

2.7.3.4. Splash y Cuadro de Mando

Esta migración sólo fue pasar las pantallas de Splash y Cuadro de Mando de C# a Matlab debido a que la plataforma SIMISE se integraría en dicho programa. Ambas partes quedaron con el diseño original sin modificaciones.

La principal dificultad de esta etapa fue conservar el mismo diseño de interfaces en C# al migrarlas a Matlab, ya que Matlab no está diseñado para el diseño de interfaces complejas. Esto lo solventé utilizando el posicionamiento de gráficos con un fondo tipo imagen, para asemejarlo a los diseños originales.

Las figuras 36 y 37 muestran las pantallas de Splash y Cuadro de Mando respectivamente migradas a Matlab.

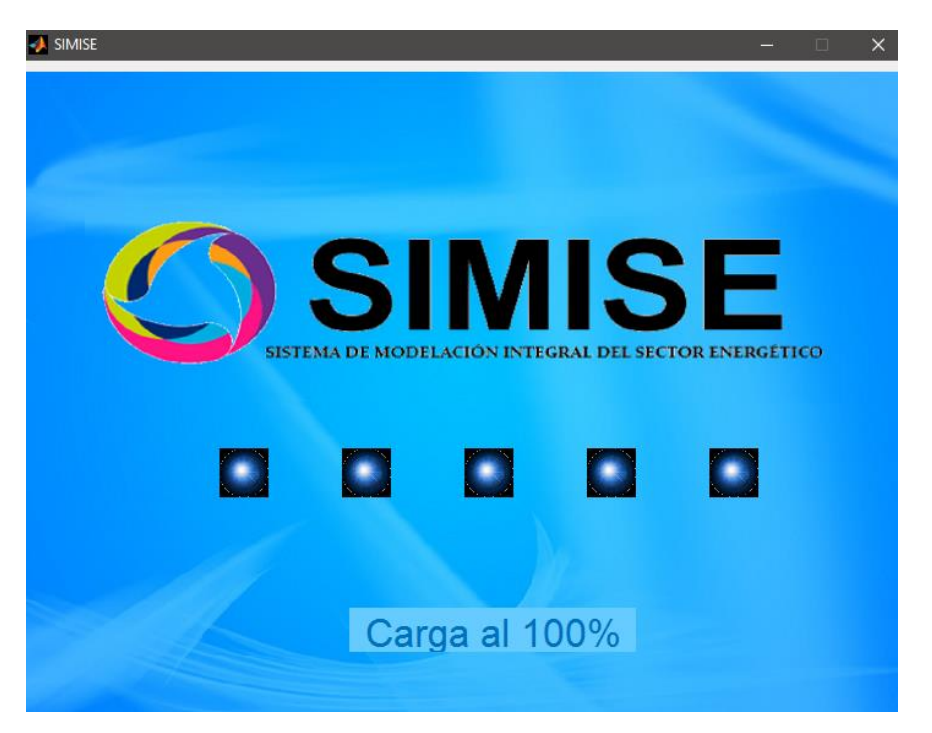

Figura 36. Pantalla del Splash

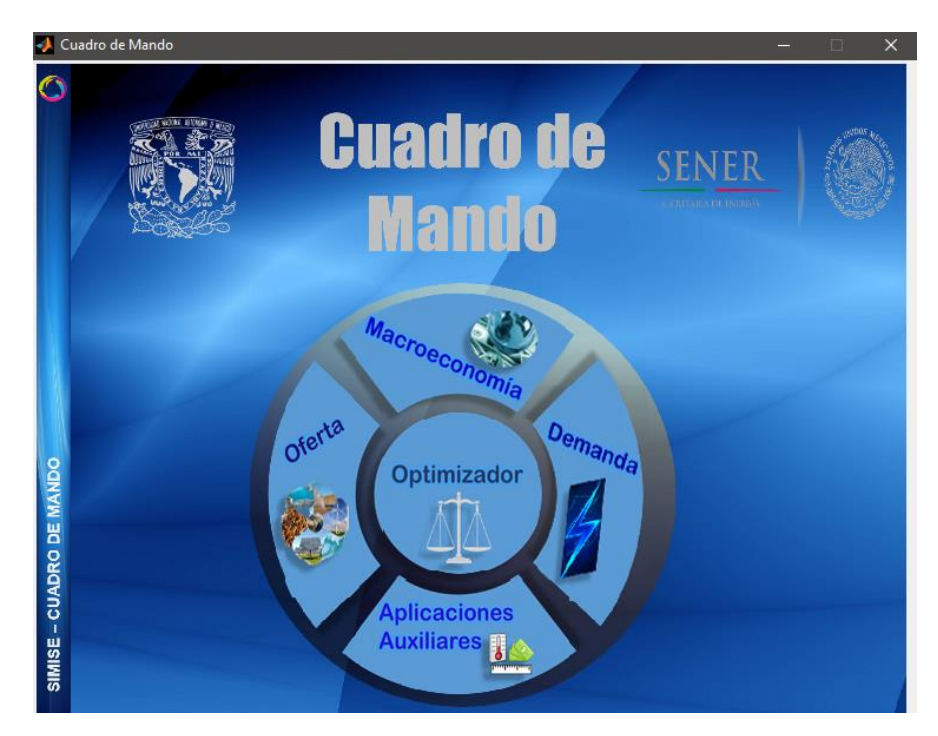

Figura 37. Pantalla del Cuadro de Mando

#### 2.7.4. Depuración de programas.

Para cada uno de los módulos se estuvo revisando su funcionamiento de manera independiente, así como su integración con los demás módulos.

Para ello se debía de ejecutar la plataforma SIMISE desde el inicio y así poder ingresar a cada uno de los módulos y comprobar que funcionaran de manera adecuada.

Esto consistió en la generación de pruebas unitarias, así como de integración. Para las primeras se probó de forma aislada cada una de las funcionalidades de los módulos y para las de integración se verificó el funcionamiento descrito por el árbol de la figura 38.

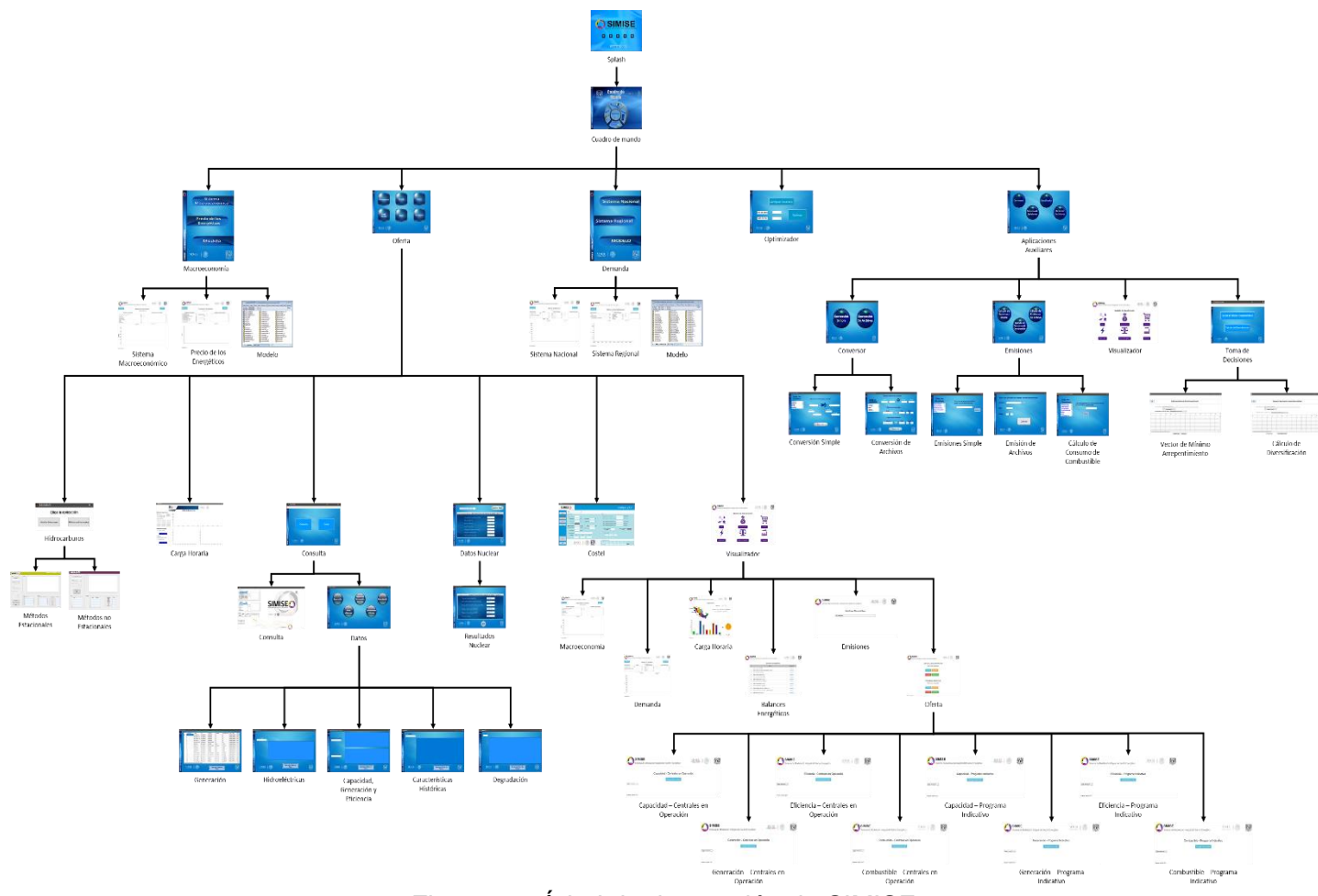

Figura 38. Árbol de depuración de SIMISE

2.7.5. Generación de gráficas para el módulo de visualización.

Para este apartado se utilizó la base de datos de oferta (Centrales en operación y Programa Indicativo) y se dividió en:

- Capacidad
- Generación
- Eficiencia
- Combustible

(Véase anexo D).

A su vez cada uno de los gráficos se puede observar por:

- Planta  $\rightarrow$  Región  $\rightarrow$  Planta
- Tecnología

| $\bigcirc$ | SIMISE<br>Sistema de Mo | delación Inte | gral del Sec    | tor Energétic        | 0        | SENER<br>SECRETARIA DE INVERSIA |      |      |
|------------|-------------------------|---------------|-----------------|----------------------|----------|---------------------------------|------|------|
|            |                         | Cap           | acidad - C      | Centrales e          | n Operac | ión                             |      |      |
|            |                         |               | De              | scargar Base de Dato | 5        |                                 |      |      |
| Planta     | $\sim$                  |               | Baja California | $\sim$               |          | Cerro Prieto IV                 |      | ~    |
|            |                         |               |                 |                      |          |                                 |      |      |
| 25 🛔       | ••                      |               |                 |                      |          |                                 |      | •    |
| 20 -       |                         |               |                 |                      |          |                                 |      |      |
| 15 -       |                         |               |                 |                      |          |                                 |      |      |
| 10 -       |                         |               |                 |                      |          |                                 |      |      |
| 5 -        |                         |               |                 |                      |          |                                 |      |      |
| 2012       | 2014                    | 2016          | 2018            | 2020                 | 2022     | 2024                            | 2026 | 2028 |
|            |                         |               |                 | Cerro Prieto IV      |          |                                 |      |      |

Fuente: SIMISE 2017

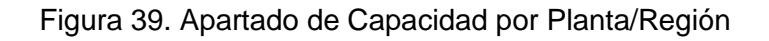

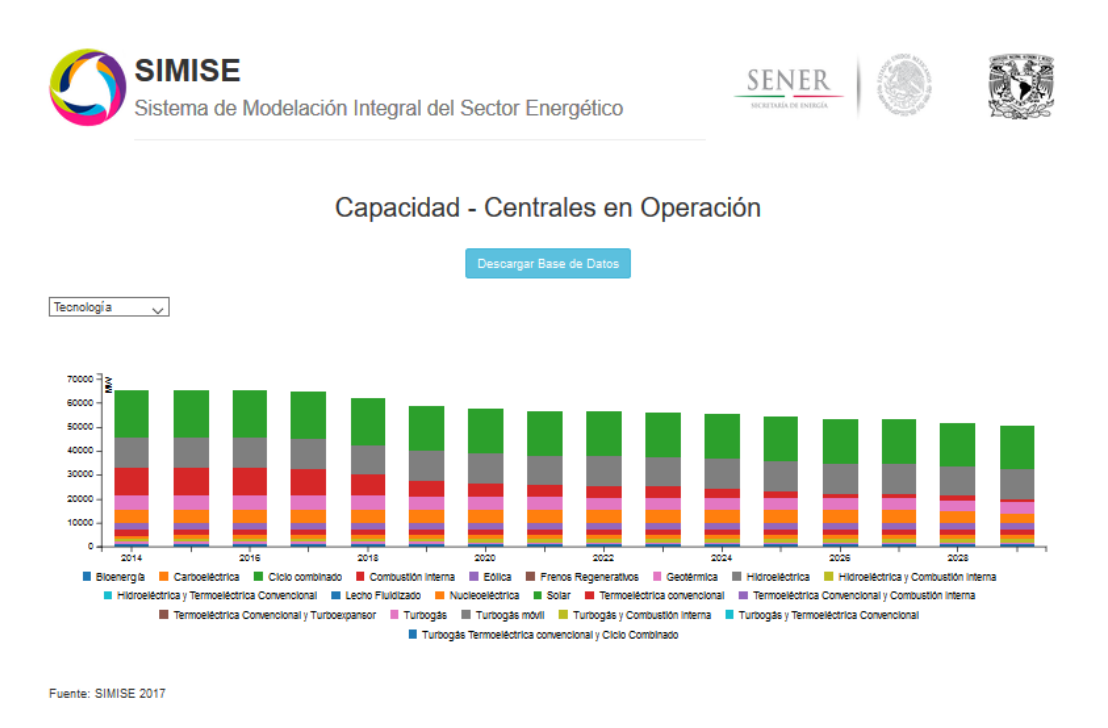

#### Figura 40. Apartado de Capacidad por Tecnología

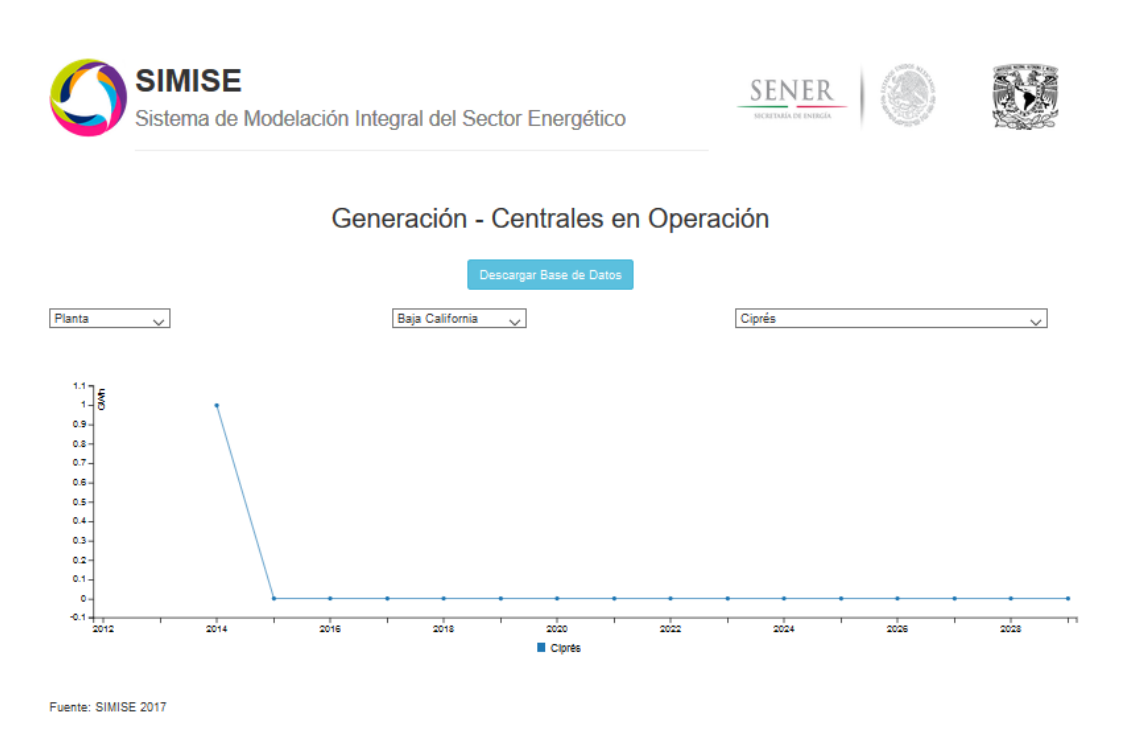

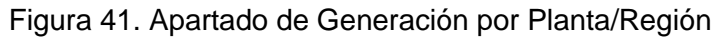

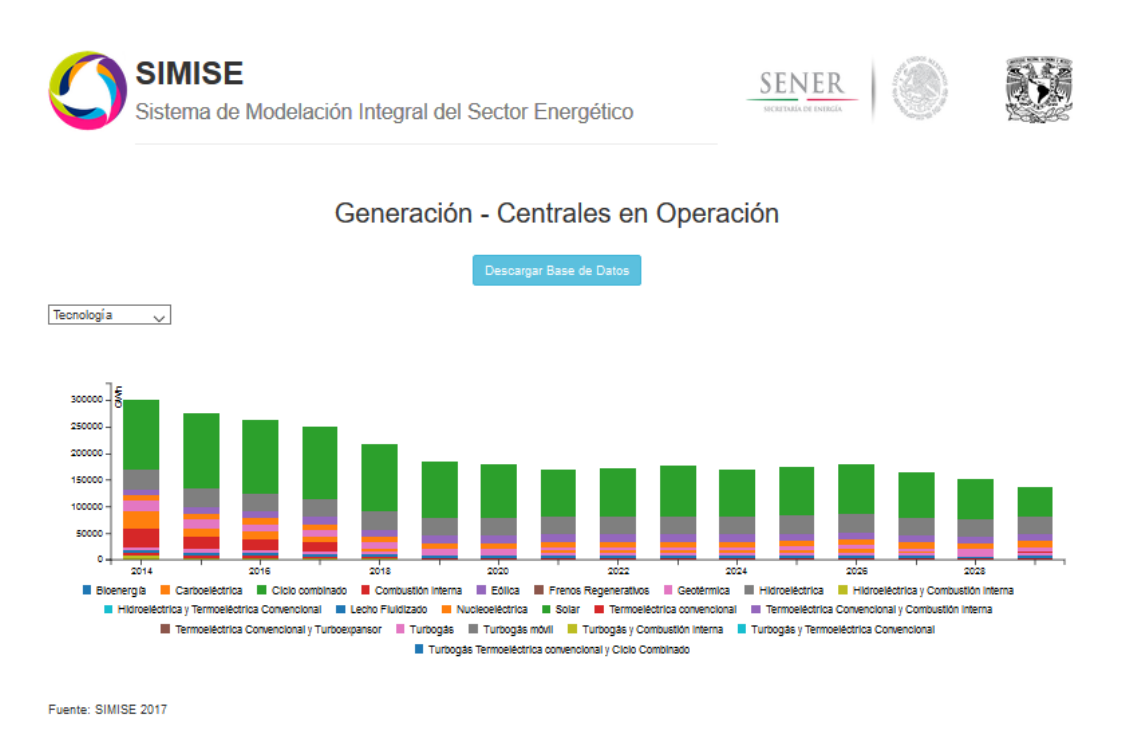

#### Figura 42. Apartado de Generación por Tecnología

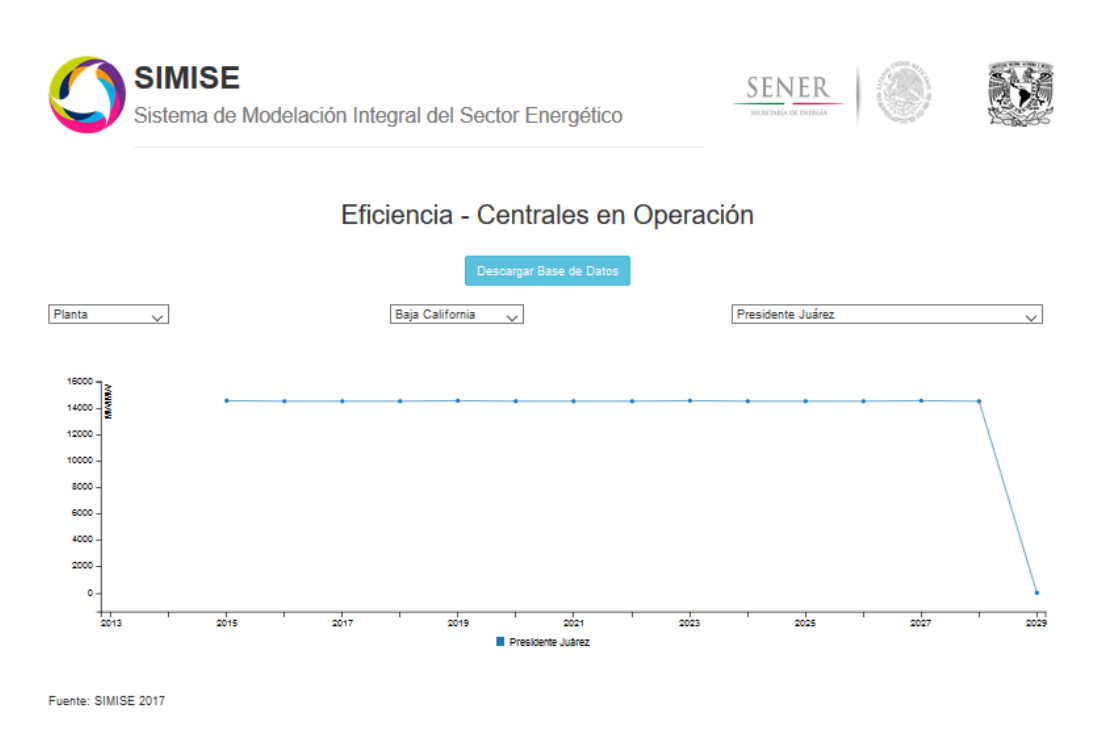

Figura 43. Apartado de Eficiencia por Planta/Región

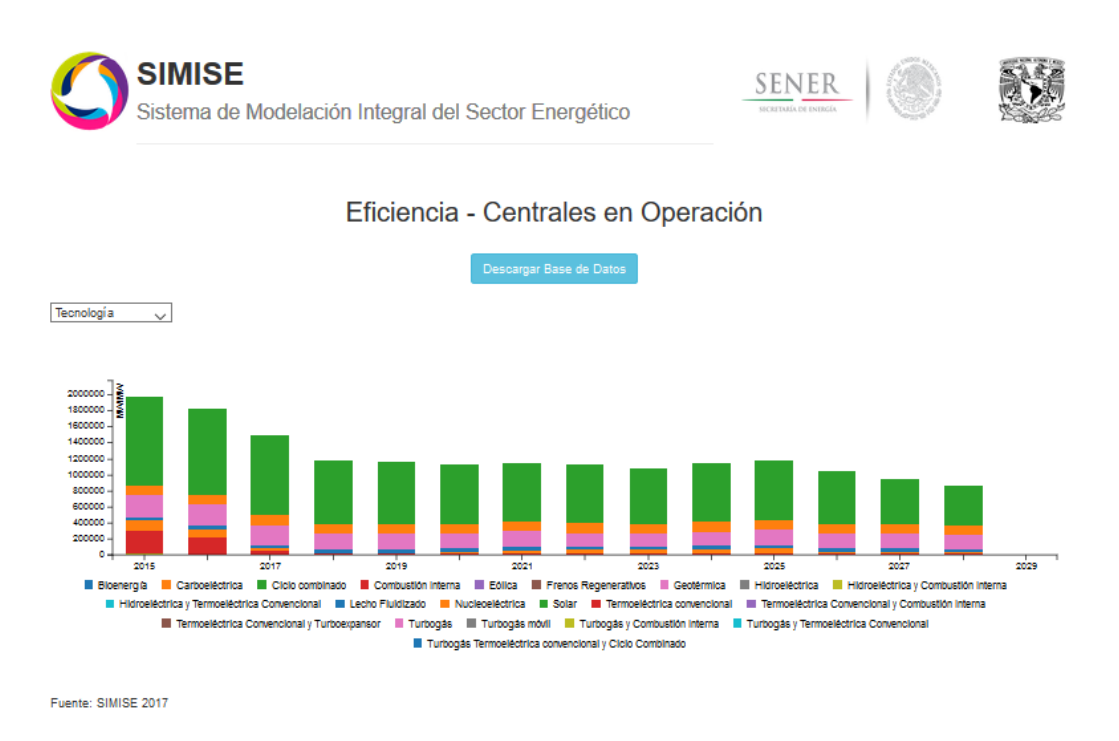

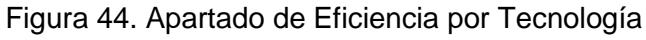

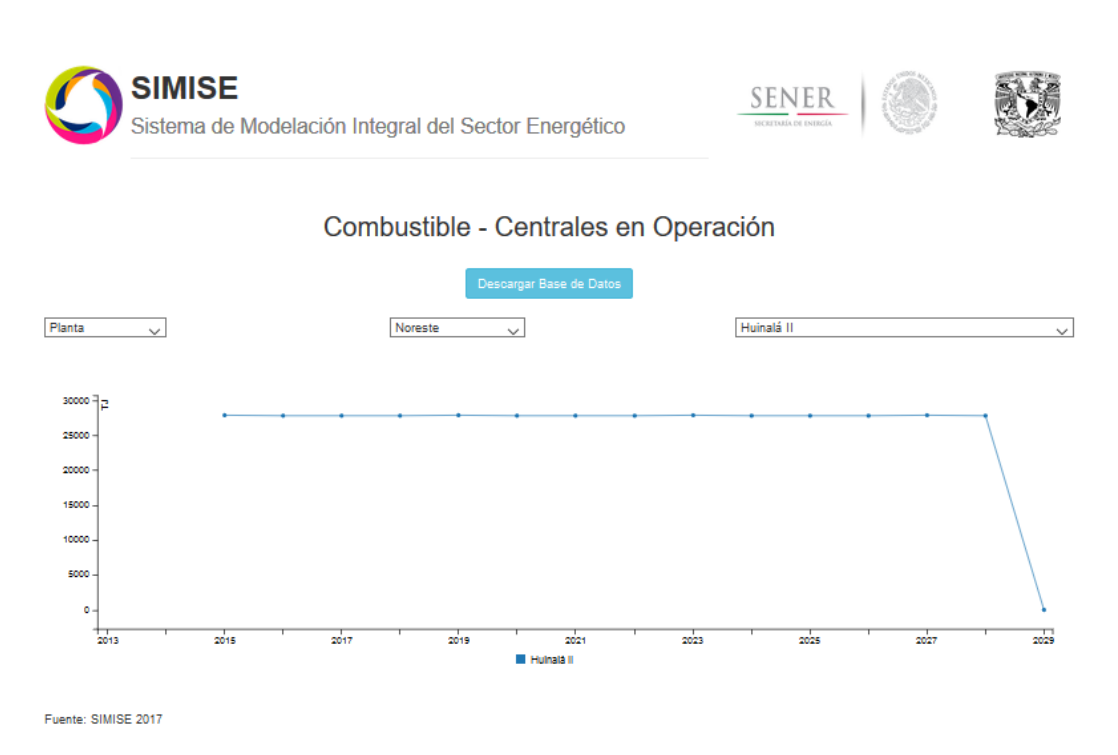

Figura 45. Apartado de Combustible por Planta/Región

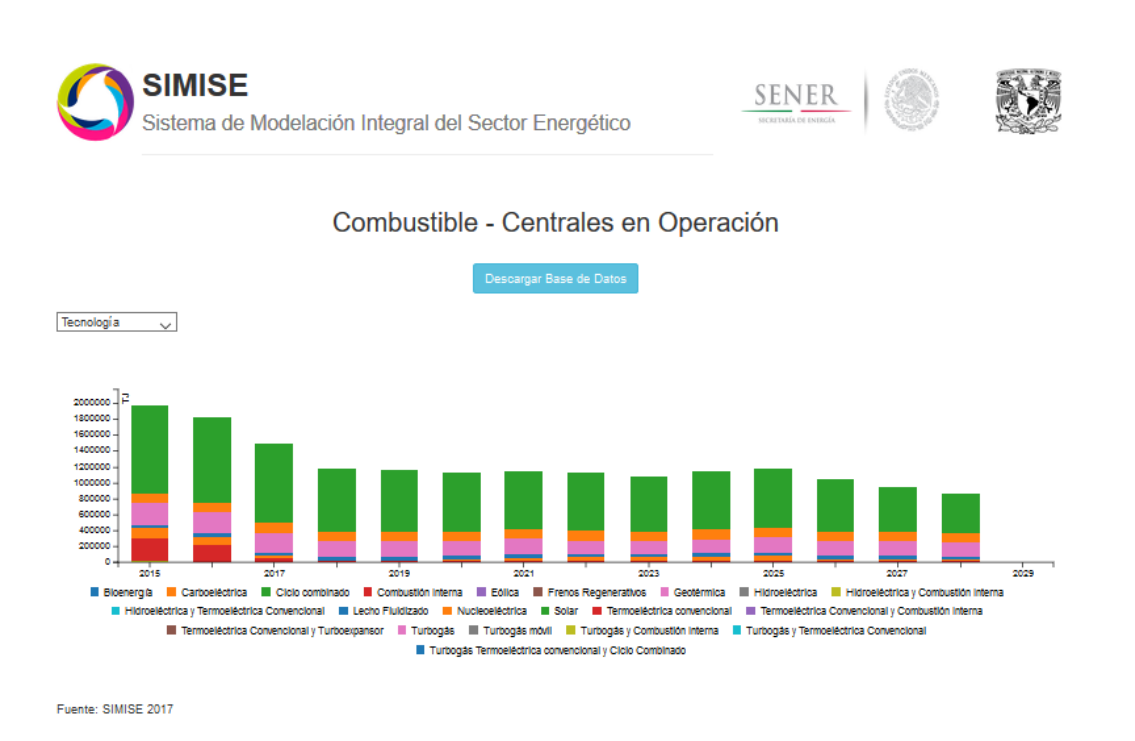

Figura 46. Apartado de Combustible por Tecnología

Para crear estas gráficas se utilizaron consultas hacia la base de datos a través de PHP, con ayuda de JavaScript se llenaron los campos y aprovechando la librería C3.js, se cargaron los datos de manera dinámica hacia la visualización.

#### 2.7.6. Generación de manuales de usuario final y manuales técnicos.

Durante la construcción de la plataforma SIMISE se realizaron entregas semestrales de los manuales de usuario final y manuales técnicos en los cuales estuve participando en su redacción, corrección y actualización de los mismos.

Los manuales de usuario consisten en la explicación de los pasos que el usuario debe realizar para el correcto funcionamiento de la aplicación seleccionada. Los manuales que ayudé a crear están conformados por el objetivo de la aplicación y los pasos detallados a través de imágenes que el usuario debe seguir para utilizar dicha aplicación.

Dichos manuales son:

- Conversor de unidades
- Cálculo de Emisiones y Consumo de Combustible
- Datos de Oferta
- Visualizador de Oferta
- Nuclear
- Requerimientos para el correcto funcionamiento de SIMISE
- Inicio de la plataforma SIMISE

En la última versión ayude a actualizar los manuales de Macroeconomía y Demanda debido a que se actualizó la base de datos a utilizar, en este caso yo agregué cómo utilizar la base de datos del 2017.

Los manuales actualizados fueron:

- Macroeconomía
- Precio de los energéticos
- Demanda Nacional
- Demanda Regional

Para los manuales técnicos se explicó la interacción que tenía la aplicación con otros módulos, así como los datos requeridos para que la aplicación funcionara de manera correcta. Ayude con la realización de:

- Conversor de unidades
- Emisiones

2.7.7. Generación de la gestión del conocimiento de diferentes módulos del SIMISE.

Realicé la gestión del conocimiento a través de la investigación de diferentes lenguajes de programación y manejadores de bases de datos, los cuales se muestran a continuación:

- D3 y C3
- Ajax
- Angular JS
- AutoCAD
- Curso Básico de R
- Django
- Generación de PDF con HTML
- Interfaces gráficas con C#
- Interfaces gráficas con Python
- JavaScript
- PHP
- SCRUM
- SQL
- SQL Server
- SVN Tortoise
- SWIFT
- Utilización de Excel Con XML y VBA
- WebView

Con ello, como resalto más adelante en el capítulo de resultados y aportaciones, más personas que no son del ámbito computacional, pueden comprender el potencial de SIMISE al integrar diferentes tecnologías como las mostradas anteriormente.

# CAPÍTULO 3. RESULTADOS Y APORTACIONES

Como resultado general del presente reporte constato que se cumplieron las expectativas del proyecto SIMISE para el entregable final, de acuerdo a nuestro plan de trabajo ilustrado en la Figura 3 "Etapas del desarrollo del SIMISE", se entregó a la SENER una herramienta computacional equipada con las siguientes características:

- a) Diferentes análisis de modelos de planeación energética.
- b) Obtención, verificación y ordenamiento de datos clave para el desarrollo del sistema.
- c) Interfaces de usuario para la manipulación de los diferentes módulos del sistema.
- d) Un módulo de visualización en el cual se pueden encontrar los diferentes resultados obtenidos del SIMISE.

Como parte de mis aportaciones al proyecto SIMISE, pienso que contribuí a la unificación de las interfaces gráficas de usuario, así como su usabilidad, es decir, tienen un diseño más sofisticado y son fáciles de utilizar. Esto lo logré a través del análisis de requerimientos para su diseño y desarrollo, así como para la depuración de las mismas con las personas que lo van a utilizar.

Con la aportación al mantenimiento preventivo y correctivo de los equipos de cómputo y de la red donde se encontraban los servidores que se utilizan para el funcionamiento de SIMISE, pude ayudar para que la plataforma no tuviera problemas a la hora de ejecutarse. Asimismo se optimizaron los recursos para que dicha ejecución fuera satisfactoria y se hiciera de forma más rápida, estando disponible en cualquier momento.

Como parte de la creación de los manuales de usuario y técnicos de los diferentes módulos de SIMISE pude ayudar a que más personas que no son del área de informática pudieran utilizar sin ningún problema los diferentes módulos de la plataforma SIMISE, así como conocer los pasos a seguir para que la aplicación responda de manera correcta y puedan consultar los datos en caso de que lo requieran.

Para finalizar considero que mi mayor aportación a la plataforma SIMISE fue la generación de conocimiento para que así más personas puedan entender y analizar de manera objetiva la fuerte plataforma que es SIMISE. Además que esto da pie a que el personal involucrado pueda entender la programación, creación y depuración de los diferentes módulos que conforman la plataforma.

N.

-

## CONCLUSIONES

Con ayuda de este proyecto me di cuenta que estoy cumpliendo la misión de un ingeniero, es decir, aplicar todos y cada uno de los conocimientos adquiridos durante mi carrera para poder resolver problemas de la sociedad.

Otro aspecto que quiero resaltar es que con este proyecto aprendí más temas y obtuve más conocimiento para poder crear las interfaces gráficas del proyecto, programar de forma óptima, así como crear, diseñar y programar páginas web.

Otra cosa es que a lo largo de este proyecto obtuve una experiencia muy grata como diseñadora y desarrolladora dándome cuenta que puedo ayudar en la creación de programas y plataformas que compiten a nivel internacional. Además que me di cuenta que el ingeniero en computación puede desempeñarse en áreas diferentes a las áreas de informática o tecnologías como en este caso es el área energética.

Para finalizar debo reconocer que este proyecto me ayudo a ser más dinámica con mi trabajo, crear y diseñar interfaces más amigables para el usuario final, así como mejorar mis estrategias de organización y trabajo en equipo y desarrollaron mi ingenio a lo largo de todo el proyecto.

Me siento muy orgullosa de haber podido participar en el mejoramiento y el desarrollo de lo que ahora es la plataforma SIMISE.

-

## REFERENCIAS

- MARTÍNEZ QUINTANA, MARCO ANTONIO, "Sistema de Modelación Integral del Sector Energético". Tesis de Ingeniero en Computación. Facultad de Ingeniería UNAM, 2015
- MARTIN DEL CAMPO MARQUEZ, CECILIA, MARTINEZ QUINTANA, MARCO ANTONIO, "Gestión de conocimiento en un sistema de planeación energética", Segundo Simposio Internacional sobre Educación, Capacitación, extensión y Gestión del Conocimiento en Tecnología Nuclear, Buenos Aires, Argentina, Noviembre 2017
- MathWorks, Documentación de Matlab [http://www.mathworks.com/help/matlab/] Consultado el 26 Diciembre del 2017
- MSDN, Catálogo de Referencia y API de Microsoft [https://msdn.microsoft.com/library] Consultado el 4 Julio del 2017
- D3, Data Driven Documents [https://github.com/mbostock/d3/wiki] Consultado el 17 Noviembre del 2016
- MySQL, Documentation [http://dev.mysql.com/doc/] Consultado el 21 Julio del 2016
- WAMP, Documentation [http://www.wampserver.com/en/] Consultado el 15 Junio del 2016

-

## ANEXOS

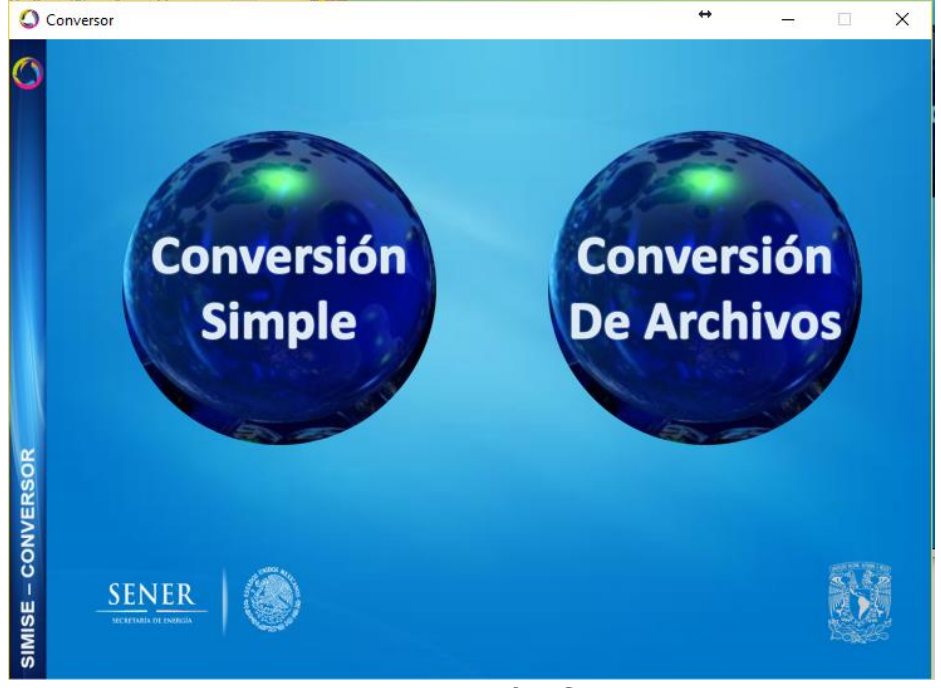

A. Aplicación Conversor de Unidades

Figura 1. Aplicación Conversor

#### Objetivo

El objetivo de esta aplicación es dotar al SIMISE y a la SENER de una herramienta que le ayude a las tareas del día a día referentes a la conversión de unidades, especializándose en unidades energéticas, de tasa de cambio y los prefijos más usuales en esta rama del conocimiento.

#### Selección de tipo de conversión

Podemos elegir si queremos hacer una conversión simple, es decir, de un solo valor; o si queremos hacer la conversión de varios valores contenidos en un archivo.

## **Conversión simple**

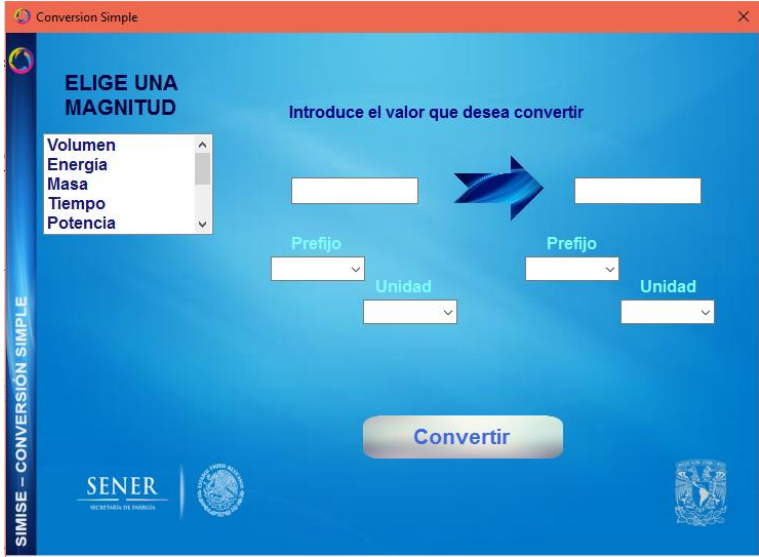

Figura 2. Conversión simple

Para poder hacer una conversión debemos de seleccionar la magnitud en la que queremos trabajar para realizar la conversión y configuración del valor a convertir y en que deseamos convertirlo.

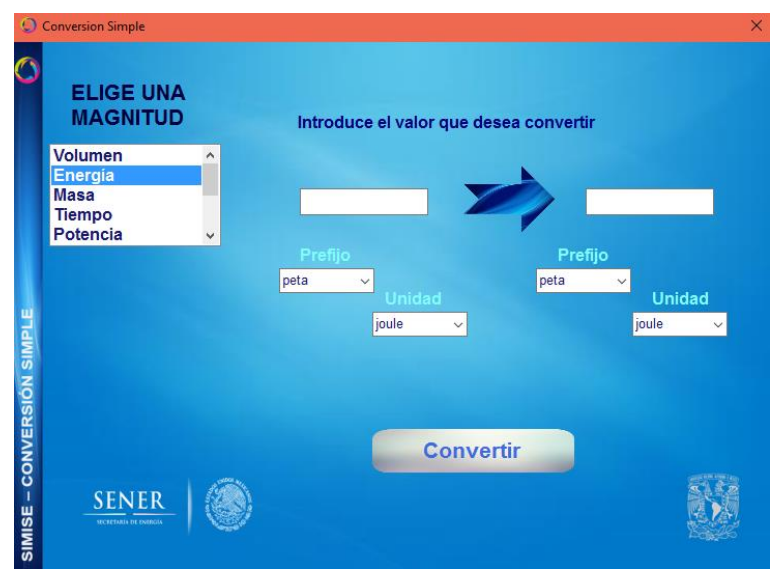

Figura 3. Selección de la magnitud

Al hacer este paso, podrá observarse que en algunas opciones se cargan nuevas listas. Estas son unidades que pueden utilizarse para la conversión, y dependen de la selección de la magnitud que hicimos al principio.

### Selección del prefijo de la unidad

El siguiente paso es elegir el prefijo en el que se encuentra la unidad. Dependiendo de la unidad seleccionada, la lista de prefijos disponibles puede cambiar.

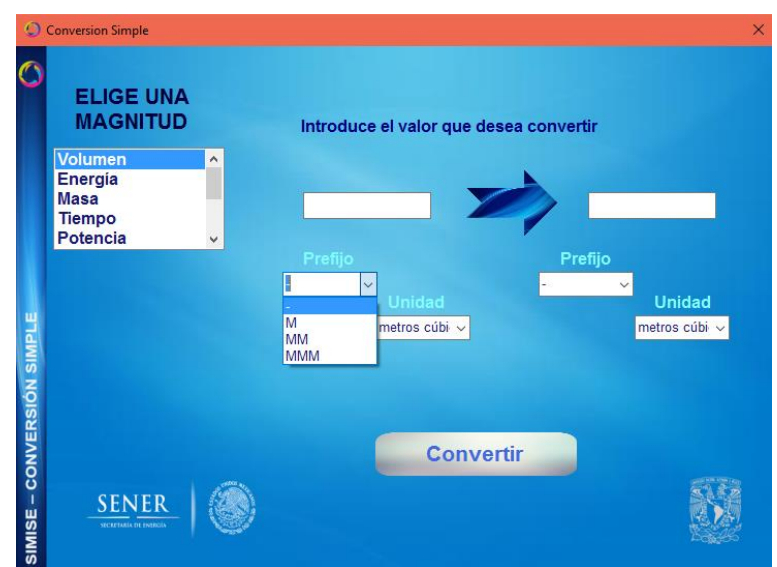

Figura 4. Selección del prefijo de la magnitud (Categoría 1)

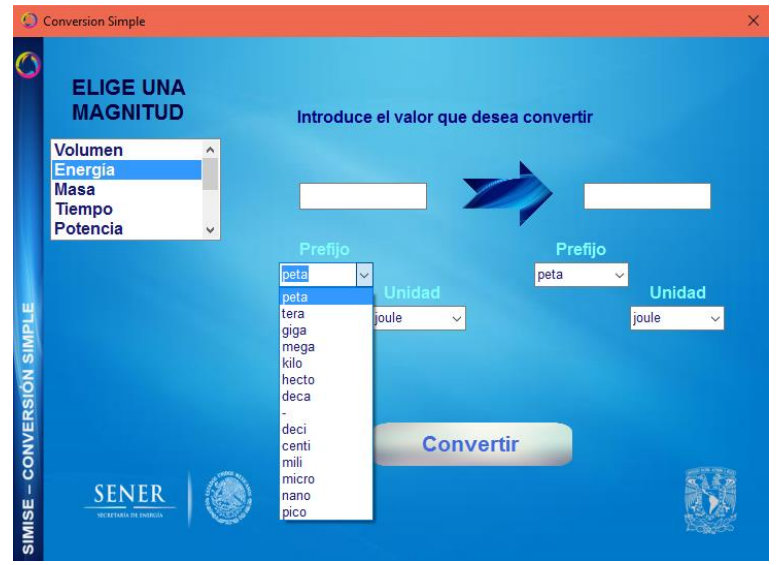

Figura 5. Selección de prefijo de la magnitud (Categoría 2)

Selección de la unidad

Después del prefijo tenemos la opción para seleccionar las unidades en las que vamos a medir la magnitud seleccionada.

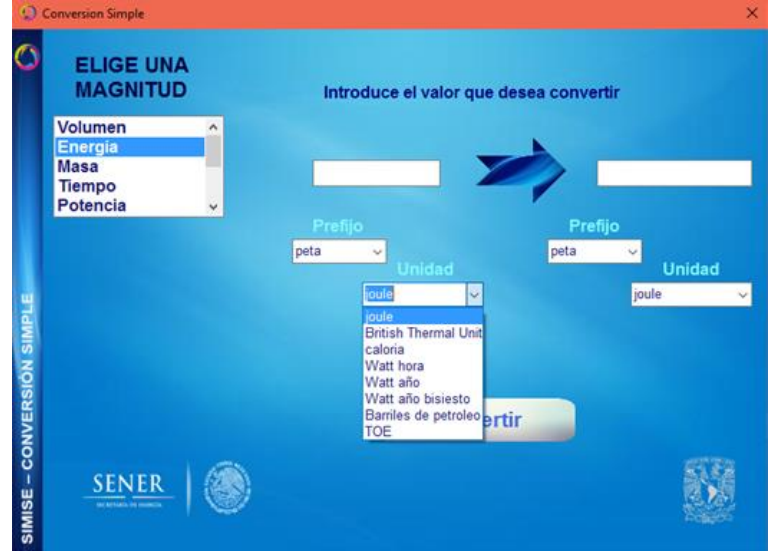

Figura 6. Selección de las unidades

## Configuración del valor a convertir

Ya que tenemos configurado los parámetros del valor que vamos a convertir, debemos hacer lo mismo para el valor que queremos obtener. Seleccionamos el prefijo y la unidad en la que estará el valor obtenido de la conversión.

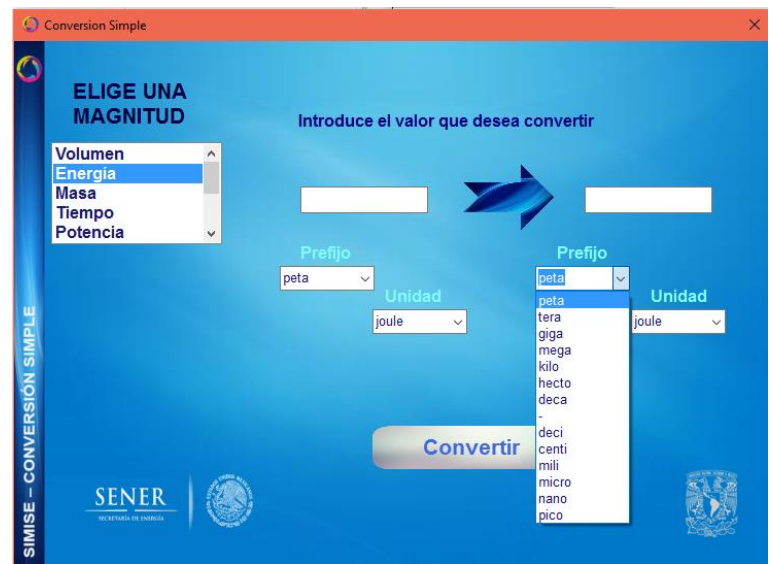

Figura 7. Configuración del valor a convertir (prefijo)

| 0                | Conversion Simple                                    |                                                                                                    | ×        |
|------------------|------------------------------------------------------|----------------------------------------------------------------------------------------------------|----------|
| Ø                | ELIGE UNA<br>MAGNITUD                                | Introduce el valor que desea convertir                                                                |          |
|                  | Volumen ^<br>Energia<br>Masa<br>Tiempo<br>Potencia v | Prefijo Prefijo                                                                                       |          |
| IÓN SIMPLE       |                                                      | peta v<br>Unidad Unidad<br>joule v<br>Joule<br>British Thermal Un<br>caloria<br>Watt hora<br>Watt año | -<br>iit |
| SIMISE - CONVERS | SENER                                                | Convertir<br>TOE                                                                                      | 0        |

Figura 8. Configuración del valor a convertir (unidad)

#### Ingreso del valor a convertir

Por último, ingresamos el valor que queramos convertir en el campo de la izquierda.

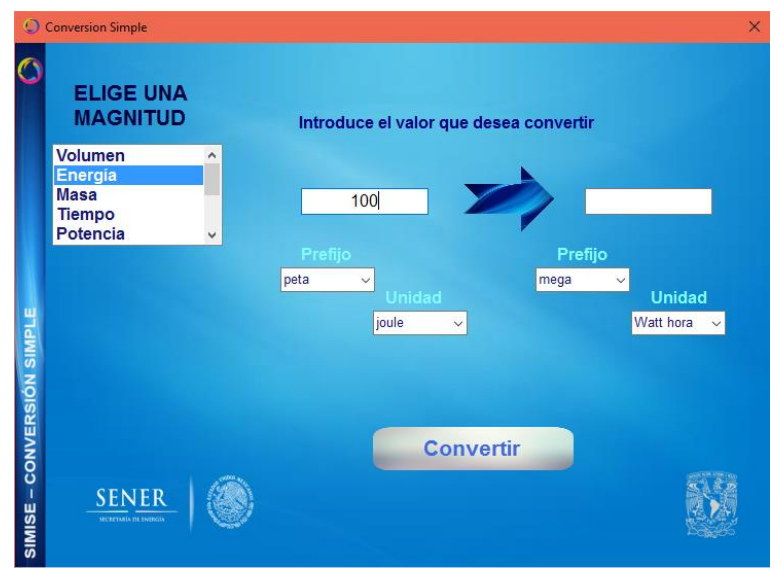

Figura 9. Ingreso del valor a convertir

Este paso puede hacerse en cualquier momento, no es necesario que esté todo configurado para poder ingresar valores.

#### Conversión del valor ingresado

Ya que tenemos todos los parámetros configurados, presionamos el botón de *Convertir* para que la aplicación realice los cálculos necesarios y nos devuelva el resultado en el campo de la derecha.

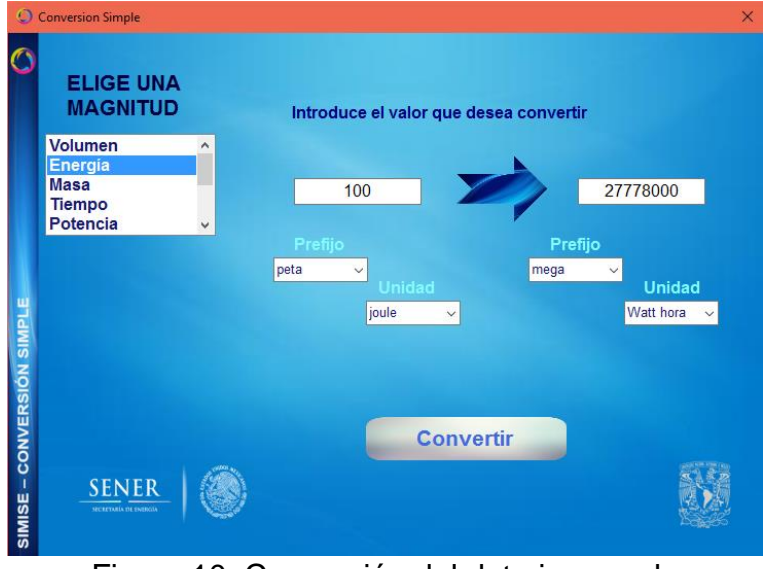

Figura 10. Conversión del dato ingresado

#### Conversión de archivos

| 0             | Conversión de Archivos               |          |              |              |             |        |           | ×           |
|---------------|--------------------------------------|----------|--------------|--------------|-------------|--------|-----------|-------------|
| Ø             |                                      |          | Elige los p  | refijos de l | a convers   | ión    |           |             |
|               | ELIGE LA<br>MAGNITUD                 |          | Prefijo<br>∽ | Unidad       | . •         | Prefij | io l      | Jnidad<br>~ |
|               | Volumen<br>Energía<br>Masa<br>Tiempo | ^        | Elig         | e el archivo | o de orige  | n      |           |             |
| HIVOS         | Potencia                             | <b>*</b> | Orige        | en 🔤         |             | Hoja   | Ran<br>Cl | go<br>CF    |
| I DE ARC      |                                      |          | Elig         | e el archivo | o de destir | no     |           |             |
| 'ERSIÓN       |                                      |          | Desti        | no           |             | Hoja   | Ran<br>Cl | go<br>CF    |
| SIMISE - CONV | SEENER_                              | ۲        |              | Con          | vertir      |        |           |             |

Figura 11. Conversión de archivos

Podemos hacer la conversión de los valores contenidos en un archivo, siempre y cuando estos valores se encuentren dentro de un archivo de Excel.

Para poder hacer la conversión es necesario configurar el tipo de conversión que deseamos hacer, es decir, seleccionar los campos de **Magnitud, prefijos** y **unidad** como se hace en la conversión simple.

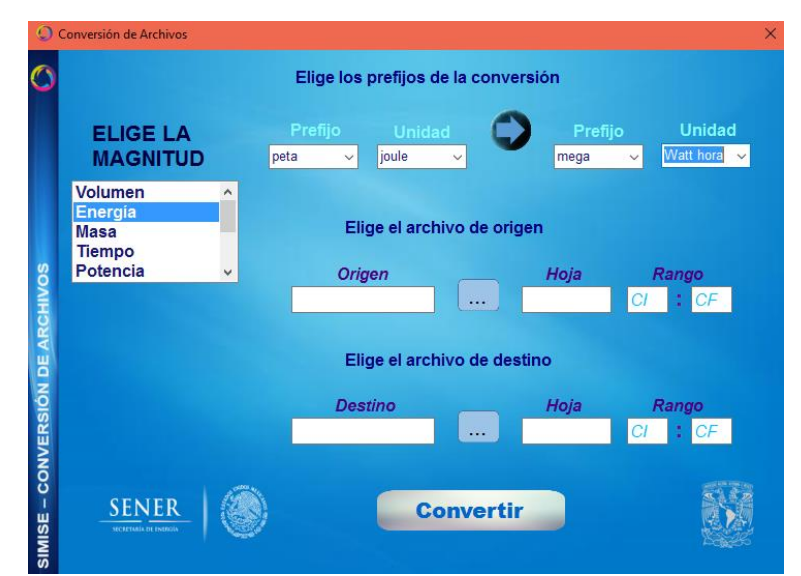

Figura 12. Configuración de los campos Magnitud, prefijos y unidades

#### Selección del archivo origen

Debemos seleccionar el archivo en el cual se encuentran los datos que queremos convertir, esto lo hacemos seleccionando el archivo con el botón de examinar.

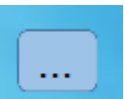

Figura 13. Botón examinar del archivo origen.

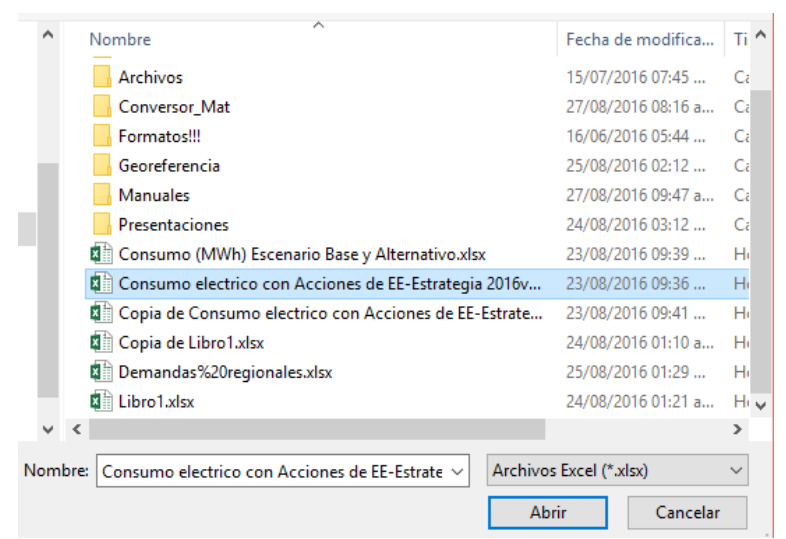

Figura 14. Selección del archivo origen

Cuando hayamos seleccionado el archivo, presionamos "Abrir" para guardar el nombre del archivo en el campo correspondiente.

Ahora tenemos que indicarle en qué hoja del archivo se encuentran los valores a convertir. No es necesario poner el nombre de la hoja, sólo hay que poner el número de su índice, es decir, 1 para la primera hoja, 2 para la segunda, etc.

Finalmente, le indicamos el rango de celdas que queremos convertir de esa hoja. Ponemos la celda inicial en el campo izquierdo y la celda final en el campo derecho.

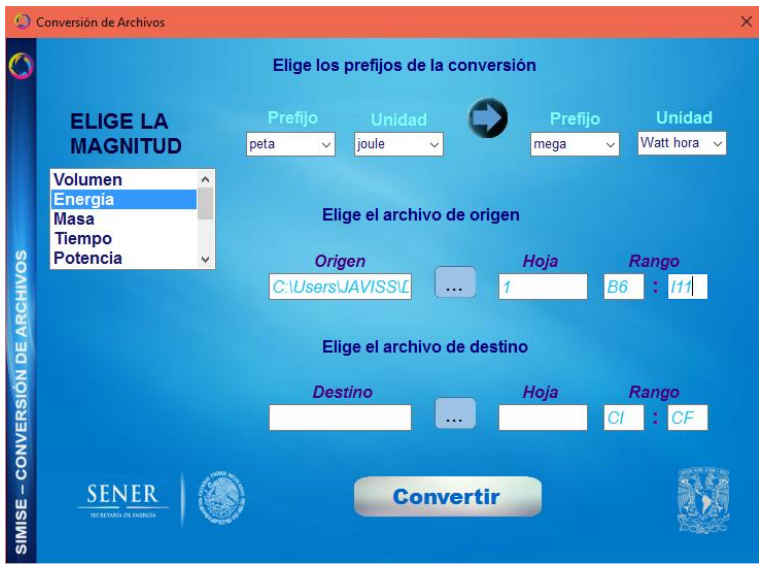

Figura 15. Ingreso de los campos para la hoja y rango

## Selección del archivo destino

Debemos elegir en que archivo destino deseamos guardar los valores convertidos, para esto siguiendo los pasos del archivo origen configuramos el archivo destino. Se puede guardar los valores en el mismo archivo origen, se puede elegir otra hoja o se pueden sobrescribir los valores de las celdas origen.

| 00         | Conversión de Archivos                 | Elige los profilos de la conversión                                    | × |
|------------|----------------------------------------|------------------------------------------------------------------------|---|
| $\circ$    |                                        | Elige los prenjos de la conversion                                     |   |
|            | ELIGE LA<br>MAGNITUD                   | Prefijo Unidad Prefijo Unidad<br>peta v joule v mega v Watt hora v     |   |
|            | Volumen ^<br>Energía<br>Masa<br>Tiempo | Elige el archivo de origen                                             |   |
| RCHIVOS    | Potencia                               | Origen     Hoja     Rango       C:\Users\JAVISS\L     1     B6     111 |   |
| DEA        |                                        | Elige el archivo de destino                                            |   |
| IVERSIÓN   |                                        | Destino     Hoja     Rango       C:\Users\JAVISS\L      2     A1     1 |   |
| MISE - CON |                                        | Convertir                                                              |   |

Figura 16. Configuración del archivo destino

Ya teniendo todos los campos configurados presionamos el botón *Convertir* para iniciar la conversión. Nos aparecerá un aviso de que la conversión será iniciada, así que presionamos en *Aceptar*.

| Conversión en Progreso 🛛 🗙 |
|----------------------------|
| Convirtiendo Archivo       |
| Aceptar                    |

Figura 17. Inicio de conversión de archivo

Por último nos mostrará otro aviso de que la conversión ha finalizado

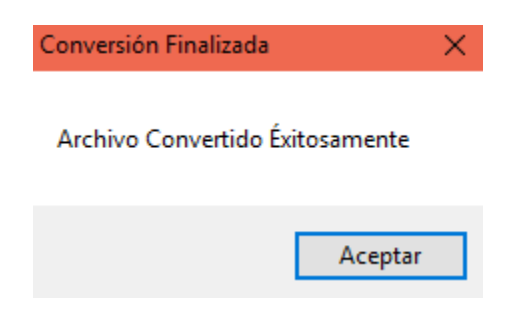

Figura 18. Conversión finalizada

Si abrimos el archivo, veremos que tiene guardados los valores convertidos del rango que le indicamos.

| 🕅 🖯 🏷 🖓 🖓                                                              | Consumo electrico co  | n Acciones de EE-E                      | strategia 2016v08                        | 3.xlsx - Excel                                      | ?                                                                     | <b>T</b> –                             | x c  |
|------------------------------------------------------------------------|-----------------------|-----------------------------------------|------------------------------------------|-----------------------------------------------------|-----------------------------------------------------------------------|----------------------------------------|------|
| ARCHIVO INICIO INSERTAR DISE                                           | ÑO DE PÁGINA FÓF      | MULAS DATO                              | S REVISAR                                | VISTA                                               |                                                                       | Iniciar sesi                           | ón 🔍 |
| $Pegar  \checkmark  N  K  \underline{S}  \lor  \Box  \checkmark  \Box$ |                       | General<br>General<br>\$ - %<br>€0 - 90 | <ul> <li>▼ Format</li> <li>000</li></ul> | to condicional *<br>mato como tabla *<br>de celda * | <ul> <li>Insertar ▼</li> <li>Eliminar ▼</li> <li>Formato ▼</li> </ul> | ∑ - <sup>A</sup> Z▼-<br>↓ - M -<br>≪ - |      |
| Portapapeles 🖓 🛛 Fuente                                                | G Alineación          | G Número                                | Gi I                                     | Estilos                                             | Celdas                                                                | Modificar                              | ~    |
| $17$ $\overline{}$ : $\times \checkmark f_x$                           |                       |                                         |                                          |                                                     |                                                                       |                                        | ~    |
| A B                                                                    | C D                   | E                                       | F                                        | G                                                   | н                                                                     | 1                                      |      |
| 1 49,407,395.3 52,505,420.0 52,77                                      | 71,422.2 53,094,640.  | 0 54,617,916.9                          | 56,596,960.5                             | 57,429,459.4                                        | 58,727,330.9                                                          |                                        |      |
| 2 13,139,789.8 13,745,198.8 14,07                                      | 78,412.9 16,888,883.  | 7 18,875,178.8                          | 21,958,519.6                             | 14,306,622.8                                        | 14,396,837.4                                                          |                                        |      |
| 3 1,190,628.1 1,122,625.9 1,13                                         | 30,047.1 1,174,325.   | 0 1,145,057.2                           | 1,133,538.0                              | 1,150,980.0                                         | 1,155,864.5                                                           |                                        |      |
| 4 132,713,412.8 140,918,190.7 146,11                                   | 19,787.0 147,391,263. | 8 152,327,553.6                         | 149,993,329.7                            | 160,811,814.3                                       | 165,113,209.8                                                         |                                        |      |
| 5 7,723,061.8 8,089,064.7 8,38                                         | 38,067.1 9,285,334.   | 8 8,998,566.4                           | 8,990,882.8                              | 9,106,700.6                                         | 9,255,718.5                                                           |                                        |      |
| 6 8,601,567.4 10,976,012.5 10,82                                       | 20,629.9 10,285,609.  | 2 10,032,618.3                          | 10,067,443.6                             | 12,441,757.9                                        | 11,998,571.0                                                          |                                        |      |
| 7                                                                      |                       |                                         |                                          |                                                     |                                                                       |                                        |      |
| 8                                                                      |                       |                                         |                                          |                                                     |                                                                       |                                        |      |
| 9                                                                      |                       |                                         |                                          |                                                     |                                                                       |                                        |      |
| 10                                                                     |                       |                                         |                                          |                                                     |                                                                       |                                        |      |
| 11                                                                     |                       |                                         |                                          |                                                     |                                                                       |                                        |      |
| Consumo Electrico c-E                                                  | E Hoja1 (+            | )                                       | : •                                      |                                                     |                                                                       |                                        | •    |
| LISTO                                                                  |                       |                                         |                                          |                                                     | 😐                                                                     | + 1                                    | 00 % |

Figura 19. Archivo con los valores convertidos

B. Aplicación Cálculo de Emisiones y Consumo de Combustible

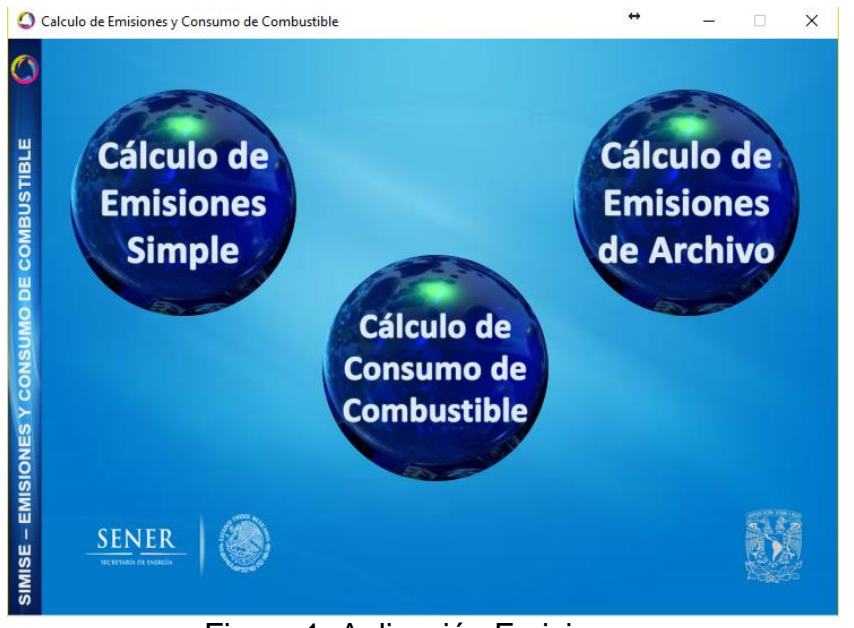

Figura 1. Aplicación Emisiones

#### Objetivo

El objetivo de la aplicación Emisiones es calcular las emisiones producidas por ciertas tecnologías, así como el cálculo de consumo de combustible dada una generación de energía. Este cálculo lo puede hacer tanto de manera simple, es decir de un solo dato como de una tabla en un archivo Excel al igual que la aplicación conversor de unidades.

#### Selección de tipo de cálculo

En esta aplicación podemos elegir el tipo de cálculo que deseamos realizar, puede ser un cálculo de emisiones simple, desde un archivo o cálculo de consumo de combustible.

#### Cálculo de emisiones simple

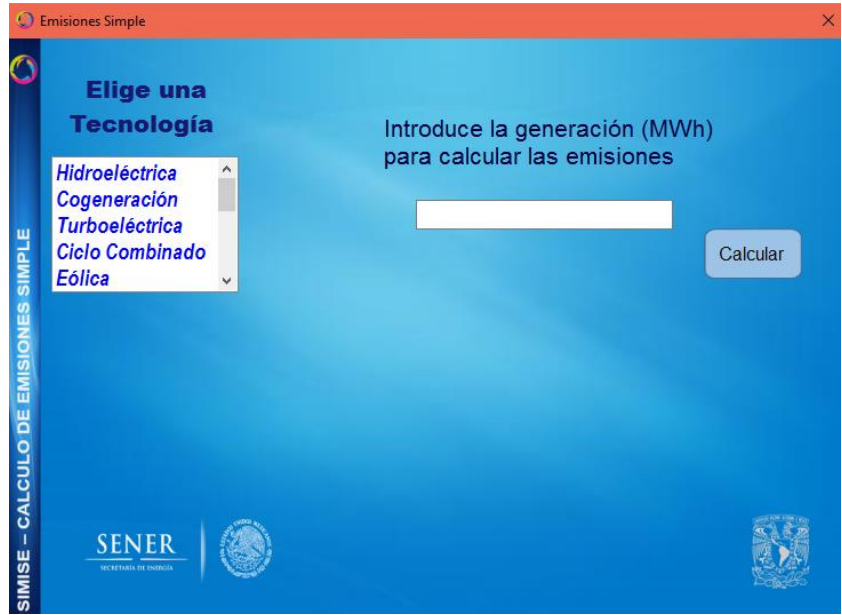

Figura 2. Cálculo de emisiones simple

Para poder hacer un cálculo de emisiones simple lo primero que debemos hacer es seleccionar la tecnología de la cual deseamos encontrar el número de emisiones.

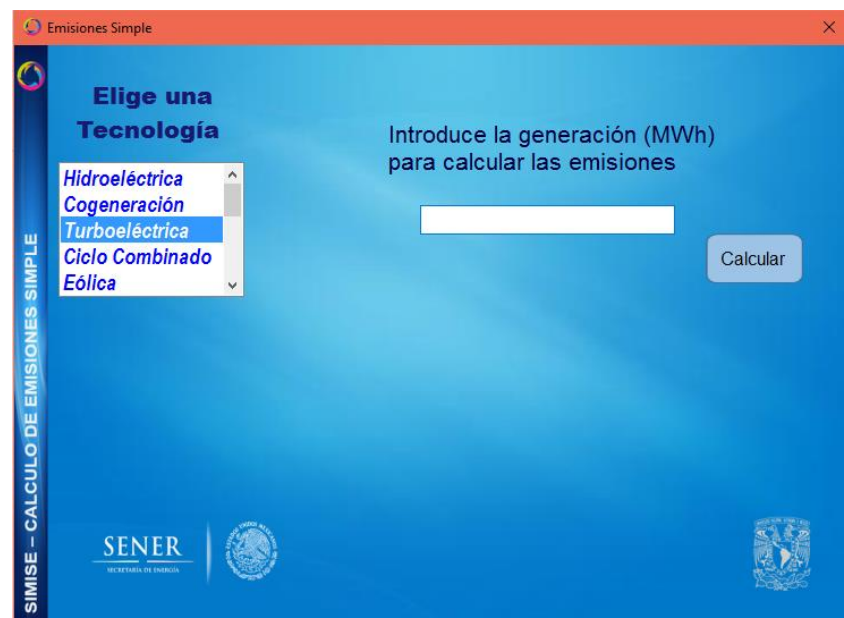

Figura 3. Selección de tecnología

## Ingreso del dato

Después debemos ingresar la generación que se hizo de dicha tecnología en Mega Watt hora para realizar el cálculo.

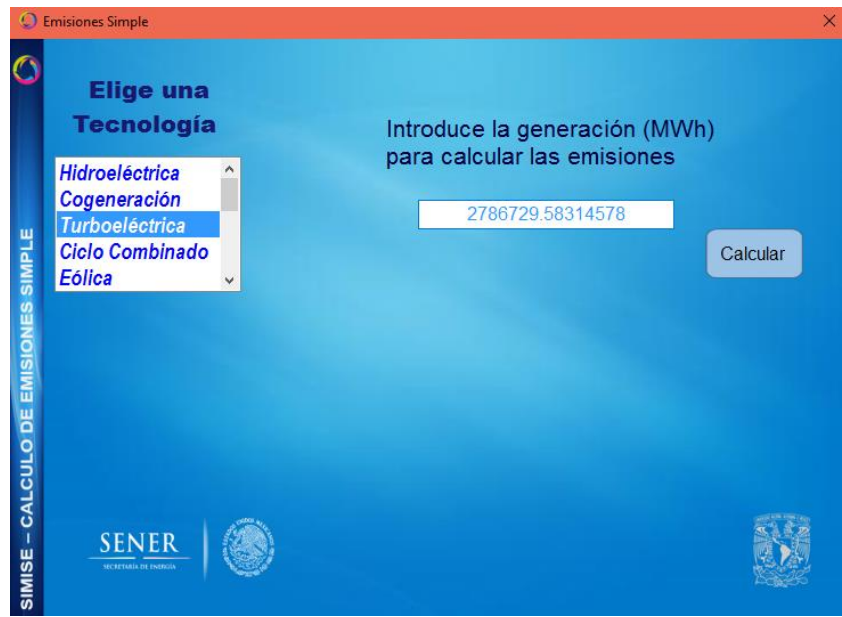

Figura 4. Ingreso de la generación

## Calcular las emisiones

Luego de hacer los dos pasos anteriores presionamos el botón de *Calcular* para que la aplicación realice los cálculos necesarios y nos devuelva los resultados en la parte de abajo.

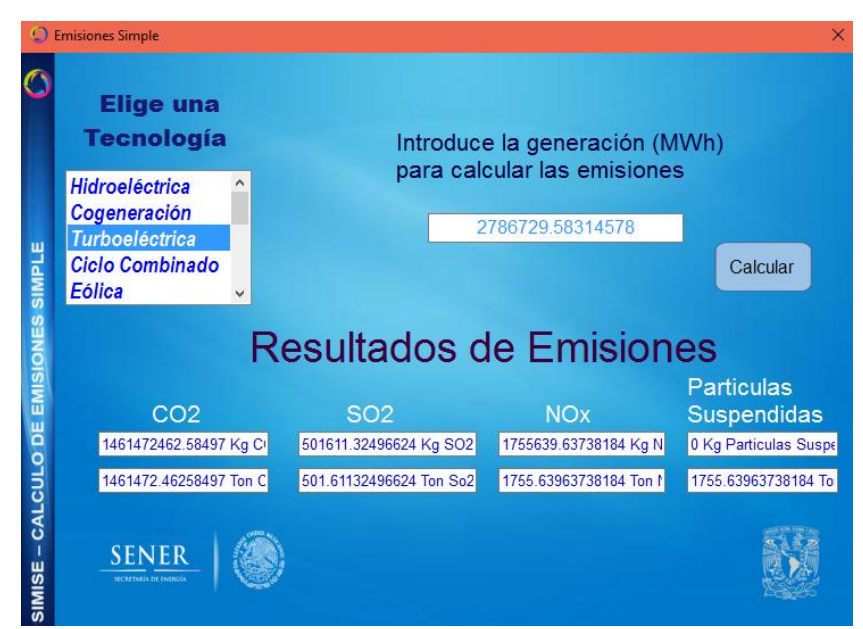

Figura 5. Resultado de las emisiones

Cálculo de emisiones desde archivo

| 🔘 Emis      | iones de Archivos                                       | × |
|-------------|---------------------------------------------------------|---|
| 0           | Elige el archivo del cual deseas calcular las emisiones |   |
| ARCHIV      | Archivo                                                 |   |
| ES DESDI    | Ноја                                                    |   |
| EMISION     | Rango CI : CF                                           |   |
| LCULO DE    | Calcular                                                |   |
| SIMISE – CA | SENER CONTRACTOR                                        |   |

Figura 6. Aplicación emisiones desde archivo

Podemos hacer el cálculo de emisiones de los valores de generación contenidos en un archivo, siempre y cuando estos valores se encuentren dentro de un archivo de Excel con la siguiente estructura.

| ARCHIVO       INICIO       INSERTAR       DISEÑO DE PÁGINA       FÓMULAS       DATOS       REVISAR         Pegar                                                                                                    | x    | 1 <b>5</b> -  | C                | I                | Emisiones.xlsx - E                              | xcel                                                                                 | ? 📧           | - 🗆      | ×      |
|----------------------------------------------------------------------------------------------------|------|---------------|------------------|------------------|-------------------------------------------------|--------------------------------------------------------------------------------------|---------------|----------|--------|
| A       E       %       %       %       %       %       %       %       %       %       %       %       %       %       %       %       %       %       %       %       %       %       %       %       %       %       %       %       %       %       %       %       %       %       %       %       %       %       %       %       %       %       %       %       %       %       %       %       %       %       %       %       %       %       %       %       %       %       %       %       %       %       %       %       %       %       %       %       %       %       %       %       %       %       %       %       %       %       %       %       %       %       %       %       %       %       %       %       %       %       %       %       %       %       %       %       %       %       %       %       %       %       %       %       %       %       %       %       %       %       %       %       %       %       %       %       %       %                                                                                                    | ARC  |               | D INSERTA        | r dise           | ÑO DE PÁGINA                                    | FÓRMULAS                                                                             | DATOS         | REVISAR  | Þ      |
| H15       I       X       fx         A       B       C       D       E       F         1       Tecnologia       Generación [MWh]       Image: Comparison of the state of the state of the s | Pe   | gar ≪<br>Fu   | A Ente Alineació | n Número<br>*    | Formato co<br>Dar format<br>Estilos de co<br>Es | ondicional <del>*</del><br>to como tabla <del>*</del><br>telda <del>*</del><br>tilos | Celdas Modifi | ]<br>car | ^      |
| A         B         C         D         E         F           1         Tecnología         Generación [MWh]              2         Hidroeléctrik         54,667,718.51               3         Cogeneración         45,401,389.32                4         Turboeléctrik         2,786,729.58 <td< td=""><td>H:</td><td>15 *</td><td>: ×</td><td>✓ f<sub>x</sub></td><td></td><td></td><td></td><td></td><td>~</td></td<>                                                                                                    | H:   | 15 *          | : ×              | ✓ f <sub>x</sub> |                                                 |                                                                                      |               |          | ~      |
| 1       Tecnología       Generación [MWh]         2       Hidroeléctri       54,667,718.51         3       Cogeneració       45,401,389.32         4       Turboeléctri       2,786,729.58         5       Ciclo Combir       240,044,352.63         6       Eólica       43,074,932.39         7       Solar       3,840,709.64         8       Termoeléctri       10,472,865.54         10       Combustión       162,720.11         11       Bioenergía       1,079,989.37         12       Nuclear       39,761,692.56         13       Geotérmica       18,611,711.46         14       Lecho Fluidi:       17,726,674.48         15       Múltiple       237,545.29         16                                                                                                    |      | Α             | В                |                  | С                                               | D                                                                                    | E             | F        |        |
| 2       Hidroeléctrik       54,667,718.51         3       Cogeneració       45,401,389.32         4       Turboeléctri       2,786,729.58         5       Ciclo Combir       240,044,352.63         6       Eólica       43,074,932.39         7       Solar       3,840,709.64         8       Termoeléctri       10,472,855.54         10       Combustión       162,720.11         11       Bioenergía       1,079,989.37         12       Nuclear       39,761,692.56         13       Geotérmica       18,611,711.46         14       Lecho Fluidi:       17,726,674.48         15       Múltiple       237,545.29         16                                                                                                    | 1    | Tecnología    | Generación       | [MWh]            |                                                 |                                                                                      |               |          | 1      |
| 3       Cogeneració       45,401,389.32                                                                                                    | 2    | Hidroeléctric | 54,667,          | 718.51           |                                                 |                                                                                      |               |          |        |
| 4       Turboeléctri       2,786,729.58         5       Ciclo Combir       240,044,352.63         6       Eólica       43,074,932.39         7       Solar       3,840,709.64         8       Termoeléctri       2,219,674.36         9       Carboeléctrii       10,472,855.54         10       Combustión       162,720.11         11       Bioenergía       1,079,889.37         12       Nuclear       39,761,692.56         13       Geotérmica       18,611,711.46         14       Lecho Fluiditi       17,726,674.48         15       Multiple       237,545.29         16                                                                                                    | 3    | Cogeneració   | 45,401,          | 389.32           |                                                 |                                                                                      |               |          |        |
| 5       Ciclo Combir       240,044,352.63         6       Edica       43,074,932.39         7       Solar       3,840,709.64         8       Termoeléctri       2,219,674.36         9       Carboeléctri       10,472,865.54         10       Combustión       162,720.11         11       Bioenergía       1,079,989.37         12       Nuclear       39,761,692.56         13       Geotérmica       18,611,711.46         14       Lecho Fluidi:       17,726,674.48         15       Multiple       237,545.29         16                                                                                                    | 4    | Turboeléctri  | 2,786,           | 729.58           |                                                 |                                                                                      |               |          |        |
| 6     Eölica     43,074,932.39       7     Solar     3,840,709.64       8     Termoeléctr     2,219,674.36       9     Carboeléctri     10,472,865.54       10     Combustión     162,720.11       11     Bioenergía     1,079,989.37       12     Nuclear     39,761,692.56       13     Geotérmica     18,611,711.46       14     Lecho Fluidi:     17,726,674.48       15     Múltiple     237,545.29       16                                                                                                    | 5    | Ciclo Combir  | 240,044,         | 352.63           |                                                 |                                                                                      |               |          |        |
| 7     Solar     3,840,709.64       8     Termoeléctr     2,219,674.36       9     Carboeléctri     10,472,865.54       10     Combustión     162,720.11       11     Bioenergía     1,079,989.37       12     Nuclear     39,761,692.56       13     Geotérmica     18,611,711.46       14     Lecho Fluidi:     17,726,674.48       15     Múltiple     237,545.29       16                                                                                                    | 6    | Eólica        | 43,074,          | 932.39           |                                                 |                                                                                      |               |          |        |
| 8 Termoeléctr 2,219,674.36<br>9 Carboeléctri 10,472,85.54<br>10 Combustión 162,720.11<br>11 Bioenergía 1,079,989.37<br>12 Nuclear 39,761,692.56<br>13 Geotérmica 18,611,711.46<br>14 Lecho Fluidi: 17,726,674.48<br>15 Múltiple 237,545.29<br>16<br>17<br>Hoja1 ⊕ E € € € € € € € € € € € € € € € € € €                                                                                                    | 7    | Solar         | 3,840,           | 709.64           |                                                 |                                                                                      |               |          |        |
| 9 Carboeléctri 10,472,865.54<br>10 Combustión 162,720.11<br>11 Bioenergía 1,079,889.37<br>12 Nuclear 39,761,692.56<br>13 Geotérmica 18,611,711.46<br>14 Lecho Fluidi: 17,726,674.48<br>15 Múltiple 237,545.29<br>16<br>17<br>↓ Hoja1 ④ ⋮ ∢ ▲ ▶                                                                                                    | 8    | Termoeléctr   | 2,219,           | 674.36           |                                                 |                                                                                      |               |          |        |
| 10     Combustión     162,720.11       11     Bioenergía     1,079,989.37       12     Nuclear     39,761,692.56       13     Geotémica     18,611,711.46       14     Lecho Fluidi:     17,726,674.48       15     Múltiple     237,545.29       16                                                                                                    | 9    | Carboeléctri  | 10,472,          | 865.54           |                                                 |                                                                                      |               |          |        |
| 11     Bioenergía     1,079,989.37       12     Nuclear     39,761,692.56       13     Geotérmica     18,611,711.46       14     Lecho Fluidi:     17,726,674.48       15     Múltiple     237,545.29       16                                                                                                    | 10   | Combustión    | 162,             | 720.11           |                                                 |                                                                                      |               |          |        |
| 12     Nuclear     39,761,692.56       13     Geotérmica     18,611,711.46       14     Lecho Fluidi:     17,726,674.48       15     Múltiple     237,545.29       16                                                                                                    | 11   | Bioenergía    | 1,079,           | 989.37           |                                                 |                                                                                      |               |          |        |
| 13 Gectérmica 18,611,711.46<br>14 Lecho Fluidi: 17,726,674.48<br>15 Múltiple 237,545.29<br>16<br>17<br>↓ Hoja1 ⊕ : ∢ ↓ ↓ ↓ ↓ ↓ ↓ ↓ ↓ ↓ ↓ ↓ ↓ ↓ ↓ ↓ ↓ ↓ ↓                                                                                                    | 12   | Nuclear       | 39,761,          | 692.56           |                                                 |                                                                                      |               |          |        |
| 14 Lecho Fluidi: 17,726,674.48<br>15 Múltiple 237,545.29<br>16<br>17<br>4 → Hoja1 ⊕ : 4 → ↓                                                                                                    | 13   | Geotérmica    | 18,611,          | 711.46           |                                                 |                                                                                      |               |          |        |
| 15         Múltiple         237,545.29           16                                                                                                    | 14   | Lecho Fluidia | 17,726,          | 674.48           |                                                 |                                                                                      |               |          |        |
| 16<br>17<br>← → Hoja1 ⊕ :                                                                                                    | 15   | Múltiple      | 237,             | 545.29           |                                                 |                                                                                      |               |          |        |
| 17. → Hoja1 (+) : (                                                                                                    | 16   |               |                  |                  |                                                 |                                                                                      |               |          | -      |
|                                                                                                    | 17   | 4             | Hoia1            | <b>A</b>         |                                                 | : 4                                                                                  |               |          |        |
|                                                                                                    | 1163 | 10            | nojan            | U                | Ŧ                                               |                                                                                      |               | 100.0    | -1<br> |

Figura 7. Estructura de un archivo Excel

#### Selección del archivo origen

Debemos seleccionar el archivo en el cual se encuentran los datos de la generación de cada tecnología para el cálculo de las emisiones, esto lo hacemos seleccionando el archivo con el botón de examinar.

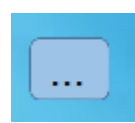

| 🔘 Abrir                                 |         |                                                       |                    | ×      |
|-----------------------------------------|---------|-------------------------------------------------------|--------------------|--------|
| $\leftarrow \rightarrow \land \uparrow$ | → Est   | equipo > Desktop > Trabajo > 🗸 💆 Buscar er            | n Trabajo          | P      |
| Organizar 🔻 🛛 N                         | ueva ca | peta                                                  |                    | ?      |
| Manuales                                | ^       | Nombre                                                | Fecha de modifica  | Ti ^   |
| 📊 Trabajo                               |         | Formatos!!!                                           | 16/06/2016 05:44   | Ca     |
| a OneDrive                              |         | Georeferencia                                         | 25/08/2016 02:12   | Ci     |
| _                                       |         | Manuales                                              | 28/08/2016 02:37   | Ci     |
| 💻 Este equipo                           |         | Presentaciones                                        | 24/08/2016 03:12   | Ca     |
| 👆 Descargas                             |         | SIMISE_web                                            | 27/08/2016 09:22   | Ca     |
| 📃 Desktop                               |         | Consumo (MWh) Escenario Base y Alternativo.xlsx       | 23/08/2016 09:39   | He     |
| Documentos                              |         | Consumo electrico con Acciones de EE-Estrategia 2016v | 27/08/2016 12:36   | He     |
|                                         |         | Copia de Consumo electrico con Acciones de EE-Estrate | 27/08/2016 11:10 a | He     |
| integenes                               |         | 🖬 Copia de Libro1.xlsx                                | 24/08/2016 01:10 a | He     |
| J Música                                |         | Demandas%20regionales.xlsx                            | 25/08/2016 01:29   | H      |
| Vídeos                                  |         | Emisiones.xlsx                                        | 28/08/2016 02:56   | H      |
| 🏪 OS (C:)                               |         | Libro1.xlsx                                           | 24/08/2016 01:21 a | Hev    |
|                                         | ~       | <                                                     |                    | >      |
|                                         | Nom     | re: Emisiones.xlsx ~ Archivos                         | Excel (*.xlsx)     | $\sim$ |
|                                         |         | Ab                                                    | ir Cancelar        |        |

Figura 8. Botón examinar del archivo

Figura 9. Selección del archivo

Nos sale un aviso de que el cálculo de las emisiones se guardará en el mismo archivo de origen.

| 🔘 En         | nisiones de Archivos       |                    | ÷                                    | 2 <b></b> 2                           |       | × |
|--------------|----------------------------|--------------------|--------------------------------------|---------------------------------------|-------|---|
| 0            | Elige el archivo del cual  | deseas calcular la | s emision                            | es                                    |       |   |
| OVIH         | Archivo C:\SIMISE\Recursos | sWat_En            |                                      |                                       |       |   |
| DESDE ARG    | Ноја                       |                    | EL CÁLC<br>EMISI<br>GUARD<br>MISMO A | ULO DE<br>ONES S<br>ARÁ EN<br>ARCHIVO | E LAS |   |
| SIONES       | Rango C/ : CF              |                    | U                                    | <b>KIGEN</b>                          |       |   |
| CULO DE EMIS |                            | Calcular           | )                                    |                                       |       |   |
| SIMISE - CAL |                            |                    |                                      |                                       |       |   |

Figura 10. Aviso

Cuando hayamos seleccionado el archivo, presionamos "Abrir" para guardar el nombre del archivo en el campo correspondiente.

Ahora tenemos que indicarle en qué hoja del archivo se encuentran los valores a convertir. No es necesario poner el nombre de la hoja, sólo hay que poner el número de su índice, es decir, 1 para la primera hoja, 2 para la segunda, etc.

Finalmente, le indicamos el rango de celdas que queremos convertir de esa hoja. Ponemos la celda inicial en el campo izquierdo y la celda final en el campo derecho.

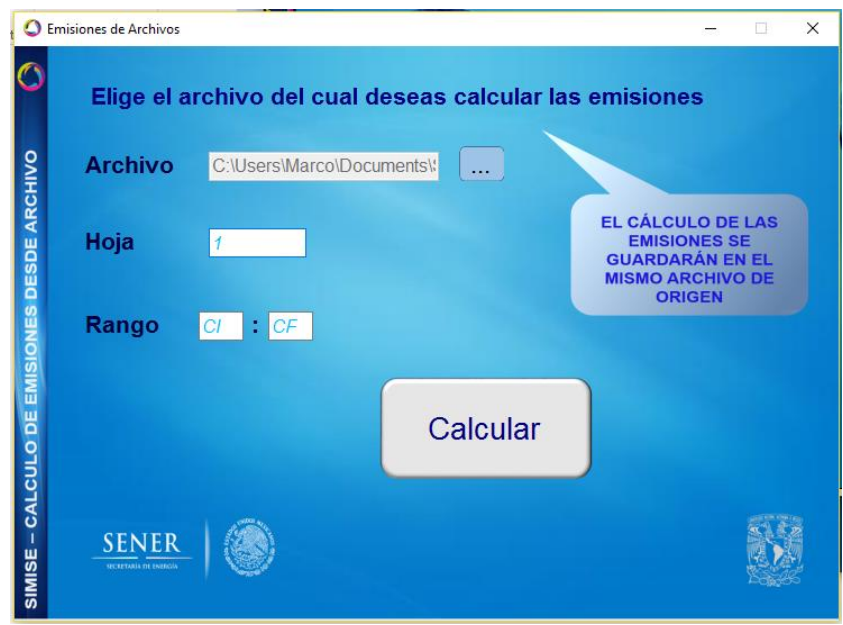

Figura 11. Ingreso de los campos para la hoja y rango

Luego de llenar los campos indicados presionamos el botón de *Calcular* para que la aplicación realice los cálculos necesarios y nos devuelva los resultados en el
archivo indicado. Cuando se terminen de calcular las emisiones nos aparecerá un aviso de que se terminó de calcular y presionamos en *Aceptar*.

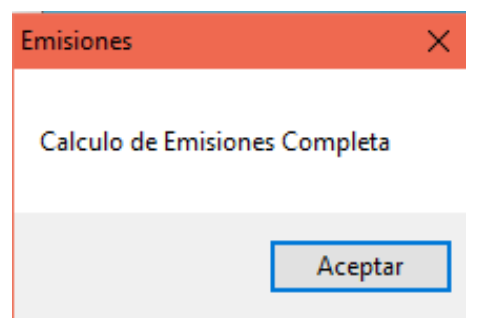

Figura 12. Cálculo de emisiones completa

Si abrimos el archivo podemos observar cómo se tienen los valores de las emisiones tanto en kilogramos como en toneladas.

| x           | 1 🗄 5-      | ⊘~ ∓                                               |                                                                                                    |                                                                                                    | Emisi                | ones.xlsx - Excel                                                                                                    |                                             |                                | ? 🖻 – 🗗 🗙                                                                |
|-------------|-------------|----------------------------------------------------|----------------------------------------------------------------------------------------------------|----------------------------------------------------------------------------------------------------|----------------------|----------------------------------------------------------------------------------------------------|---------------------------------------------|--------------------------------|--------------------------------------------------------------------------|
| AR          |             | CIO INSERTAR DI                                    | SEÑO DE PÁGINA FO                                                                                                    | ÓRMULAS DATOS RI                                                                                                    | EVISAR VISTA         |                                                                                                    |                                             |                                | Iniciar sesión 🔍                                                         |
| Per<br>Port | egar 💉      | Calibri • 11<br>N K <u>S</u> •   ⊞ •   s<br>Fuente | $ \begin{array}{c} \bullet \\ \bullet \\ \bullet \\ \bullet \\ \bullet \\ \bullet \\ \bullet \\ \bullet \\ \bullet \\ \bullet $ | Image: SO2 eq)     Image: Application of the second second | centrar + \$ + % 001 | Go Condicional * condicional * condicio | ar formato Estilos de<br>mo tabla * celda * | tar Eliminar Formato<br>Celdas | ilenar*<br>Ordenary Buscary<br>irrar* filtrar* seleccionar*<br>Modificar |
|             | А           | В                                                  | с                                                                                                    | D                                                                                                    | E                    | F                                                                                                    | G                                           | н                              |                                                                          |
| 1           | Tecnología  | Generación [MWh]                                   | Emisiones (Kg CO2 e                                                                                                    | Emisiones (Ton CO2 eq)                                                                                                    | Emisiones (Kg SO2 eq | Emisiones (Ton SO2 eq)                                                                                                    | Emisiones (Kg NOx eq)                       | Emisiones (Ton NOx eq)         | Emisiones (Kg Particulas Suspendida                                      |
| 2           | Hidroelécti | ric 54,667,718.51                                  | 820015777.6                                                                                                    | 820015.7776                                                                                                    |                      | 0 0                                                                                                    |                                             | ) 0                            |                                                                          |
| 3           | Cogeneraci  | ó 45,401,389.32                                    | 23810304615                                                                                                    | 23810304.61                                                                                                    | 8172250.07           | 8 8172.250078                                                                                                    | 28602875.2                                  | 28602.87527                    |                                                                          |
| 4           | Turboeléct  | ri 2,786,729.58                                    | 1461472463                                                                                                    | 1461472.463                                                                                                    | 501611.32            | 5 501.611325                                                                                                    | 1755639.63                                  | 7 1755.639637                  |                                                                          |
| 5           | Ciclo Comb  | ir 240,044,352.63                                  | 1.25889E+11                                                                                                    | 125888860.3                                                                                                    | 43207983.4           | 7 43207.98347                                                                                                    | 151227942.2                                 | 151227.9422                    |                                                                          |
| 6           | Eólica      | 43,074,932.39                                      | 904573580.3                                                                                                    | 904573.5803                                                                                                    |                      | o (                                                                                                    | ) (                                         | ) 0                            |                                                                          |
| 7           | Solar       | 3,840,709.64                                       | 407115222.1                                                                                                    | 407115.2221                                                                                                    |                      | ) (                                                                                                    | ) (                                         | ) 0                            |                                                                          |
| 8           | Termoeléc   | tr 2,219,674.36                                    | 1825460197                                                                                                    | 1825460.197                                                                                                    | 6636826.3            | 5 6636.82635                                                                                                    | 2796789.69                                  | 2796.789699                    |                                                                          |
| 9           | Carboeléct  | ri 10,472,865.54                                   | 11341903920                                                                                                    | 11341903.92                                                                                                    | 47337352.2           | 47337.35223                                                                                                    | 13614725.2                                  | 13614.7252                     | 10577                                                                    |
| 10          | Combustió   | n 162,720.11                                       | 130664248.9                                                                                                    | 130664.2489                                                                                                    | 279878.590           | 4 279.8785904                                                                                                    | 154584.1052                                 | 154.5841052                    |                                                                          |
| 11          | Bioenergía  | 1,079,989.37                                       | 1516035082                                                                                                    | 1516035.082                                                                                                    | 4557555.15           | 4 4557.555154                                                                                                    | 3574764.825                                 | 3574.764825                    |                                                                          |
| 12          | Nuclear     | 39,761,692.56                                      | 2584510016                                                                                                    | 2584510.016                                                                                                    |                      | D 0                                                                                                    | ) (                                         | ) 0                            |                                                                          |
| 13          | Geotérmica  | 18,611,711.46                                      | 4116724458                                                                                                    | 4116724.458                                                                                                    | 54346197.4           | 7 54346.19747                                                                                                    | (                                           | 0 0                            |                                                                          |
| 14          | Lecho Fluid | li: 17,726,674.48                                  | 19197633931                                                                                                    | 19197633.93                                                                                                    | 80124568.6           | 5 80124.56866                                                                                                    | 23044676.83                                 | 3 23044.67683                  | 17903                                                                    |
| 15          | Múltiple    | 237,545.29                                         | 124568749.7                                                                                                    | 124568.7497                                                                                                    | 42758.1520           | 5 42.75815205                                                                                                    | 149653.532                                  | 149.6535322                    |                                                                          |
| 16          |             |                                                    |                                                                                                    |                                                                                                    |                      |                                                                                                    |                                             |                                |                                                                          |
| 17          |             |                                                    |                                                                                                    |                                                                                                    |                      |                                                                                                    |                                             |                                |                                                                          |
|             |             |                                                    |                                                                                                    |                                                                                                    |                      |                                                                                                    |                                             |                                |                                                                          |

Figura 13. Archivo de Excel con las emisiones calculadas

Cálculo de consumo de combustible

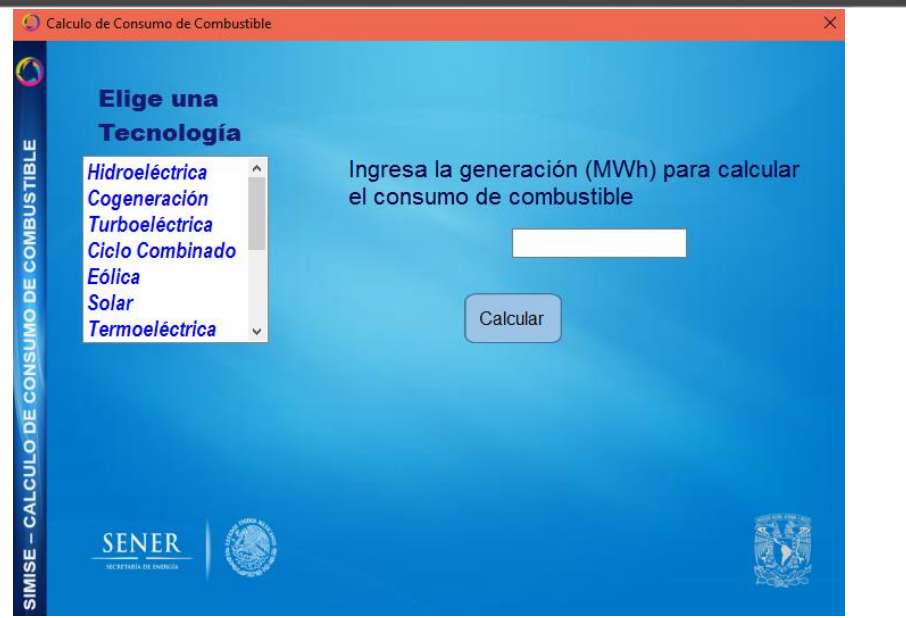

Figura 14. Aplicación Consumo de Combustible

Para hacer el cálculo de consumo de combustible debemos elegir la tecnología de la cual deseamos conocer el consumo de combustible.

| 0                             | Calculo de Consumo de Combustible                                                                        | ×                                                                                  |
|-------------------------------|----------------------------------------------------------------------------------------------------|------------------------------------------------------------------------------------|
| ۲<br>س                        | Elige una<br>Tecnología                                                                                  |                                                                                    |
| CULO DE CONSUMO DE COMBUSTIBL | Hidroeléctrica<br>Cogeneración<br>Turboeléctrica<br>Ciclo Combinado<br>Eólica<br>Solar<br>Termoeléctrica | Ingresa la generación (MWh) para calcular<br>el consumo de combustible<br>Calcular |
| SIMISE - CAL                  | SENER                                                                                                    |                                                                                    |

Figura 15. Selección de la tecnología

### Ingreso de la generación

Ingresamos la generación de dicha tecnología en Mega Watt hora para poder realizar el cálculo de consumo de combustible.

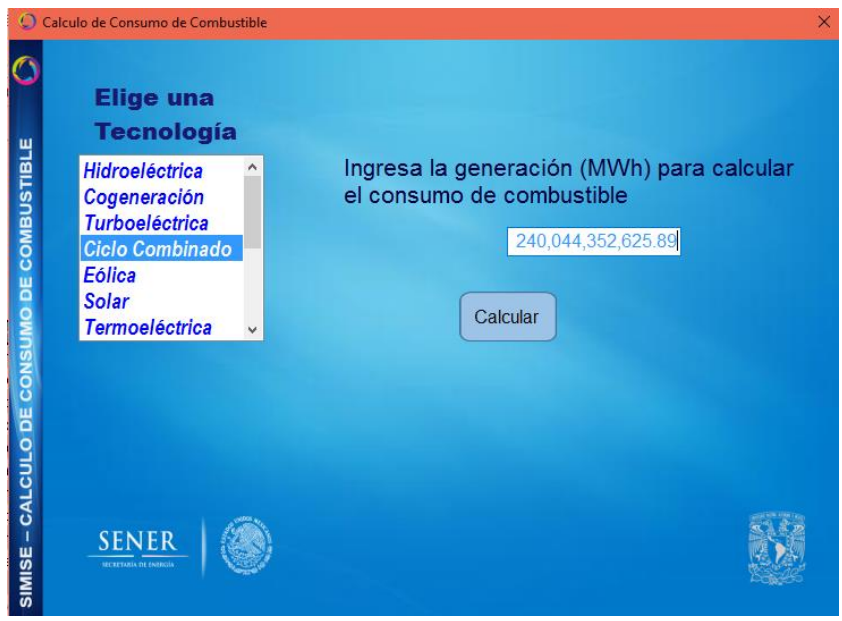

Figura 16. Ingreso de datos

### Calcular el consumo de combustible

Luego de poner ambos parámetros presionamos el botón de *Calcular* para que la aplicación realice los cálculos necesarios y nos devuelva los resultados en la parte de abajo.

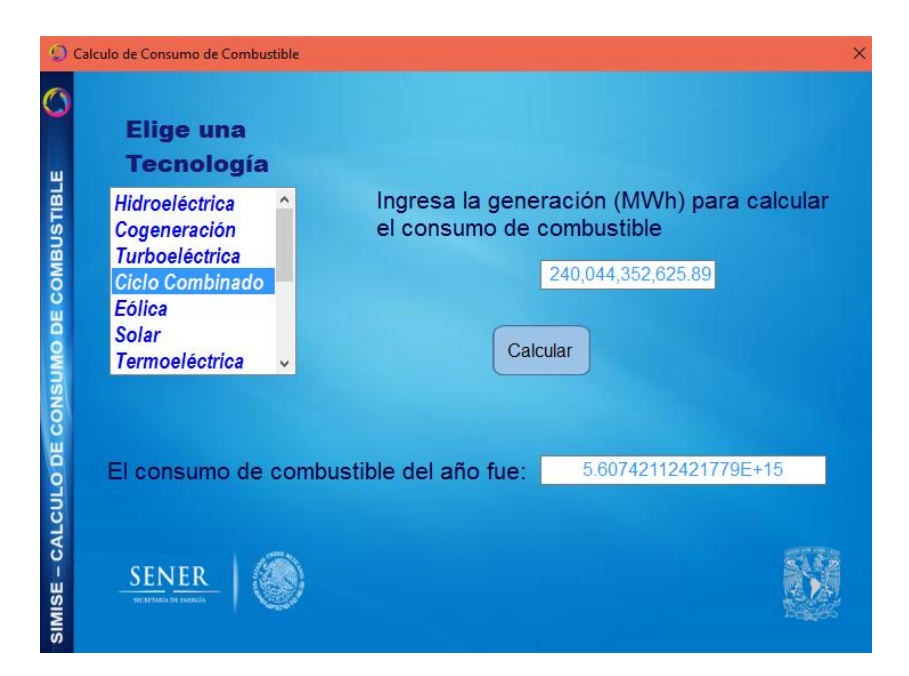

Figura 17. Resultados del consumo de combustible

#### ANEXOS

# C. Aplicación Datos de Oferta

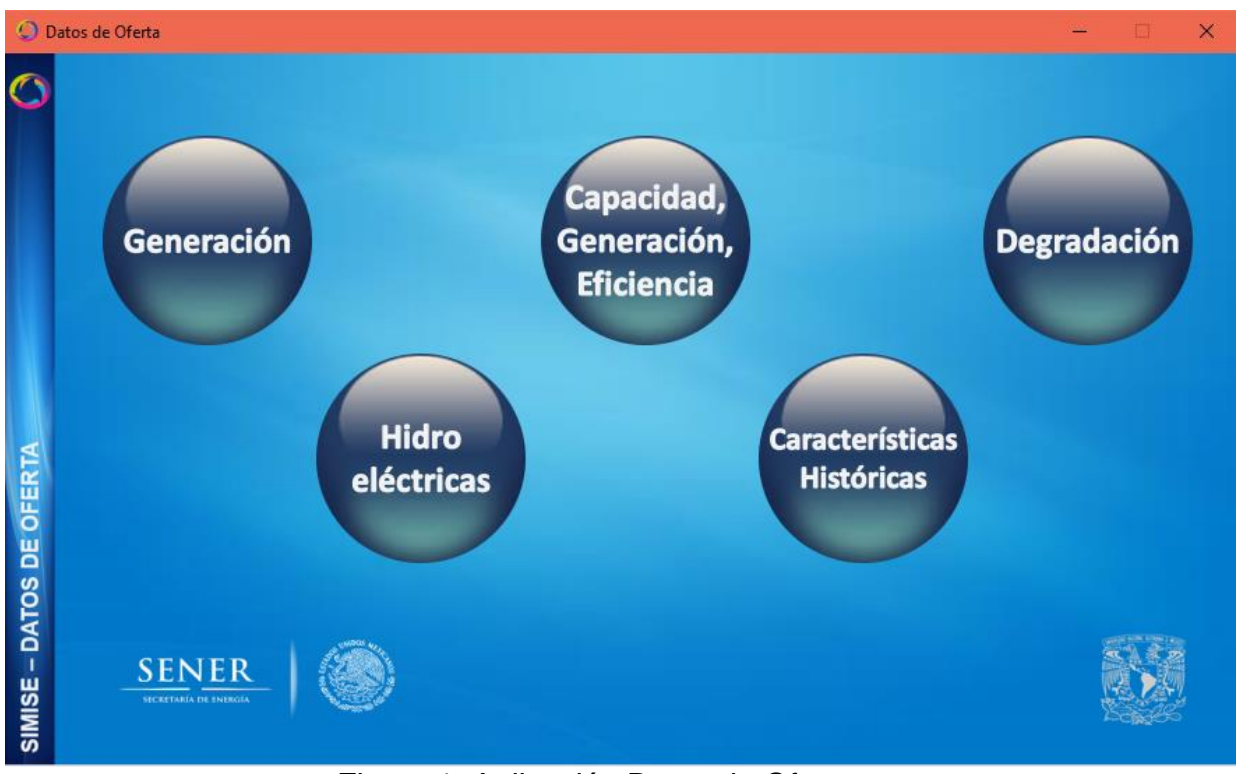

Figura 1. Aplicación Datos de Oferta

### Objetivo

El objetivo de esta aplicación es dotar al SIMISE y a la SENER de una herramienta que le ayude consultar la información de la base de datos de Oferta de una manera amigable, así como a descargar información en formato Excel referente a Generación, Capacidad, Eficiencia, entre otras, relativas a la Oferta de Energía dentro de SIMISE.

### Datos de Oferta

La aplicación cuenta con cinco apartados que nos muestran los datos de las diversas plantas de Electricidad con las que cuenta el país.

### Generación

Este apartado nos muestra toda la información de las plantas, desde su nombre, su región de control, su tipo de tecnología, hasta sus costos de operación, costos de uso y tiempo de vida.

| id_generado | nombre              | tipo         | tecnologia         | combustible | combustible_sumini | region_control     | regior  |
|-------------|---------------------|--------------|--------------------|-------------|--------------------|--------------------|---------|
| ▶ 1         | Cerro Prieto I U5   | En Operacion | Geotermica         | null        | null               | 08-Baja California | 48-Me   |
| 2           | Cerro Prieto II Ce  | En Operacion | Geotermica         | null        | null               | 08-Baja California | 48-Me   |
| 3           | Cerro Prieto III Ce | En Operacion | Geotermica         | null        | null               | 08-Baja California | 48-Me   |
| 4           | Cerro Prieto IV C   | En Operacion | Geotermica         | null        | null               | 08-Baja California | 48-Me   |
| 5           | Cerro Prieto_Foto   | En Operacion | Solar fotovoltaica | null        | null               | 08-Baja California | 48-Me   |
| 6           | Cipres_TG           | En Operacion | Turbogas           | Diesel      | D_BCN              | 08-Baja California | 47-En   |
| 7           | Mexicali PIE        | En Operacion | Ciclo combinado    | Gas natural | G_I_NORO           | 08-Baja Califomia  | 48-Me   |
| 8           | Mexicali_TG 1       | En Operacion | Turbogas           | Diesel      | D_BCN              | 08-Baja Califomia  | 48-Me   |
| 9           | Mexicali_TG 2       | En Operacion | Turbogas           | Diesel      | D_BCN              | 08-Baja Califomia  | 48-Me   |
| 10          | Mexicali_TG 3       | En Operacion | Turbogas           | Diesel      | D_BCN              | 08-Baja California | 48-Me   |
| 11          | Presidente Juare    | En Operacion | Ciclo combinado    | Gas natural | G_I_NORO           | 08-Baja California | 46-Tiju |
| 12          | Presidente Juare    | En Operacion | Termoelectrica c   | Combustoleo | C_N_VIZC           | 08-Baja California | 46-Tiju |
| 13          | Presidente Juare    | En Operacion | Termoelectrica c   | Combustoleo | C_N_VIZC           | 08-Baja California | 46-Tiju |
| 14          | Tijuana_1_TG        | En Operacion | Turbogas           | Gas natural | G_I_JOVIBN         | 08-Baja California | 46-Tiju |
| 15          | Tijuana_2_TG        | En Operacion | Turbogas           | Gas natural | G_I_JOVIBN         | 08-Baja California | 46-Tiju |
| 16          | Tijuana_3_TG_1      | En Operacion | Turbogas           | Gas natural | G_I_JOVIBN         | 08-Baja Califomia  | 46-Tiju |

Figura 2. Apartado Generación

El botón *Descargar Base de Datos* nos ayuda a descargar los datos a un Excel y guardarlo donde deseemos.

| 🔘 Guardar como                                                                                               |                                       |                                                                  | $\times$ |
|----------------------------------------------------------------------------------------------------|---------------------------------------|------------------------------------------------------------------|----------|
| ← → ~ ↑                                                                                                    | > Este equipo > Escritorio > Recursos | V 🖸 Buscar en Recursos                                           | D        |
| Organizar 🔻 🛛 N                                                                                              | lueva carpeta                         |                                                                  | ?        |
| Este equipo<br>Autodesk :<br>Descargas<br>Document<br>Escritorio<br>Elmágenes<br>Música<br>Vídeos<br>CS (C:) | Nombre                                | Fecha de modifica Tipo<br>03/09/2017 01:30 a Carpeta de archivos | Tar      |
| 💣 Red 🗸                                                                                                    | <                                     |                                                                  | >        |
| Nombre:<br>Tipo:                                                                                             | Generación<br>Excel (*.xls)           |                                                                  | ~        |
| ∧ Ocultar carpetas                                                                                           |                                       | Guardar Cancelar                                                 |          |
| Figura                                                                                                    | 3. Descarga de la ba                  | se de datos Generación                                           |          |

#### Hidroeléctricas

Este apartado nos muestra la información de las plantas hidroeléctricas del país.

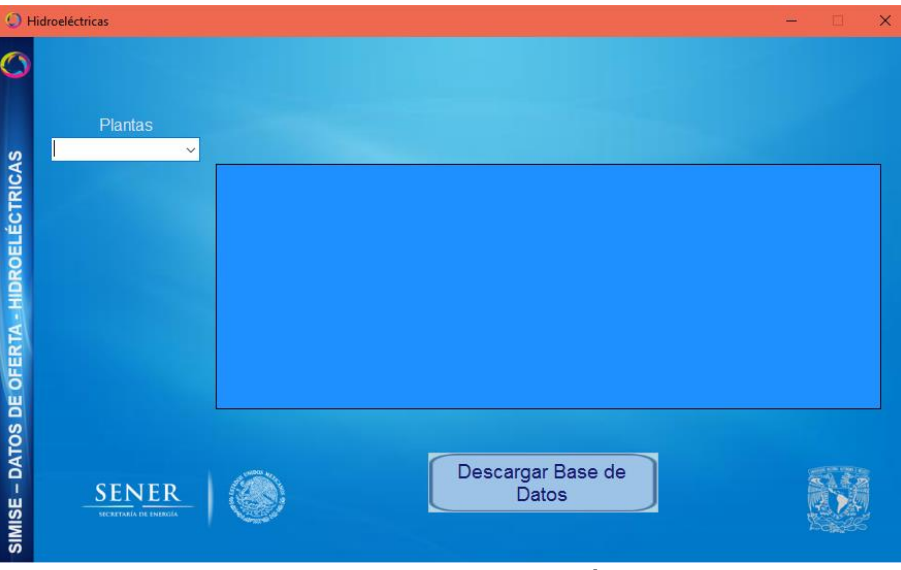

Figura 4. Apartado Hidroeléctricas

### Selección de la planta

En la parte izquierda se cuenta con un listado de la planta que queremos seleccionar para ver su información. Con el simple hecho de seleccionar la planta sus datos aparecen el recuadro de la derecha.

| O F              | lidroeléctricas                                                                                                    |   |      |                    |                      |                   |                    | - 🗆            | ×    |
|------------------|----------------------------------------------------------------------------------------------------|---|------|--------------------|----------------------|-------------------|--------------------|----------------|------|
| 0                |                                                                                                    |   |      |                    |                      |                   |                    |                |      |
| 10               | Plantas<br>La Yesca 🗸 🗸                                                                                                    |   |      |                    |                      |                   |                    |                |      |
| ICA:             | Aguamilpa                                                                                                    |   | FEO  | Gerencia_Control_F | Capacidad_Efective   | Cantidad_Unidades | Capacidad_Efective | Nivel_Minimo_B | imb; |
| Ř                | El Caión                                                                                                    | • | 2012 | OCC                | 750                  | 2                 | >= 750             | 556.2          |      |
| ů.               | El Caracol                                                                                                    |   | 2012 | OCC                | 750                  | 1                 | >= 375             | 556.2          |      |
|                  | Infiernillo                                                                                                    |   |      |                    |                      |                   |                    |                |      |
| OFERTA - HIDROI  | La Yesca<br>Luis Donaldo Colosio<br>Malpaso<br>Manuel Moreno Torres<br>Mazatepec<br>Peñitas<br>Plutarco Elías Calles<br>Temascal |   |      |                    |                      |                   |                    |                |      |
| H                | Valentin Gomez Farias                                                                                                    | < |      |                    |                      |                   |                    |                | >    |
| SIMISE – DATOS I | SENER<br>VICENTARÍA DE INIMIZIA                                                                                                  |   |      |                    | Descargar B<br>Datos | ase de            |                    |                | 0%   |

Figura 5. Selección de la planta

El botón de *Descargar Base de Datos* nos ayuda a descargar la base de datos de la planta que se esté visualizando en ese momento.

| 🥥 Guardar como                                          |                                       |                            |                     | ×   |
|---------------------------------------------------------|---------------------------------------|----------------------------|---------------------|-----|
| $\leftrightarrow$ $\rightarrow$ $\checkmark$ $\uparrow$ | > Este equipo > Escritorio > Recursos | ✓ <sup>3</sup> Buscar en R | ecursos ,           | Q   |
| Organizar 🔻 🛛 N                                         | ueva carpeta                          |                            |                     | ?   |
| 💻 Este equipo 🔷                                         | Nombre                                | Fecha de modifica          | Tipo                | Tan |
| Autodesk :                                              | SIMISE_web                            | 03/09/2017 01:30 a         | Carpeta de archivos |     |
| 🖊 Descargas                                             |                                       |                            |                     |     |
| 🔮 Document                                              |                                       |                            |                     |     |
| Escritorio                                              |                                       |                            |                     |     |
| 📰 Imágenes                                              |                                       |                            |                     |     |
| 🁌 Música                                                |                                       |                            |                     |     |
| 🙀 Vídeos                                                |                                       |                            |                     |     |
| 🏪 OS (C:)                                               |                                       |                            |                     |     |
| 💣 Red 🧹                                                 | <                                     |                            |                     | >   |
|                                                         | Lide déstries la Vesse                |                            |                     |     |
| Nombre:                                                 |                                       |                            |                     |     |
| Tipo:                                                   | Excel (*.xls)                         |                            |                     | ~   |
| ∧ Ocultar carpetas                                      |                                       | Guarda                     | r Cancelar          |     |

Figura 6. Descarga de los datos de la planta seleccionada

# Capacidad, Generación y Eficiencia

Este apartado se divide en dos secciones **Centrales en Operación** y **Programa** *Indicativo*.

| 0                         | apacidad, Generación y Eficiencia |                            | – 🗆 X |
|---------------------------|-----------------------------------|----------------------------|-------|
| VERACIÓN, EFICIENCIA 🚫    | Centrales en Operación            |                            |       |
| E OFERTA – CAPACIDAD, GEN | Programa Indicativo<br>~          |                            |       |
| SIMISE – DATOS D          | SENER<br>NEXEMAN DE INNEGA        | Descargar Base de<br>Datos |       |

Figura 7. Apartado Capacidad, Generación y Eficiencia.

#### Centrales en Operación

Nos muestra la información de **Capacidad, Eficiencia, Generación o Combustible** de las Centrales que están en Operación. Con seleccionar uno de las opciones de la izquierda nos muestra su información en el recuadro de la derecha.

|                          |   | N  | N. I              | an sa a | <b>T</b> 1 -   | T. T. J         | MIL   |
|--------------------------|---|----|-------------------|---------|----------------|-----------------|-------|
|                          |   | NO | Nombre            | Unidad  | Techologia     | Tipo Techologia | Modal |
|                          | • | 1  | Agua Prieta (Vale | 1       | Hidroeléctrica | Limpia          | CFE   |
|                          |   | 2  | Agua Prieta (Vale | 2       | Hidroeléctrica | Limpia          | CFE   |
| entrales en Operación    |   | 3  | Aguamilpa Solida  | 1       | Hidroeléctrica | Limpia          | CFE   |
| Eficiencia 🗸 .           |   | 4  | Aguamilpa Solida  | 2       | Hidroeléctrica | Limpia          | CFE   |
| Capacidad                |   | 5  | Aguamilpa Solida  | 3       | Hidroeléctrica | Limpia          | CFE   |
| Generación               |   | 6  | Alameda (LyFC)    | 1       | Hidroeléctrica | Limpia          | CFE   |
| Eficiencia               |   | 7  | Alameda (LvEC)    | 2       | Hidroeléctrica | Limpia          | CEE   |
|                          |   |    |                   |         |                |                 |       |
| Programa Indicativo      |   |    |                   |         |                |                 |       |
| Programa Indicativo<br>~ |   |    |                   |         |                |                 |       |
| Programa Indicativo<br>~ |   |    |                   |         |                |                 |       |
|                          |   |    |                   |         |                |                 |       |

Figura 8. Selección alguna opción para las Centrales en Operación.

#### Programa Indicativo

Igual que la sección de Centrales en Operación el programa indicativo nos muestra información de **Capacidad**, **Eficiencia**, **Generación o Combustible** del programa indicativo. Al seleccionar una de las opciones del lado izquierdo la información se muestra del lado derecho.

|                                                      |   | No | Nombre              | Unidad                   | Tecnologia      | Tipo Tecnologia | Modalidad  |
|------------------------------------------------------|---|----|---------------------|--------------------------|-----------------|-----------------|------------|
|                                                      | • | 1  | Agua Prieta (Vale   | 1                        | Hidroeléctrica  | Limpia          | CFE        |
|                                                      |   | 2  | Agua Prieta (Vale   | 2                        | Hidroeléctrica  | Limpia          | CFE        |
| Centrales en Operació                                | n | 3  | Aguamilpa Solida    | 1                        | Hidroeléctrica  | Limpia          | CFE        |
| Eficiencia ~                                         |   | 4  | Aguamilpa Solida    | 2                        | Hidroeléctrica  | Limpia          | CFE        |
|                                                      |   | 5  | Aguamilpa Solida    | 3                        | Hidroeléctrica  | Limpia          | CFE        |
|                                                      |   | 6  | Alameda (LyFC)      | 1                        | Hidroeléctrica  | Limpia          | CFE        |
|                                                      |   | 7  | Alamada (LvEC)      | 2                        | Hidmaláctrica   | Limpia          | CEE        |
|                                                      | < |    |                     |                          |                 |                 | >          |
|                                                      |   |    |                     |                          |                 |                 |            |
|                                                      |   | No | Nombre              | Tecnologia               | Tipo Tecnologia | Modalidad       | EntidadFed |
|                                                      | • | 1  | CCC. Agua Prieta II | Ciclo Combinado          | Convencional    | CFE             | Sonora     |
|                                                      |   | 2  | CG. Azufres III Fa  | Geotérmica               | Limpia          | CFE             | Michoacán  |
| Programa Indicativo                                  |   | 3  | CCC. Centro I       | Ciclo Combinado          | Convencional    | CFE             | Morelos    |
| Eficiencia                                           |   | 4  | CCGE. Salamanc      | Cogeneración Efi         | Limpia          | CFE             | Guanajuato |
|                                                      |   | 5  | CE. Sureste   Fas   | Eólica                   | Limpia          | CFE             | Oaxaca     |
| Capacidad                                            |   |    |                     |                          |                 |                 |            |
| Capacidad<br>Generación                              |   | 6  | CS. Termosolar A    | Solar                    | Limpia          | CFE             | Sonora     |
| Capacidad<br>Generación<br>Eficiencia<br>Combustible |   | 6  | CS. Termosolar A    | Solar<br>Ciclo Combinado | Limpia          | CFE             | Sonora     |

Figura 9. Selección de alguna opción para el Programa Indicativo

Se pueden poner la misma opción en ambas secciones para ver las diferencias y hacer una comparativa de los datos.

El botón *Descargar Base de Datos* nos ayuda a descargar los datos de ambos secciones, primero nos muestra el guardar las Centrales en Operación y después el Programa Indicativo.

| 🥥 Guardar como     |                                       |         |             |                     | ×      |
|--------------------|---------------------------------------|---------|-------------|---------------------|--------|
| ← → • ↑ 📘          | > Este equipo > Escritorio > Recursos | ~ Ō     | Buscar en R | lecursos            | Q      |
| Organizar 🔻 N      | ueva carpeta                          |         |             |                     | ?      |
| 💻 Este equipo 🔷    | Nombre                                | Fecha d | e modifica  | Тіро                | Tan    |
| 🔉 Autodesk :       | SIMISE_web                            | 03/09/2 | 017 01:30 a | Carpeta de archivos |        |
| 🕂 Descargas        |                                       |         |             |                     |        |
| Document           |                                       |         |             |                     |        |
| Escritorio         |                                       |         |             |                     |        |
| 📰 Imágenes         |                                       |         |             |                     |        |
| 👌 Música           |                                       |         |             |                     |        |
| Yídeos 🖌           |                                       |         |             |                     |        |
| 🟪 OS (C:)          |                                       |         |             |                     |        |
| 💣 Red 🗸            | <                                     |         |             |                     | >      |
| Nombre:            | Centrales en Operaciones Eficiencia   |         |             |                     | ~      |
| Tipo:              | Excel (*.xls)                         |         |             |                     | $\sim$ |
| ∧ Ocultar carpetas |                                       |         | Guarda      | r Cancelar          |        |

Figura 10. Guardar los datos de Eficiencia de Centrales en Operación

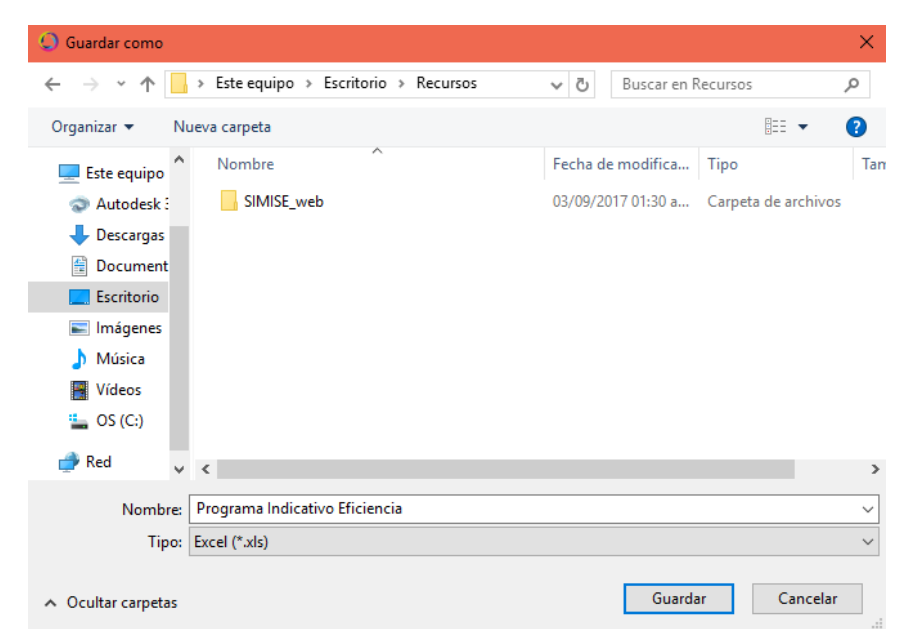

Figura 11. Guardar los datos de Eficiencia del Programa Indicativo

#### **Características Históricas**

Este apartado nos muestra las características de la planta seleccionada desde su creación hasta la actualidad o su fecha de cierre.

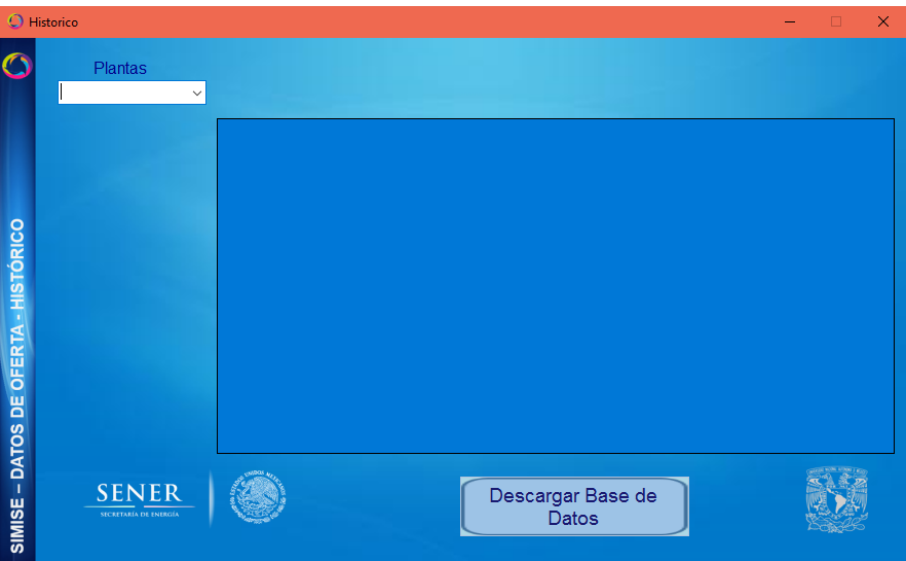

Figura 12. Apartado Características Históricas

#### Selección de la planta

En la parte izquierda se cuenta con un listado de la planta que queremos seleccionar para ver su información. Con el simple hecho de seleccionar la planta sus datos aparecen el recuadro de la derecha.

| Он                                                                                                    | istorico                                                                        |   |            |         |        | ·            |          | - 0      | × |
|----------------------------------------------------------------------------------------------------|---------------------------------------------------------------------------------|---|------------|---------|--------|--------------|----------|----------|---|
| $\bigcirc$                                                                                                    | Plantas                                                                         |   |            |         |        |              |          |          |   |
|                                                                                                    | Malpaso 🗸                                                                       |   |            |         |        |              |          |          |   |
|                                                                                                    | Adolfo López Mateo<br>Adolfo Ruíz Cortines                                      |   | Fecha      | Area    | Nivel  | Volumen      | ObraToma | Vertedor | ^ |
|                                                                                                    | Aguamilpa<br>Álvaro Obregón<br>Amistad<br>Angostura Chiapas<br>Angostura Sonora | • | 01/06/1966 | 528.33  | 100.3  | 29.31        | 0        | 0.16     |   |
|                                                                                                    |                                                                                 |   | 02/06/1966 | 926.25  | 102.58 | 52.52        | 0        | 0.31     |   |
|                                                                                                    |                                                                                 |   | 03/06/1966 | 1327.5  | 104.5  | 77.13        | 0        | 0.33     |   |
| 0                                                                                                    |                                                                                 |   | 04/06/1966 | 1709.23 | 106.42 | 107.06       | 0        | 0.46     |   |
| ĕ                                                                                                    | El Caión                                                                        |   | 05/06/1966 | 2039.23 | 107.65 | 130.06       | 0        | 0.87     | _ |
| ь.                                                                                                    | El Caracol                                                                      |   | 06/06/1966 | 2313.85 | 108.7  | 151.46       | 0        | 1.07     | _ |
| S1                                                                                                    | Excame                                                                          |   | 07/06/1966 | 2539.44 | 109.56 | 172.26       | 0        | 1.06     |   |
| Ξ.                                                                                                    | Gustavo Díaz Ordaz                                                              |   | 08/06/1966 | 2711.02 | 110.22 | 188.81       | 0        | 1.23     |   |
| ₫                                                                                                    | Infiernillo                                                                     |   | 09/06/1966 | 2879.39 | 110.88 | 205.89       | 0        | 1.31     |   |
| i Ki                                                                                                    | Jose Lopez Portillo                                                             |   | 10/06/1966 | 3023.4  | 111.42 | 220.76       | 0        | 1.08     |   |
| E                                                                                                    | La Villita                                                                      |   | 11/06/1966 | 3158.4  | 111.92 | 234.76       | 0        | 1.13     |   |
| ш.                                                                                                    | Laguna Catemaco                                                                 |   | 12/06/1966 | 3311.6  | 112.47 | 252.04       | 0        | 1.56     |   |
| s                                                                                                    | Malpaso                                                                         |   | 13/06/1966 | 3475.6  | 113.06 | 271.04       | 0        | 1.46     | ~ |
| 2                                                                                                    | Miguel Hidalgo                                                                  | < |            |         |        |              |          |          | > |
| DA                                                                                                    | Peñitas<br>Plutarco Elías Calles                                                | 1 | and Mark   |         |        |              |          | 56       |   |
|                                                                                                    | Sanalona                                                                        |   |            |         | Desca  | irgar Base d | e        |          |   |
| ISI                                                                                                    | Santa Rosa<br>Tepuxtenec                                                        | 1 |            |         |        | Datos        |          |          |   |
| Na li se li se | Zimapán                                                                         |   |            |         |        |              |          |          |   |

Figura 13. Selección de la planta

El botón *Descargar Base de Datos* nos ayuda a descargar los datos de la planta seleccionada.

| 🥥 Guardar como     |                                       |          |             |                     | ×   |
|--------------------|---------------------------------------|----------|-------------|---------------------|-----|
| ← → • ↑            | > Este equipo > Escritorio > Recursos | ~ Ū      | Buscar en R | lecursos            | Q   |
| Organizar 🔻 🛛 N    | ueva carpeta                          |          |             |                     | ?   |
| 💻 Este equipo 🔷    | Nombre                                | Fecha d  | e modifica  | Тіро                | Tan |
| 💿 Autodesk :       | SIMISE_web                            | 03/09/20 | )17 01:30 a | Carpeta de archivos |     |
| 🖊 Descargas        |                                       |          |             |                     |     |
| Document           |                                       |          |             |                     |     |
| Escritorio         |                                       |          |             |                     |     |
| 📰 Imágenes         |                                       |          |             |                     |     |
| 👌 Música           |                                       |          |             |                     |     |
| Vídeos             |                                       |          |             |                     |     |
| 🏪 OS (C:)          |                                       |          |             |                     |     |
| 💣 Red 🗸            | <                                     |          |             |                     | >   |
| Nombre:            | Características Históricas Malpaso    |          |             |                     | ~   |
| Tipo:              | Excel (*.xls)                         |          |             |                     | ~   |
| ∧ Ocultar carpetas |                                       |          | Guarda      | r Cancelar          |     |

Figura 14. Guardar los datos de la planta seleccionada

### Degradación

Este apartado nos muestra la degradación de las plantas en el año que se seleccione.

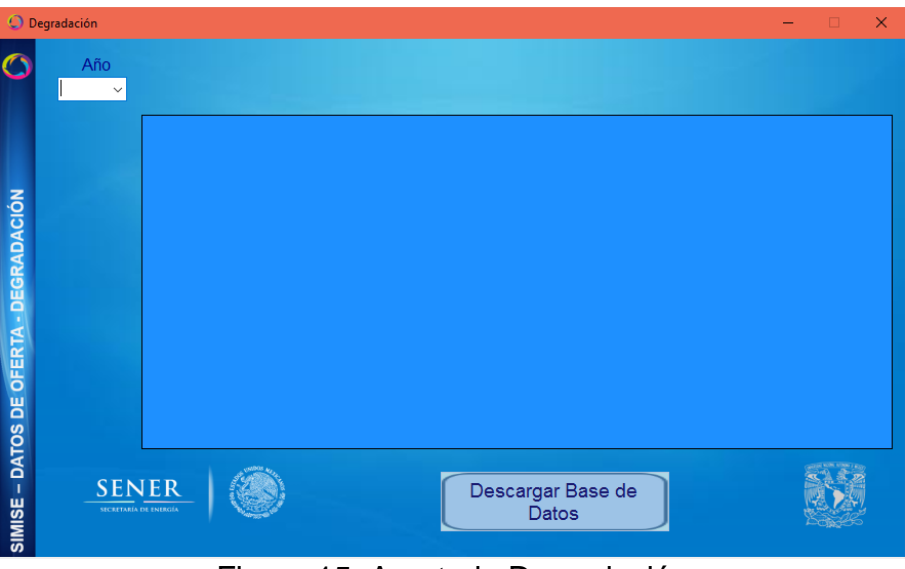

Figura 15. Apartado Degradación

Seleccionar un año

En la parte izquierda tenemos una lista de los años que podemos seleccionar para ver la información. Va del año 2006 hasta el año 2015. Al seleccionar un año en la parte derecha se muestran los datos de dicho año.

| 🔘 De         | gradación             |   |       |           |           |                      |         | -       |            |
|--------------|-----------------------|---|-------|-----------|-----------|----------------------|---------|---------|------------|
| 0            | Año<br>2011 ∽<br>2007 |   |       |           |           |                      |         |         |            |
|              | 2008                  |   | Fecha | Angostura | Chicoasen | Malpaso              | Peñitas | Caracol | Infiemillo |
|              | 2009                  | • | ENE   | 532.46    | 391.96    | 175.44               | 86.71   | 520.33  | 163.46     |
|              | 2010                  |   | FEB   | 530.89    | 391.79    | 176.67               | 85.61   | 519.67  | 161.19     |
| Z            | 2012                  |   | MAR   | 529.03    | 392.08    | 177.89               | 85.59   | 518.87  | 158.83     |
| Э,           | 2013                  |   | ABR   | 526.9     | 392.6     | 178.8                | 85.99   | 517.73  | 155.66     |
| Ă            | 2015                  |   | MAY   | 524.96    | 391.92    | 175.24               | 85.94   | 516.5   | 152.37     |
| <b>M</b>     |                       |   | JUN   | 522.69    | 392.05    | 171.72               | 86.13   | 511.14  | 150.4      |
| Ö            |                       |   | JUL   | 521.87    | 390.93    | 168.3                | 86.34   | 511.36  | 148.74     |
| ä            |                       |   | AGO   | 523.7     | 389.56    | 169.79               | 85.69   | 511.84  | 160.98     |
| -            |                       |   | SEP   | 526.42    | 390.84    | 170.91               | 86.46   | 515.63  | 163.41     |
| R.           |                       |   | OCT   | 530.54    | 392.27    | 176                  | 86.22   | 516.64  | 166.96     |
| L.           |                       |   | NOV   | 534.68    | 388.71    | 180.55               | 85.91   | 519.07  | 167.65     |
| S S          |                       |   | DIC   | 533.55    | 392.37    | 181.18               | 85.39   | 519.79  | 165.71     |
|              |                       |   |       |           |           |                      |         |         |            |
| ĕ            |                       | < |       |           |           |                      |         | -       | >          |
| SIMISE – DA1 | SEN                   |   |       | )         |           | escargar Ba<br>Datos | ase de  |         |            |

Figura 16. Selección del año para ver su información

El botón *Descargar Base de Datos* nos ayuda a descargar los datos del año seleccionado.

| 🥥 Guardar como                                          |                                       |          |             |                    | ×        |
|---------------------------------------------------------|---------------------------------------|----------|-------------|--------------------|----------|
| $\leftrightarrow$ $\rightarrow$ $\checkmark$ $\uparrow$ | > Este equipo > Escritorio > Recursos | ~ Ō      | Buscar en F | lecursos           | <i>م</i> |
| Organizar 🔻 🛛 N                                         | ueva carpeta                          |          |             |                    | ?        |
| 💻 Este equipo 🔷                                         | Nombre                                | Fecha de | e modifica  | Тіро               | Tar      |
| 💿 Autodesk :                                            | SIMISE_web                            | 03/09/20 | )17 01:30 a | Carpeta de archivo | DS .     |
| 🕂 Descargas                                             |                                       |          |             |                    |          |
| 🔮 Document                                              |                                       |          |             |                    |          |
| Escritorio                                              |                                       |          |             |                    |          |
| 📰 Imágenes                                              |                                       |          |             |                    |          |
| 🁌 Música                                                |                                       |          |             |                    |          |
| 📑 Vídeos                                                |                                       |          |             |                    |          |
| 🟪 OS (C:)                                               |                                       |          |             |                    |          |
| 💣 Red 🗸                                                 | ٢                                     |          |             |                    | >        |
| Nombre:                                                 | Degradación2011                       |          |             |                    | ~        |
| Tipo:                                                   | Excel (*.xls)                         |          |             |                    | ~        |
| <ul> <li>Ocultar carpetas</li> </ul>                    |                                       |          | Guarda      | ar Cancela         | ır       |

Figura 17. Guardar datos del año seleccionado

D. Aplicación Visualizador de Oferta

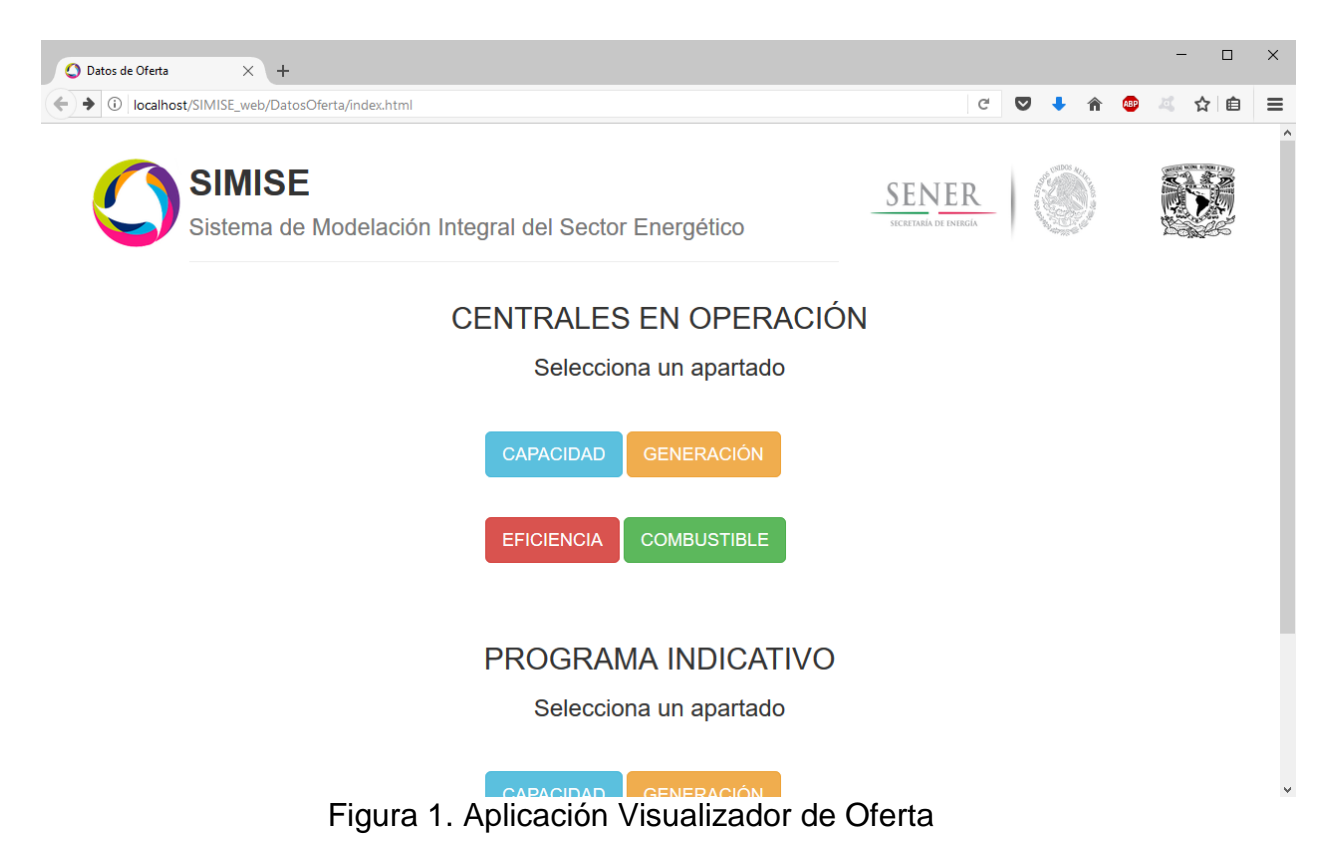

### Objetivo

El objetivo de esta aplicación es dotar al SIMISE y a la SENER de una herramienta que le ayude visualizar los datos provenientes de la base de datos de Oferta en el que podemos ver las características de las centrales en operación y las del programa indicativo como lo son, capacidad, generación, eficiencia y combustible.

Estas características las podemos visualizar por planta, por región y agrupados de manera nacional.

### Visualizador de Oferta

La aplicación visualizador cuenta con dos secciones **Centrales en Operación** y **Programa Indicativo**. Cada una de las secciones cuenta con cuatro apartados: **Capacidad, Eficiencia, Generación y Combustible.** 

Cada uno de los apartados se maneja de la misma forma.

#### Manejo de los apartados

#### Selección de Planta o Tecnología

Primero elegimos si queremos que la información se muestre por planta o por tecnología.

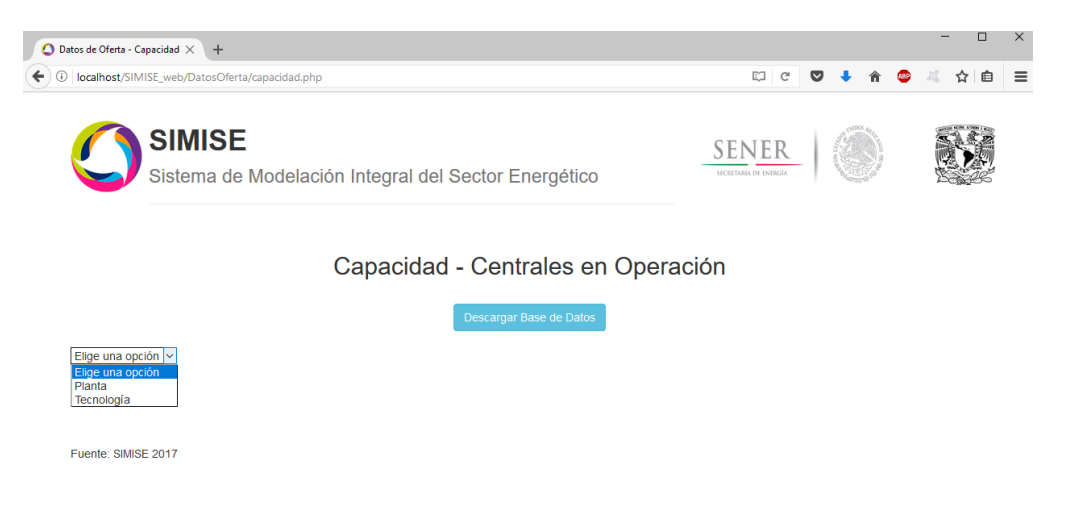

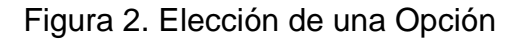

Si elegimos por Tecnología nos aparecerá la gráfica de la capacidad de cada una de las tecnologías desde el 2014 al 2029.

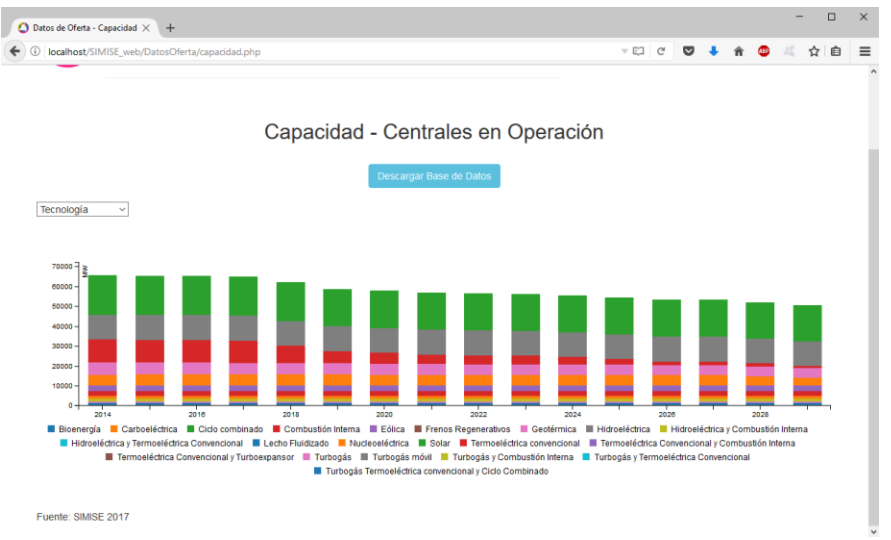

Figura 3. Capacidad por tecnologías

#### Selección de la región

Si elegimos que la información se muestre por planta nos aparecerá una lista para seleccionar la región de la planta, así que para mostrarlas debemos seleccionar la región.

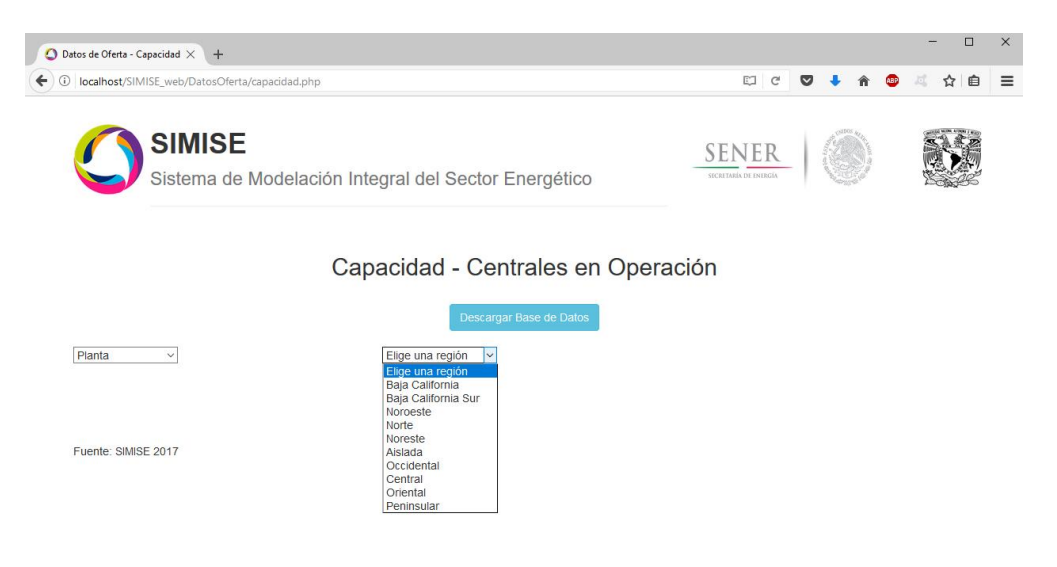

Figura 4. Selección de una región

#### Selección de la planta

Después nos aparecerán las plantas que contiene la región por lo que debemos seleccionar la planta para que se nos muestre la gráfica.

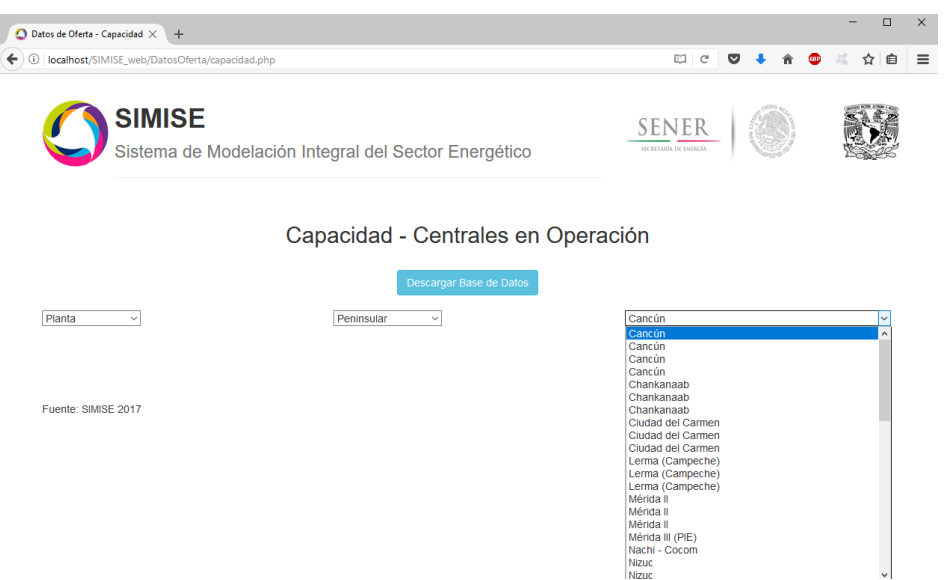

Figura 5. Seleccionamos la planta deseada

Al seleccionar la planta en la parte de abajo nos aparecerá su grafica del año 2014/2015 al 2029. El año de inicio cambia de acuerdo al apartado.

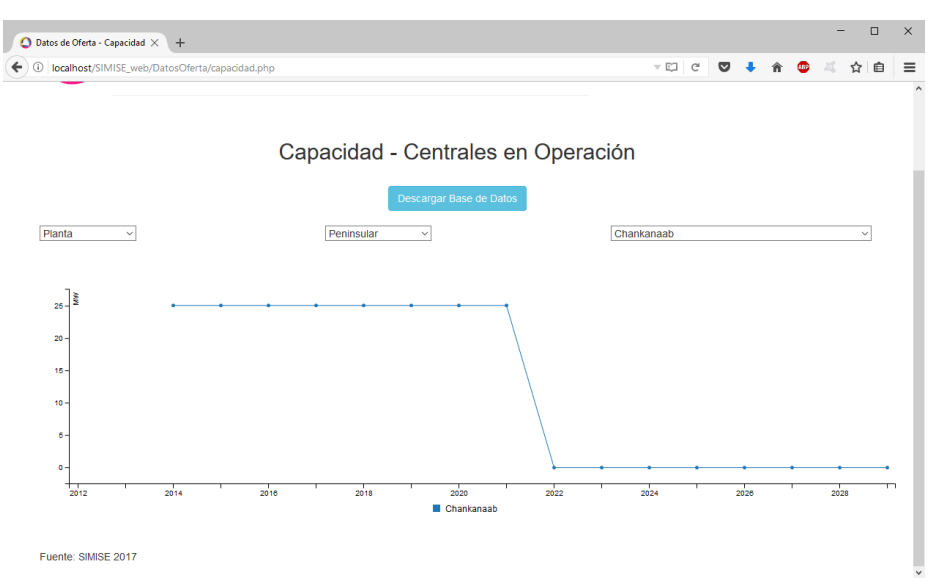

Figura 6. Grafica de la planta seleccionada

# E. Módulo Nuclear

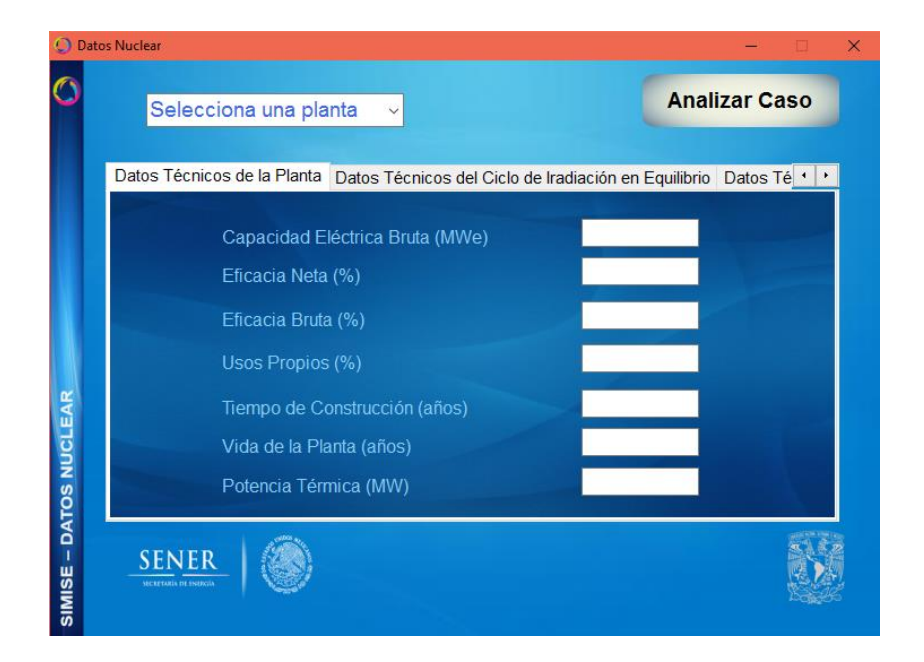

Figura 1. Módulo Nuclear

## Objetivo

El objetivo de esta aplicación es dotar al SIMISE y a la SENER de una herramienta que le ayude modelar plantas de tecnología nuclear proporcionando datos técnicos de la planta, del ciclo de combustible y del ciclo de irradiación en equilibrio.

Así también, dentro del mismo módulo se encuentran cargados dos casos, los cuales podemos modificar para modelar diferentes configuraciones de una misma planta.

#### Introducción de datos

#### Selección del tipo de planta

Podemos elegir si queremos hacer el análisis de una planta del tipo ABWR o una planta CNLV o si lo queremos una planta con las características deseadas.

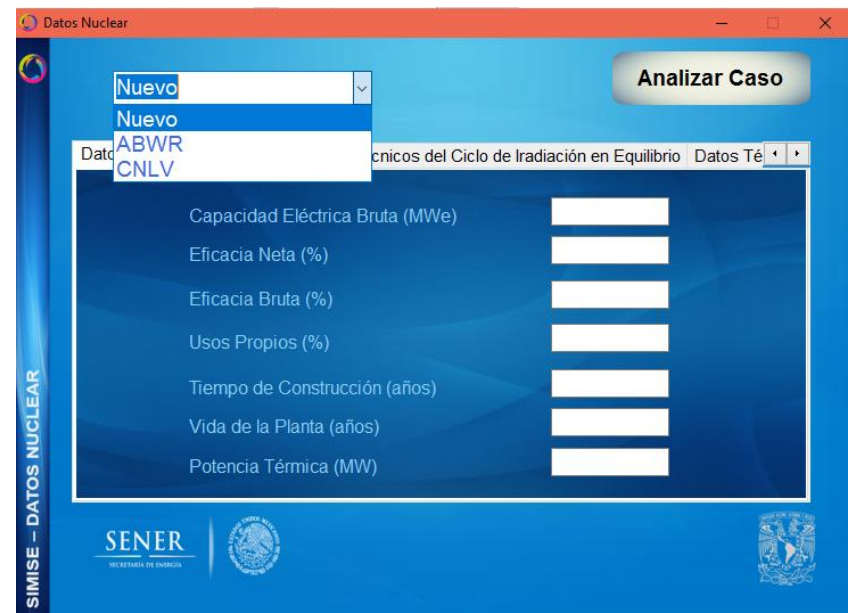

Figura 2. Selección del tipo de planta a analizar

## Planta "Caso Nuevo"

Si seleccionamos una planta para un caso nuevo debemos establecer todos y cada uno de los parámetros que nos piden.

### Datos Técnicos de la planta

En este apartado debemos establecer todos los valores que son del tipo técnico de la planta que queremos analizar. Estos valores son:

- Capacidad Eléctrica Bruta. Se proporciona en MW.
- Eficacia Neta. Debe ser un porcentaje (0-100%).
- Eficacia Bruta. Debe ser un porcentaje (0-100%).
- Usos Propios. Debe ser un porcentaje (0-100%).
- Tiempo de Construcción. Establecido en años.
- Vida de la planta. Establecida en años.
- Potencia Térmica. Se debe establecer en MW.

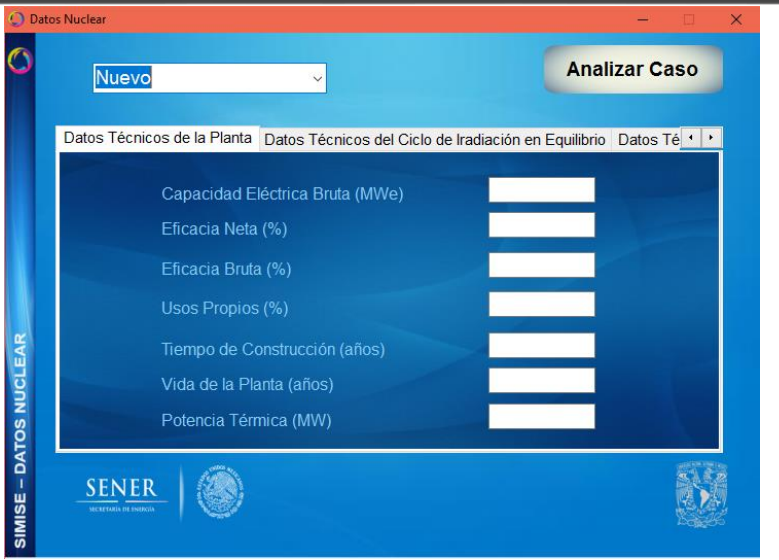

Figura 3. Datos Técnicos de la planta

### Datos Técnicos del Ciclo de Irradiación en Equilibrio

En el siguiente apartado debemos establecer todos los datos técnicos de acuerdo con la irradiación del combustible de la planta, los cuales son:

- Duración del ciclo de Irradiación. Establecido en meses.
- Duración del paro programado para recambio y mantenimiento. Establecido en días por cada ciclo.
- Factor de planta durante el ciclo de Irradiación. Debe ser un porcentaje (0-100%).

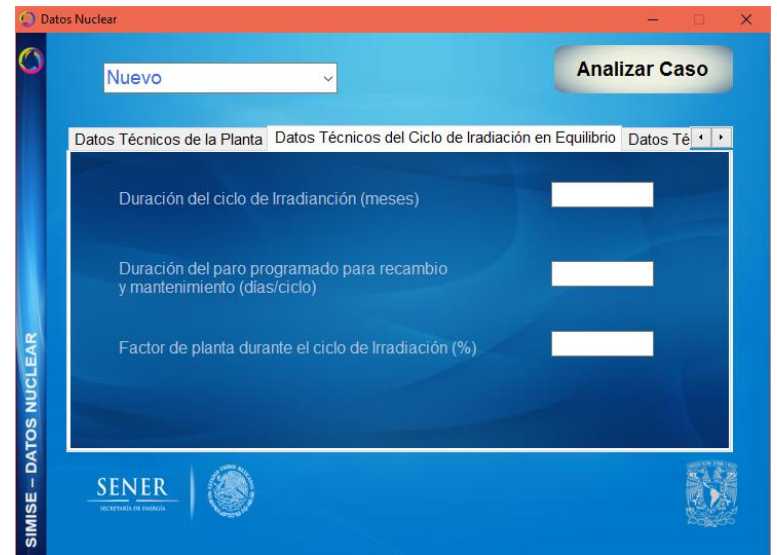

Figura 4. Datos Técnicos del Ciclo de Irradiación en Equilibrio

#### Datos Técnicos del combustible

En este apartado se debe especificar cuál es el tamaño y porcentaje de los ensambles del combustible, es decir:

- Número Total de ensambles.
- Peso en ensambles. Establecido en Kilogramos.

| 🔘 Dat      | os Nuclear                                           | - 🗆 X                               |
|------------|------------------------------------------------------|-------------------------------------|
| 0          | Nuevo ~                                              | Analizar Caso                       |
|            | Datos Técnicos del Ciclo de Iradiación en Equilibrio | Datos Técnicos del Combustible Dato |
|            | Número Total de Ensambles                            |                                     |
| CLEAR      | Peso de ensambles (Kg)                               |                                     |
| ATOS NU    |                                                      |                                     |
| simise – D |                                                      |                                     |

Figura 5. Datos Técnicos del combustible.

#### Datos Técnicos del Ciclo del Combustible

Por último, en este apartado se ponen todos los datos referentes a la especificación técnica del combustible, los cuales son:

- Concentración del UF6 enriquecido de la carga inicial. Establecido en *wfo* U235.
- Concentración del UF6 enriquecido de las recargas. Establecido en *wfo* U235.
- Concentración del UF6 natural. Establecido en wfo U235.
- Concentración del UF6 en las colas. Establecido en wfo U235.
- Pérdidas de U en la fabricación de ensambles. Se debe establecer un porcentaje (0-1000%)

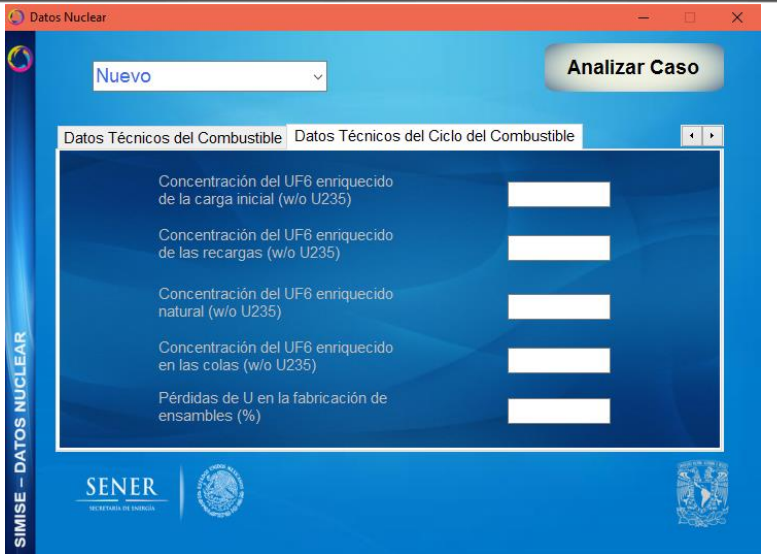

Figura 6. Datos Técnicos del Ciclo del Combustible

#### Planta ABWR o CNLV

Para las plantas de tipo ABWR o CNLV los parámetros a llenar son los mismos que para las plantas de caso nuevo, sin embargo, los datos ya vienen establecidos por defecto. Así que al seleccionar una de estas opciones los espacios a llenar se llenan de forma automática.

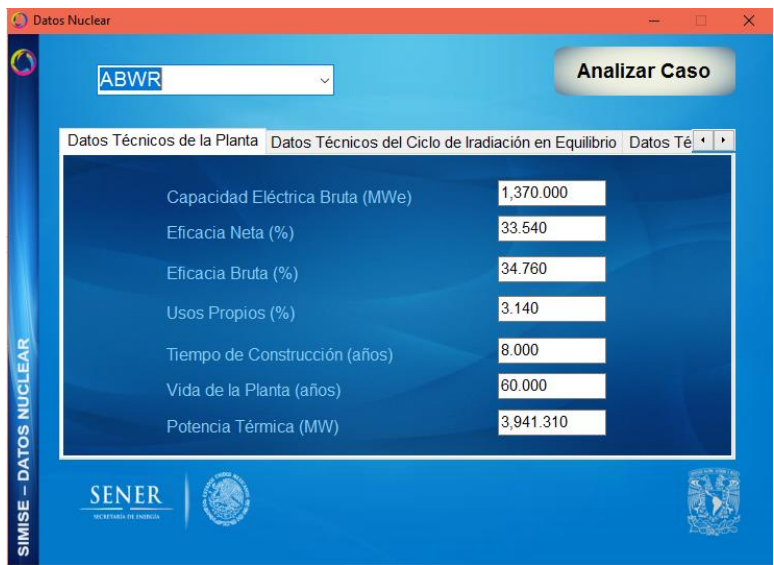

Figura 7. Selección de planta tipo ABWR

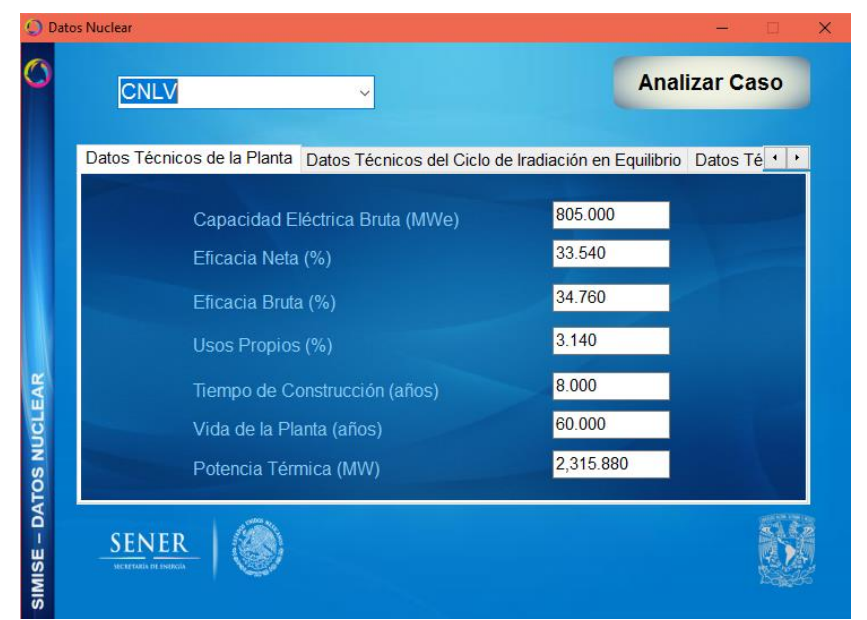

Figura 8. Selección de una planta tipo CNLV

Luego de elegir el tipo de planta que deseamos analizar presionamos el botón *Analizar Caso*. Esto nos enviará a la pantalla de los **Resultados**.

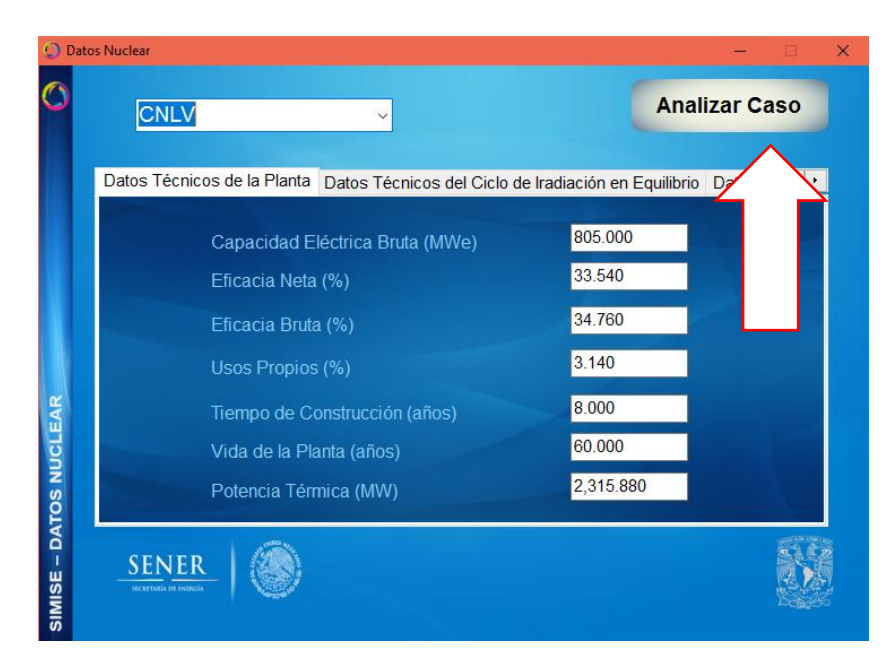

Figura 9. Botón Analizar Caso

#### Resultados del análisis de la planta

Esta parte nos enviará, como su nombre lo indica, a los resultados del análisis de la planta que configuramos anteriormente.

#### **Resultados Técnicos**

Nos mostrará los resultados técnicos de la planta con las características técnicas especificadas, esto son:

- Potencia Eléctrica Neta. Especificada en Mega Watts eléctricos.
- Eficacia Termodinámica de la Unidad. Especificada en porcentaje (0-100%).
- Energía Eléctrica Neta Anual Generada. Especificada en Giga Watts hora.
- Régimen Térmico Neto. Especificado en Kilo Joules por cada Kilo Watts hora.
- Régimen Térmico Bruto. Especificado en Kilo Joules por cada Kilo Watts hora.
- Fracción de carga.

| Q Resu | Itados Nuclear        |                                    |                         | - 0          | ×          |
|--------|-----------------------|------------------------------------|-------------------------|--------------|------------|
| 0      |                       |                                    |                         |              |            |
|        |                       |                                    |                         |              |            |
|        | Resultados Técnicos   | Resultados Técnicos del Ciclo de I | radiación en Equilibrio | Resultados • |            |
|        | Potencia Elé          | ctrica Neta (MWe)                  | 779.723                 |              |            |
|        | Eficacia Terr         | nodinámica de la Unidad (%)        | 34.760                  |              |            |
| ~      | Energía Eléc          | trica Neta Anual Generada (GWh)    | 6,288.248               |              |            |
| CLEA   | Régimen Té            | rmico Neto (KJ/KWh)                | 10,733.453              |              |            |
| UN SC  | Régimen Té            | rmico Bruto (KJ/KWh)               | 10,356.732              |              |            |
| LTAD   | Fracción de           | Carga                              | 0.920                   |              |            |
| ESU    |                       |                                    |                         |              | -          |
|        | SENER                 |                                    |                         |              |            |
| SIMIS  | SECRETARIA DE INDICIA |                                    |                         | 1943         | <b>P</b> a |

Figura 10. Resultados técnicos

### Resultados Técnicos del Ciclo de Irradiación

En este apartado se muestran los resultados técnicos del ciclo de Irradiación en equilibrio que son:

- Duración de Paros Forzados durante el Ciclo. Especificado en días.
- Días de Operación a Plena Potencia durante el Ciclo. Especificado en días.
- Energía Eléctrica Generada durante el Ciclo de Operación. Especificado en *Giga Watts hora.*
- Energía Eléctrica Generada por Ensamble en cada Ciclo. Especificada en *Mega Watts hora.*

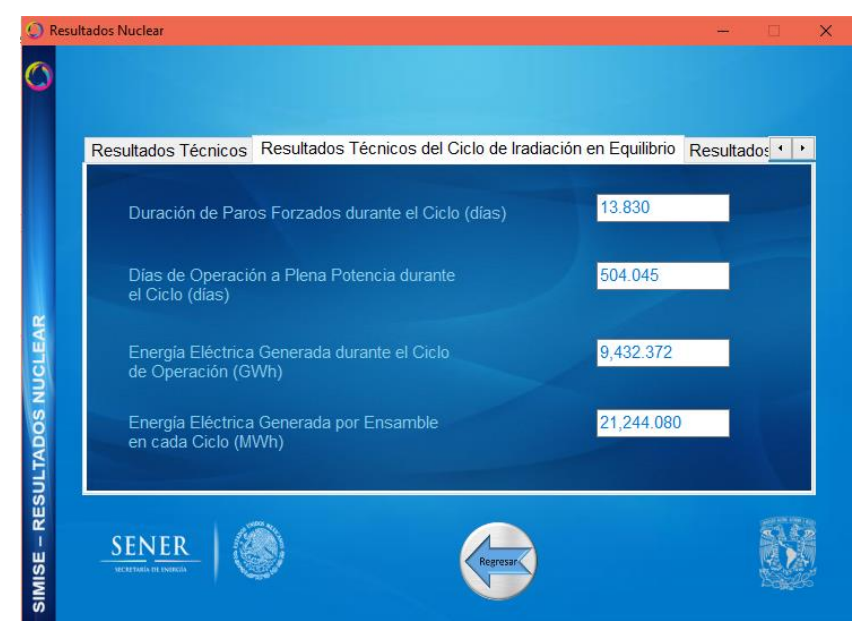

Figura 11. Resultados Técnicos del Ciclo de Irradiación en Equilibrio

## **Resultados Técnicos del Combustible**

Los resultados mostrados son:

- Tamaño del Lote de la Recarga en Equilibrio.
- Intervalo del Combustible.
- Masa de la Recarga en equilibrio.
- Quemado Incremental del Intervalo de Combustible.
- Quemado Promedio.
- Quemado Incremental de un Ensamble durante el Ciclo.
- Fracción de la Recarga en Equilibrio.
- Duración Promedio de la Irradiación del Lote de Recarga.
- Duración de la Irradiación del Sublote 1.
- Duración de la Irradiación del Sublote 2.
- Tamaño del Sublote 1.
- Tamaño del Sublote 2.
- Energía Eléctrica Neta Total Generada por el Sublote 1.
- Energía Eléctrica Neta Total Generada por el Sublote 2.

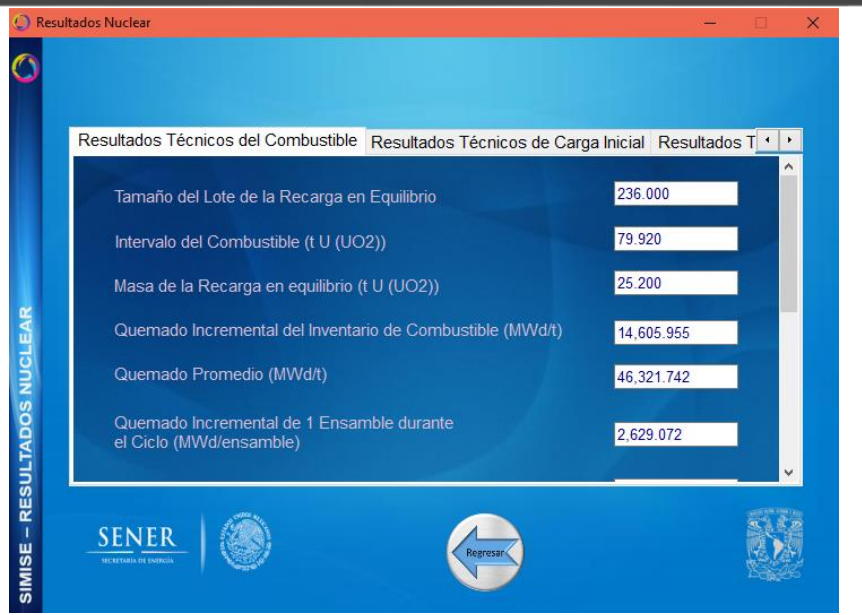

Figura 12. Resultados Técnicos del Combustible

## Resultados Técnicos de Carga Inicial

Los resultados mostrados son:

- Alimentación por Unidad de Producto.
- Colas por Unidad de Producto.
- Trabajo Separativo por Unidad de Producto.
- Producto UF6 Enriquecido.
- Alimentación de UF6 natural.
- Colas de UF6 Empobrecido.
- Trabajo Separativo para Enriquecer el UF6.

| Alimentación por Unidad de Producto                                           | 4 997       |
|-------------------------------------------------------------------------------|-------------|
| Colas por Unidad de Producto                                                  | 3.887       |
| Trabajo Separado por Unidad de Producto                                       | 2.848       |
| Producto de UF6 Enriquecido<br>(Incluye Pérdidas de Fabricación) (Kg U (UF6)) | 81,137.056  |
| Alimentación de UF6 natural (Kg U (UF6))                                      | 396,533.160 |
| Colas de UF6 Empobrecido (Kg U (UF6))                                         | 315,396.104 |
| Trabajo Separativo para Enriquecer el UF6 (Kg U (UF6))                        | 231,052.343 |

Figura 13. Resultados Técnicos de Carga Inicial

### Resultados Técnicos de Recarga

Los últimos resultados mostrados son:

- Alimentación por Unidad de Producto.
- Colas por Unidad de Producto.
- Trabajo Separativo por Unidad de Producto.
- Producto UF6 Enriquecido.
- Alimentación de UF6 natural.
- Colas de UF6 Empobrecido.
- Trabajo Sepativo para Enriquecer el UF6.

| Alimentesián por Unidad do Dradusto                                           | 7.005       |
|-------------------------------------------------------------------------------|-------------|
| Colas por Unidad de Producto                                                  | 6.625       |
| Trabajo Separado por Unidad de Producto                                       | 5.350       |
| Producto de UF6 Enriquecido<br>(Incluye Pérdidas de Fabricación) (Kg U (UF6)) | 25,583.756  |
| Alimentación de UF6 natural (Kg U (UF6))                                      | 195,069.205 |
| Colas de UF6 Empobrecido (Kg U (UF6))                                         | 169,485.449 |
| Trabajo Separativo para Enriquecer el UF6 (Kg U (UF6))                        | 136,871.771 |

Figura 14. Resultados Técnicos de Recarga

El botón de regresar nos ayuda a ir de nuevo a la pantalla de datos para poder realizar el análisis de otra planta u otro caso.

F. Evolución de las pantallas

Cuadro de Mando

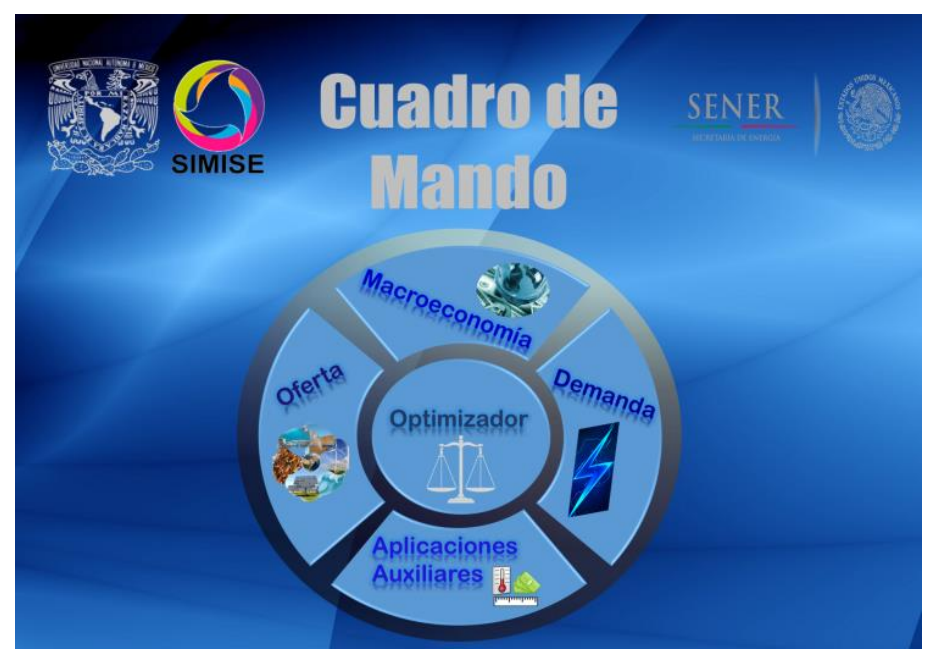

Diseño inicial

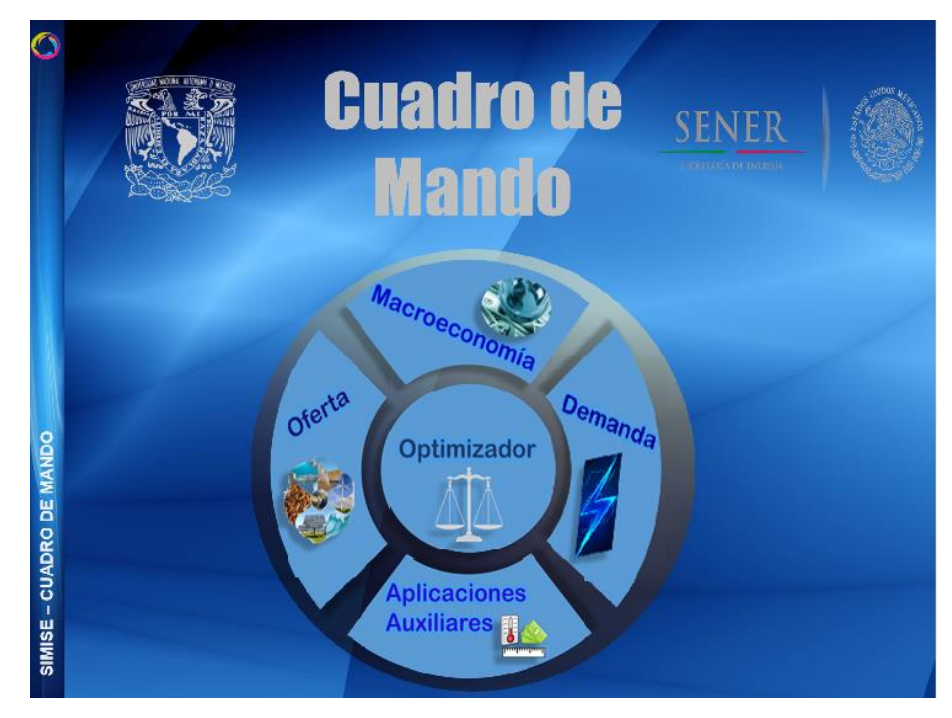

Diseño final

#### Macroeconomía

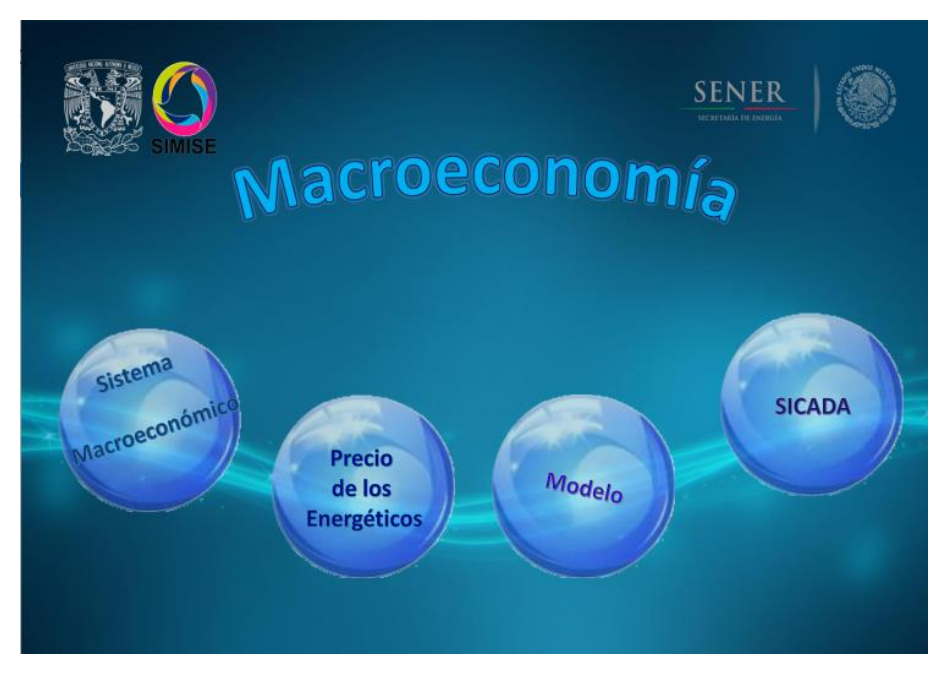

Diseño inicial

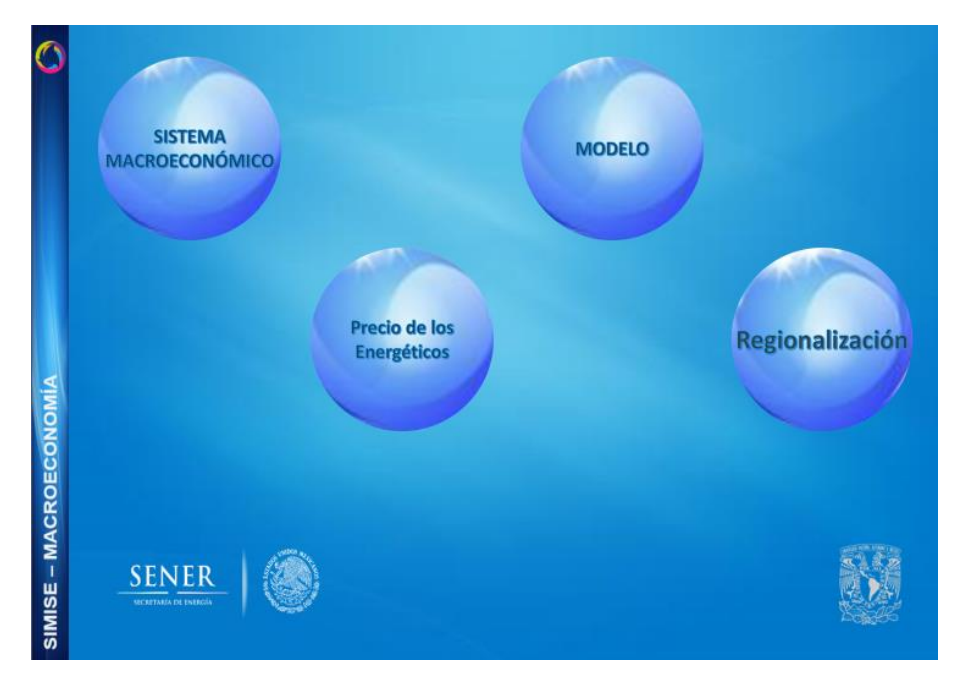

Diseño anterior

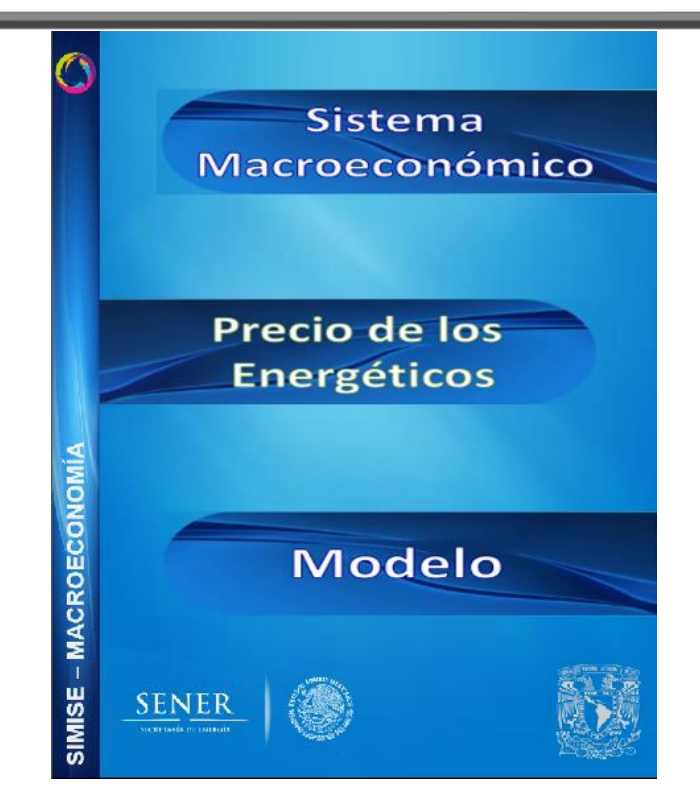

Diseño final

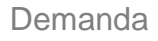

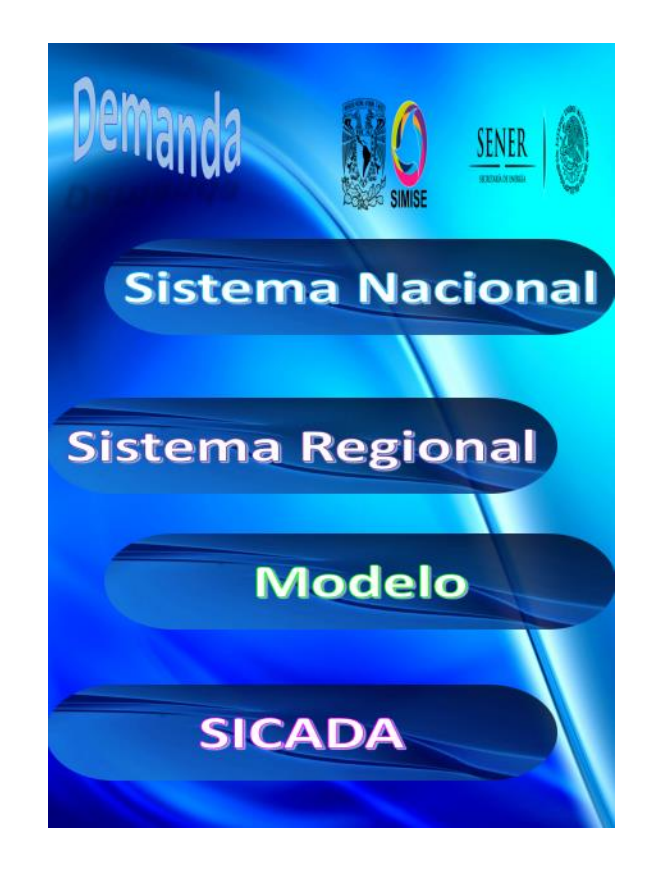

### ANEXOS

#### Diseño inicial

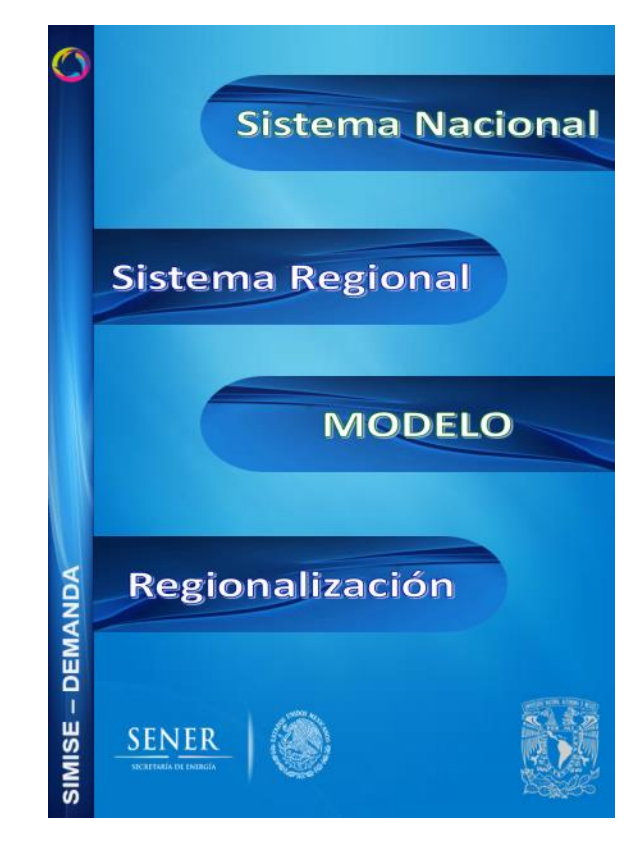

Diseño anterior

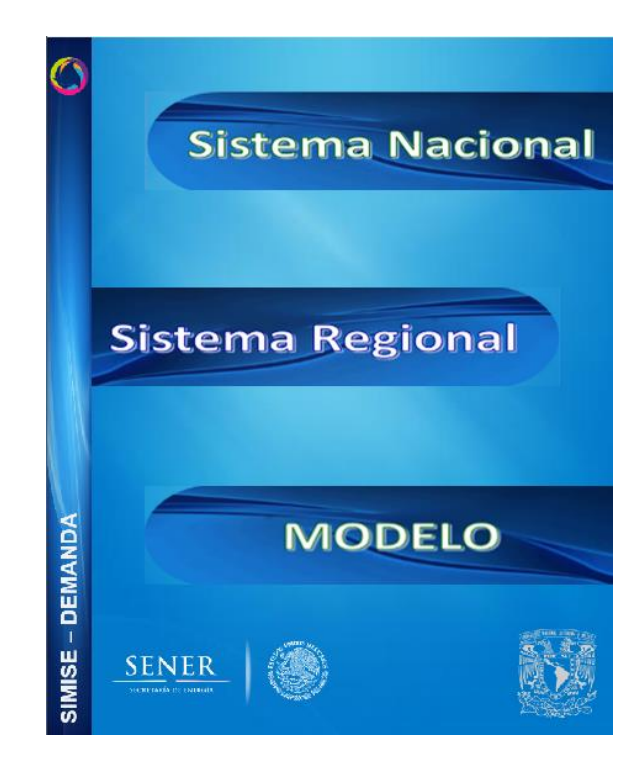

#### Diseño final

Oferta

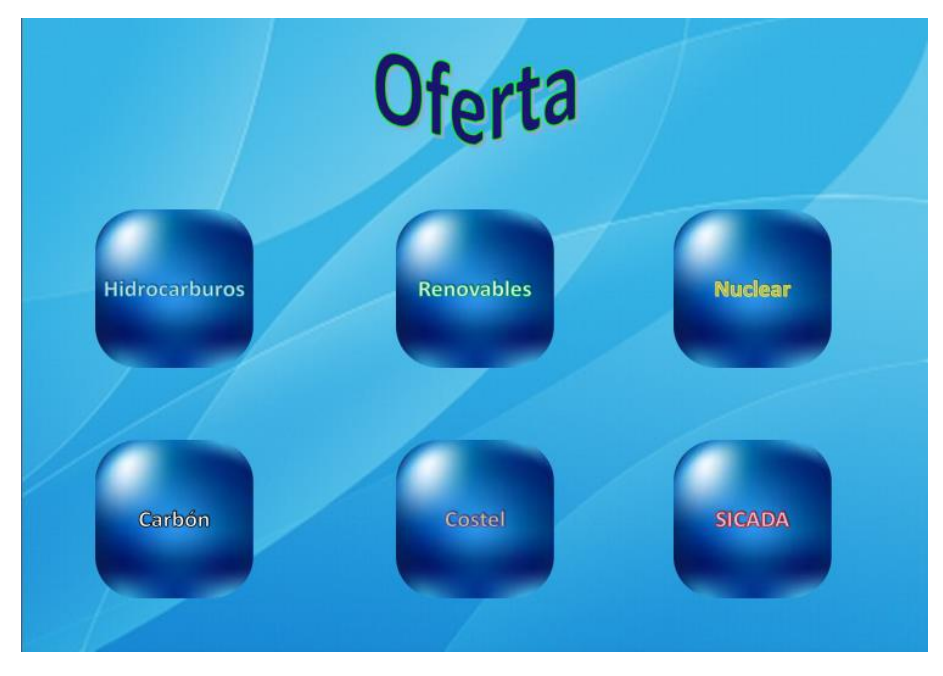

Diseño inicial

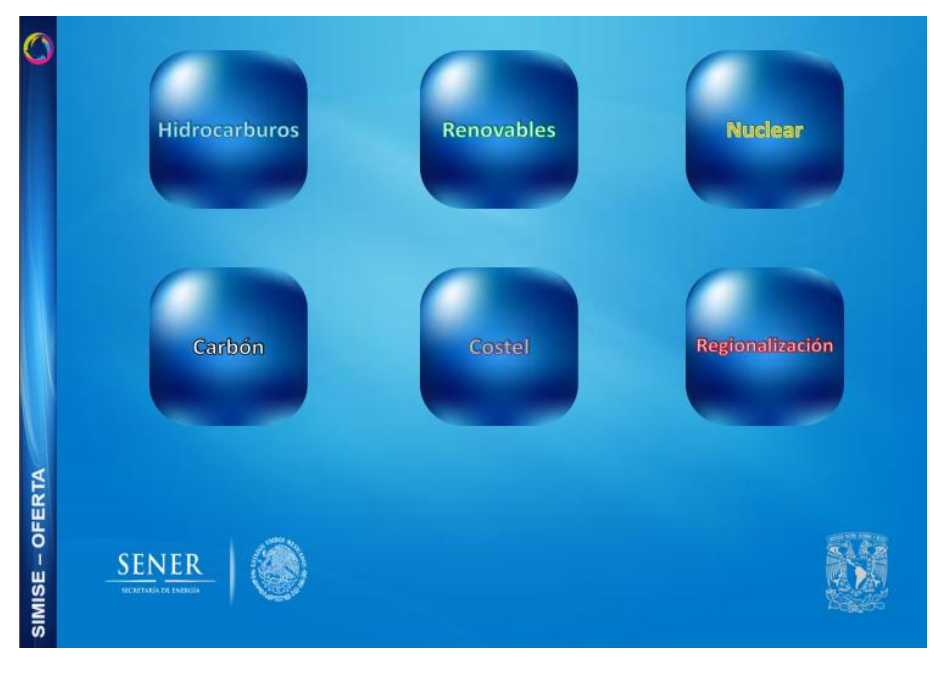

Diseño anterior

#### ANEXOS

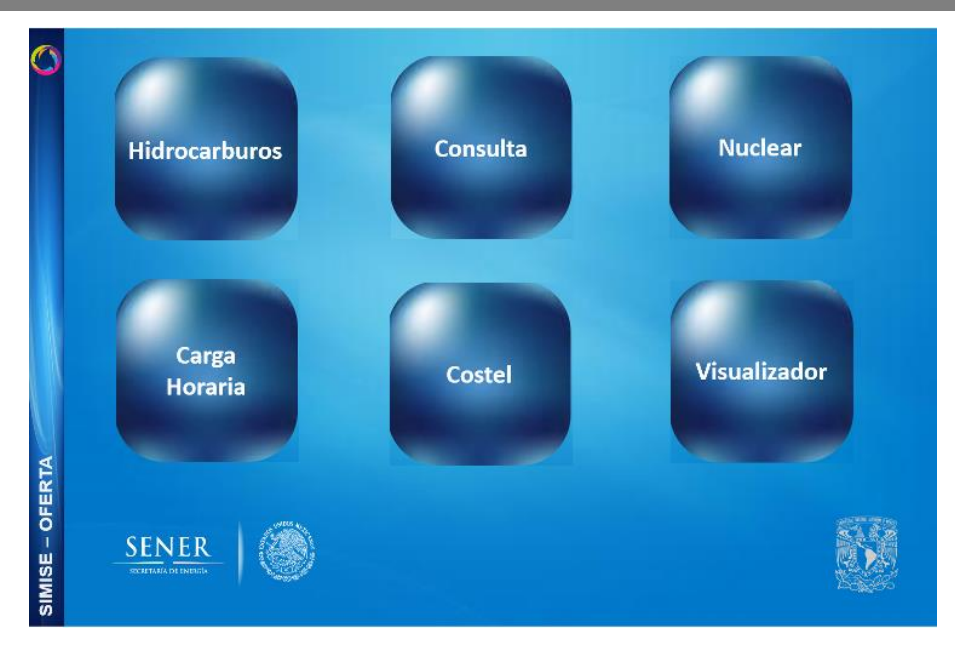

Diseño final

Optimizador

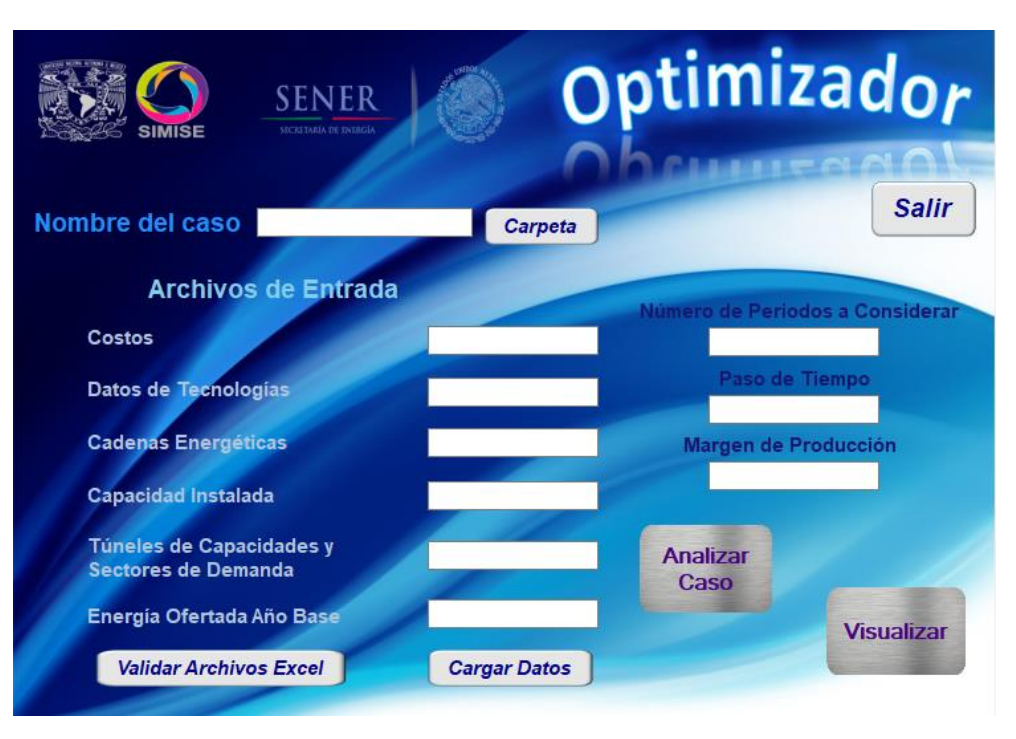

Diseño inicial

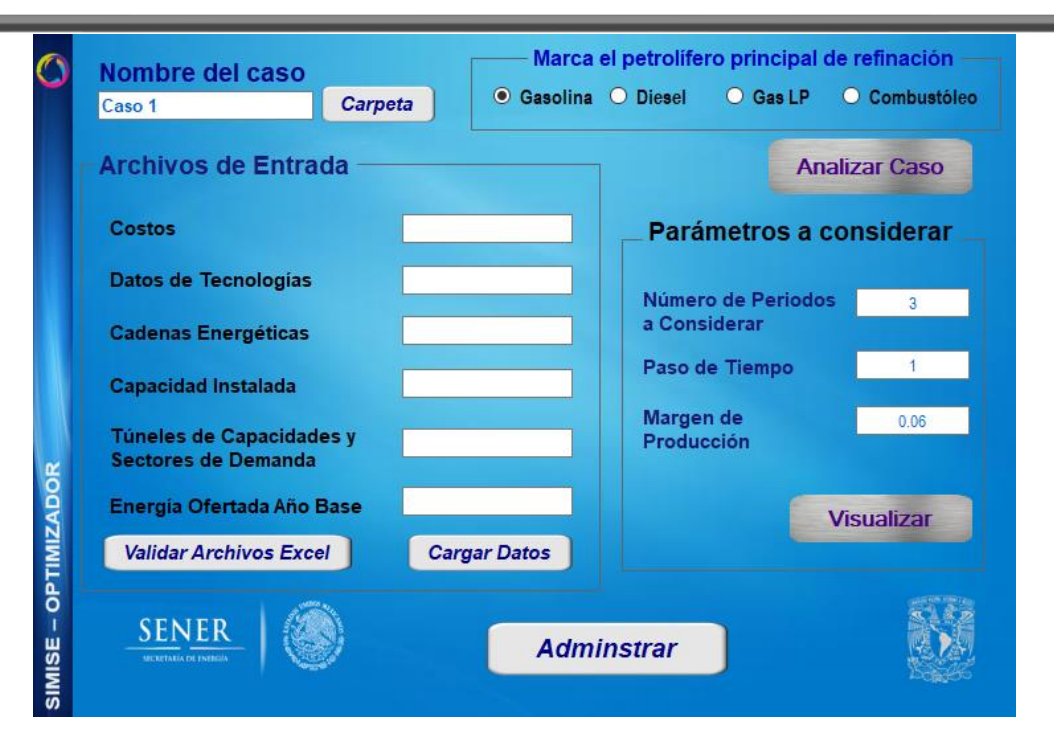

Diseño anterior

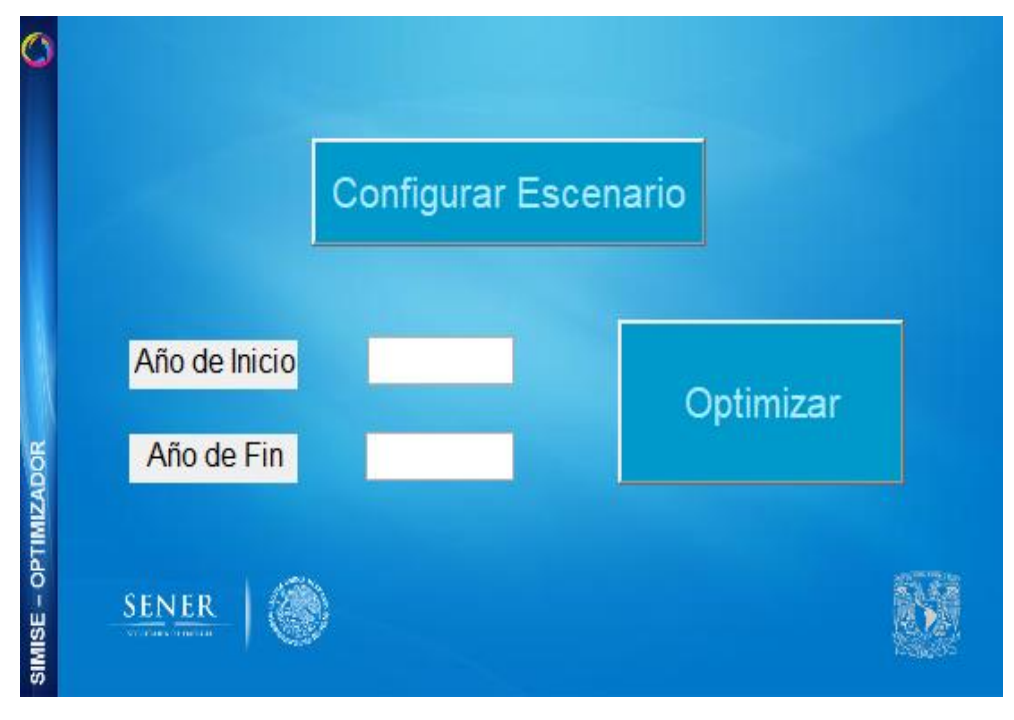

Diseño final

### Aplicaciones Auxiliares

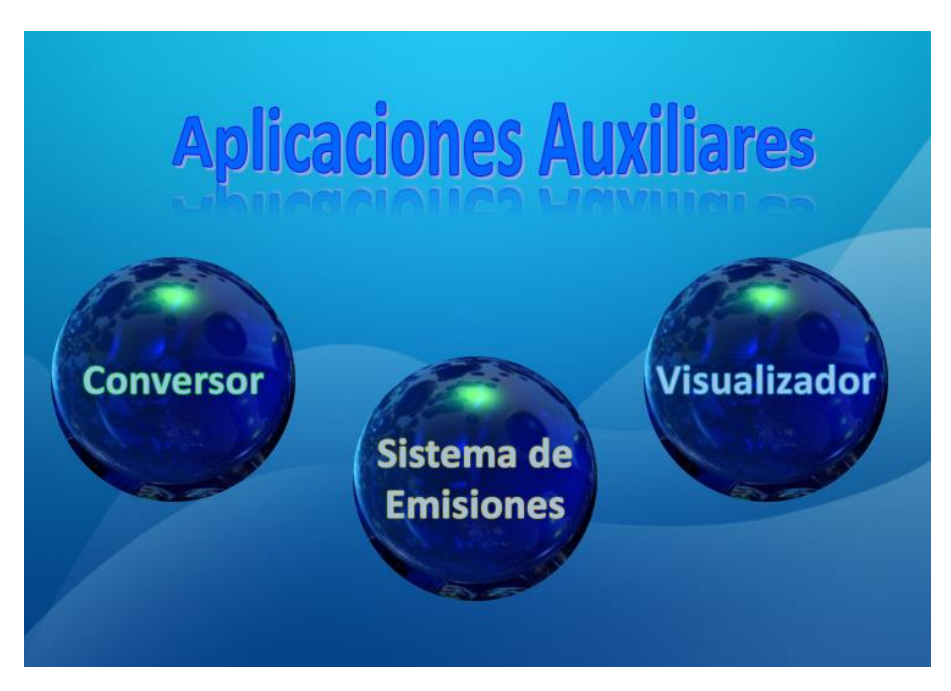

Diseño inicial

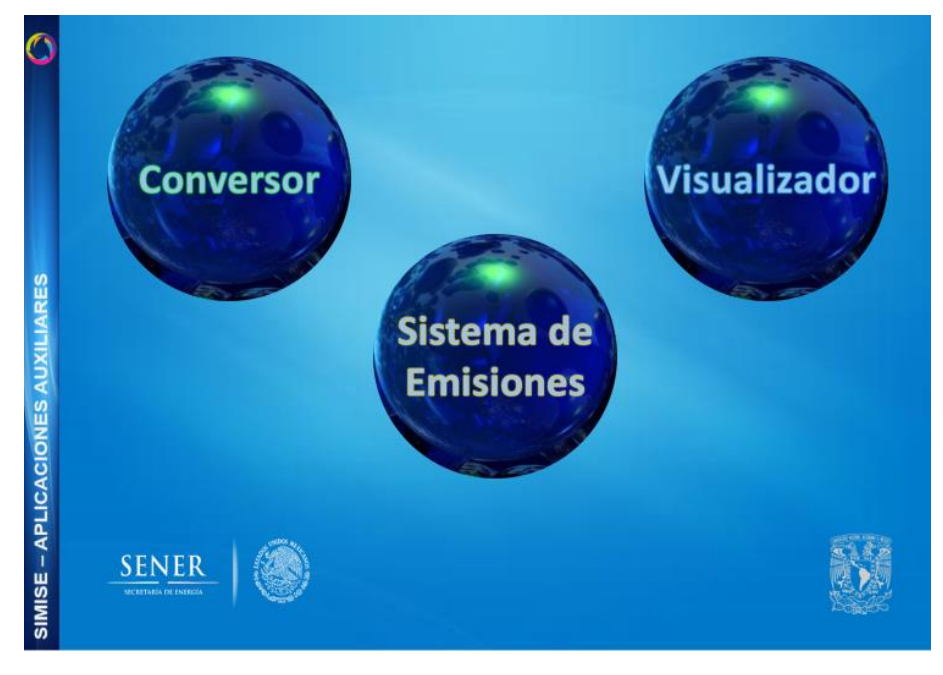

Diseño anterior

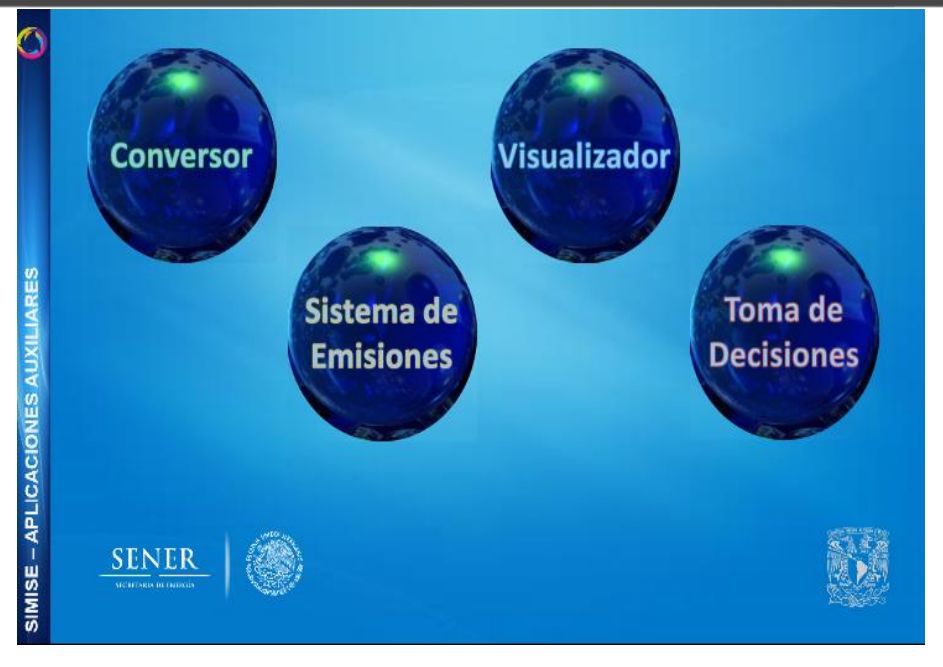

Diseño final

Conversor

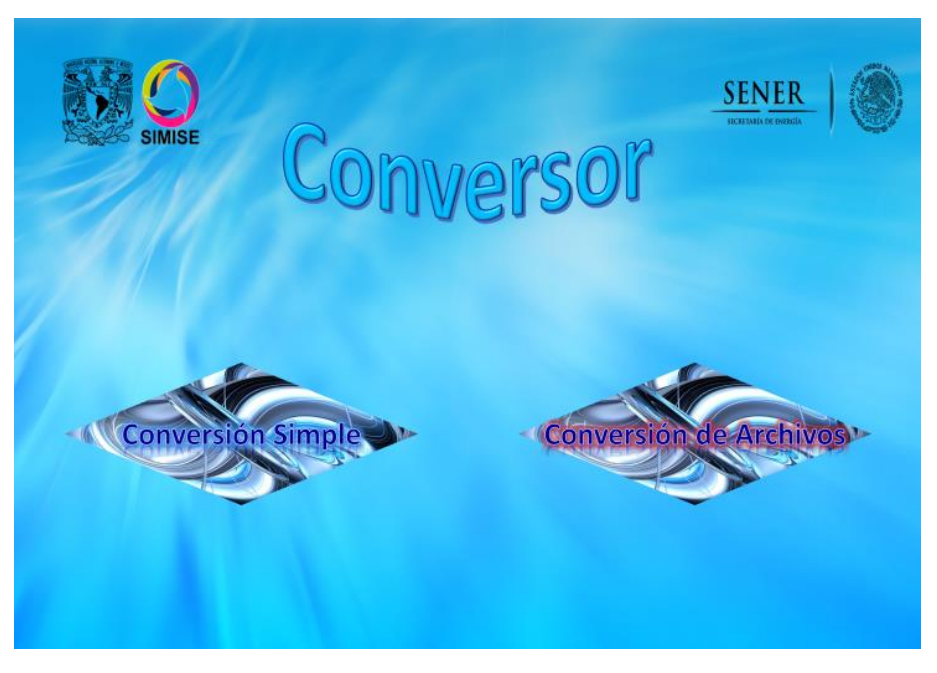

Diseño inicial
## ANEXOS

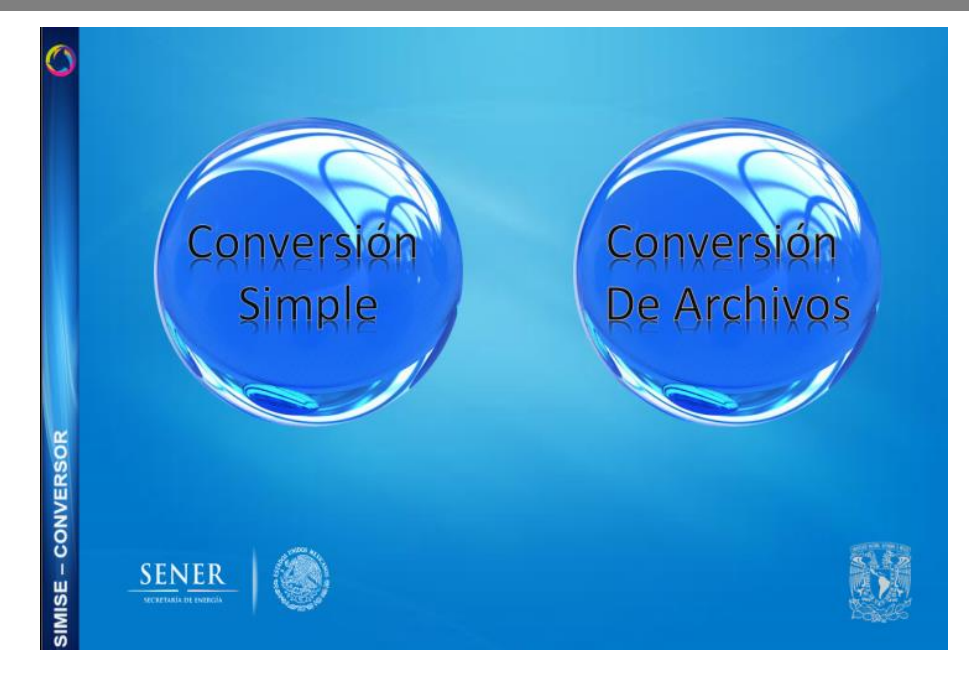

Diseño anterior

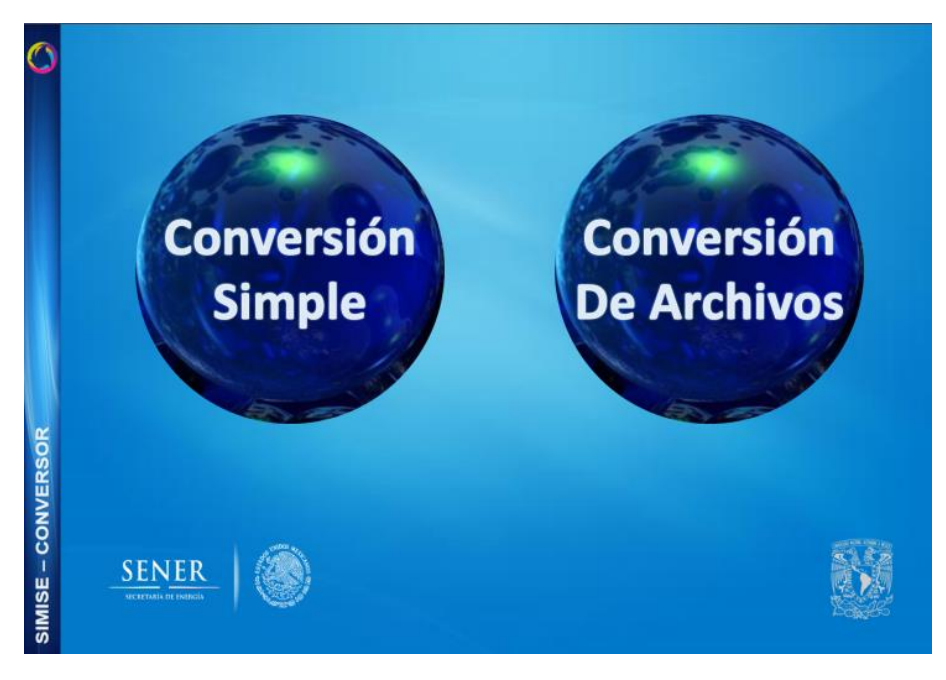

## Diseño final

# SISTEMA DE MODELACIÓN INTEGRAL DEL SECTOR ENERGÉTICO

### Nuclear

|                             | Nuclea                             |                              |
|-----------------------------|------------------------------------|------------------------------|
| Selecciona una              | planta ~                           | Anafizar Caso                |
| Datos Técnicos de la Planta | Datos Técnicos del Ciclo de Iradia | ación en Equilibrio Datos Té |
| Capacidad E                 | léctrica Bruta (MWe)               |                              |
| Eficacia Neta               | (%)                                |                              |
| Eficacia Bruta              | a (%)                              |                              |
| Usos Propios                | (%)                                |                              |
| Tiempo de Co                | onstrucción (años)                 |                              |
| Vida de la Pla              | anta (años)                        |                              |
| Potencia Térr               | nica (MW)                          |                              |

Diseño inicial

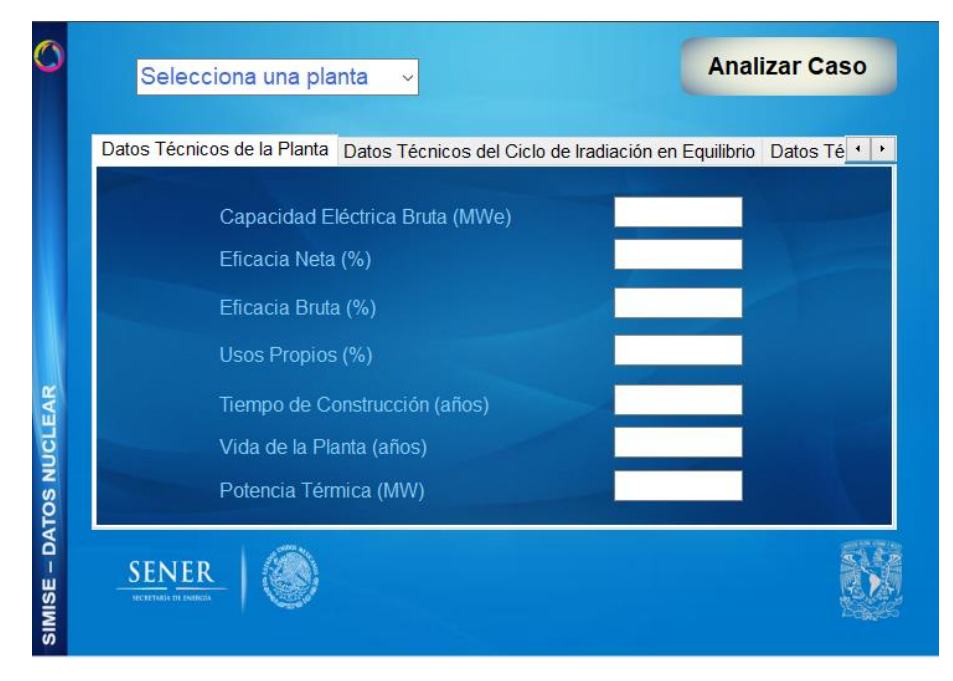

Diseño final

#### Emisiones

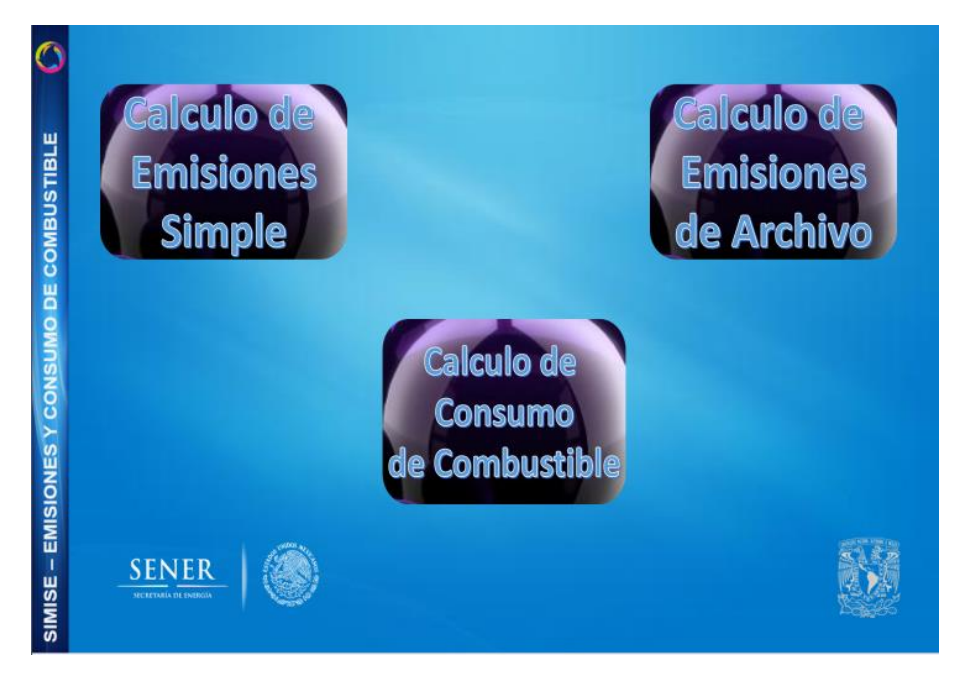

Diseño anterior

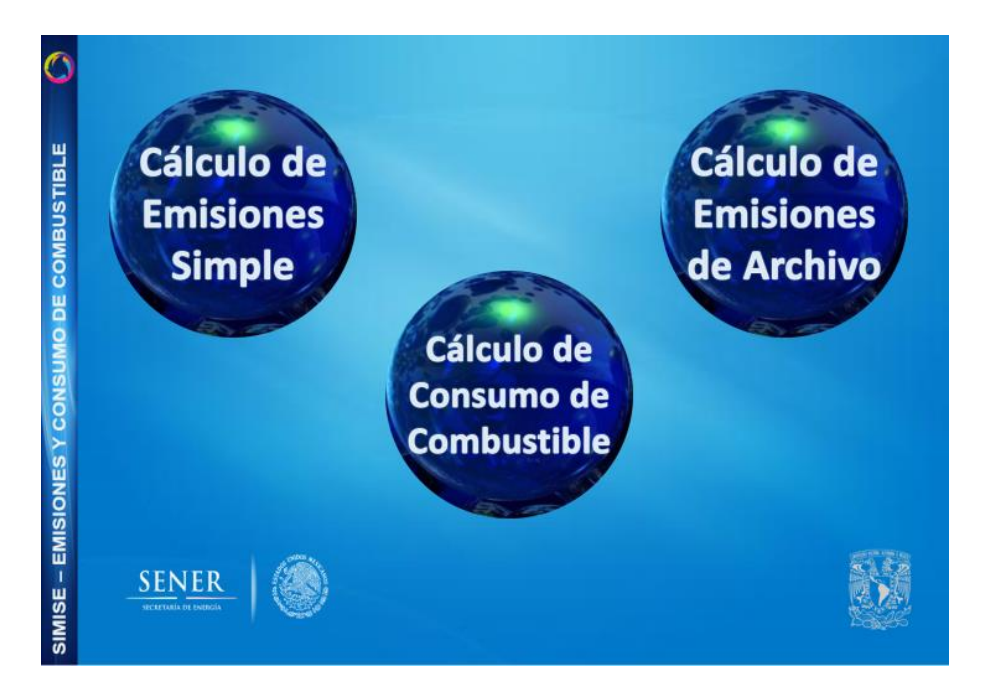

Diseño final

-